# **iVIEW-100 Series**

## iVIEW-100-40/iVIEW-100 Handheld Controller

## **User's Manual**

Ver 3.0 / 2014/04

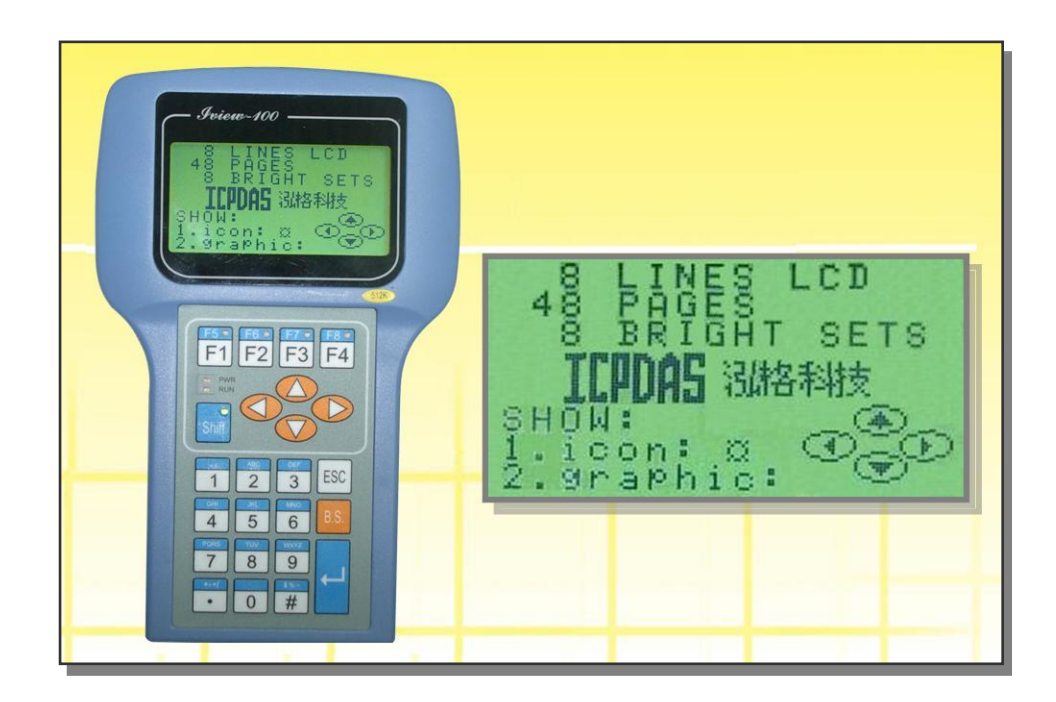

# **iVIEW-100 Series**

## iVIEW-100-40/iVIEW-100 Handheld Controller

## **User's Manual**

#### Warranty

All products manufactured by ICP DAS are warranted against defective materials for a period of one year from the date of delivery to the original purchaser.

#### Warning

ICP DAS assumes no liability for damages consequent to the use of this product. ICP DAS reserves the right to change this manual at any time without notice. The information furnished by ICP DAS is believed to be accurate and reliable. However, no responsibility is assumed by ICP DAS for its use, nor for any infringements of patents or other rights of third parties resulting from its use.

#### Copyright

Copyright© 2002~2014 by ICP DAS. All rights are reserved.

#### Trademark

The names used for identification only maybe registered trademarks of their respective companies.

## **Table of Contents**

| Refer | rence Guide 6                                                                      |    |
|-------|------------------------------------------------------------------------------------|----|
| CHA   | PTER 1. INTRODUCTION                                                               | 7  |
| 1.1   | Package List                                                                       | 7  |
| 1.2   | IVIEW-100 SERIES                                                                   |    |
| 1.3   | Features                                                                           | 9  |
| 1.4   | Specifications                                                                     | 11 |
| 1.5   | CONTENTS OF CD                                                                     | 12 |
| CHA   | PTER 2. HARDWARE INFORMATION                                                       | 13 |
| 2.1   | VIEW OF IVIEW-100                                                                  | 13 |
| 2.1.  | .1 Front view                                                                      | 13 |
| 2.1.  | .2 Bottom view                                                                     | 13 |
| 2.2   | EXPANDED PICTURE OF IVIEW-100                                                      | 14 |
| 2.3   | BLOCK DIAGRAM OF IVIEW-100                                                         | 15 |
| 2.4   | PIN ASSIGNMENT OF IVIEW-100                                                        | 16 |
| 2.4   | .1 Pin assignment of Mini-DIN Connector                                            | 16 |
| 2.4   | .2 Pin assignment of DB-15 Female Connector                                        | 17 |
| 2.5   | PIN ASSIGNMENT OF CABLES                                                           |    |
| 2.5.  | .1 Pin assignment of CA-M910 cable                                                 | 18 |
| 2.5.  | .2 Pin assignment of CA-1509 cable                                                 | 19 |
| 2.6   | WIRING DIAGRAMS FOR APPLICATION                                                    | 21 |
| 2.6.  | .1 Connecting the COM1 (DB-9 Female connector of CA-1509) of iVIEW-100 to PC       | 21 |
| 2.6.  | .2 Connecting COM2 (DB-9 Male connector of CA-1509) to PC                          | 22 |
| 2.6.  | .3 Connect COM2 (DB-9 Male connector of CA-1509) to the COM1 Port of I-8000 series | 23 |
| 2.6.  | .4 Connecting COM1 (DB-9 Female connector of CA-1509) to RS-232 Device             | 24 |
| 2.6.  | .5 Connect COM2 (DB-9 Male of CA-1509) to RS-232 Device                            | 25 |
| 2.6.  | .6 Connect COM2:RS-485 (DB-9 Male of CA-1509) to 1-7000 & I-87K Remote I/O         | 26 |
| 2.7   | DI/DO OPERATING PRINCIPLE                                                          | 27 |
| 2.7.  | .1 Digital inputs byte definition & wiring                                         |    |
| 2.7.  | .2 Digital output definition & wiring: 2 Relay Outputs (default)                   |    |
| 2.7.  | .3 Digital output definition & wiring: 4 digital outputs                           |    |
| 2.7.  | .4 DI/DO operating method                                                          |    |
| 2.8   | I/O EXPANSION BUS & ODM PROJECT                                                    |    |
| 2.9   | COMPARISON TABLE                                                                   |    |
| CHA   | PTER 3. GETTING START                                                              | 36 |
| 3.1   | CONNECT TO POWER SUPPLY & HOST-PC                                                  |    |

| 3.2 | INSERT CD & INSTALL THE SOFTWARE                     |    |
|-----|------------------------------------------------------|----|
| 3.3 | DOWNLOAD PROGRAM TO IVIEW-100                        |    |
| 3.4 | EXECUTE PROGRAM FROM PC                              |    |
| 3.5 | EXECUTE PROGRAM IN IVIEW-100                         |    |
| 3.5 | 5.1 Keypad usage                                     |    |
| 3.5 | 5.2 Download program and execute in iVIEW-100        |    |
| 3.6 | AUTO-EXECUTE PROGRAM IN IVIEW-100                    |    |
| CHA | <b>APTER 4. OPERATING SYSTEM - MINIOS7</b>           |    |
| 4.1 | DEMO PROGRAMS OF MINIOS7                             |    |
| 4.2 | MINIOS7 UTILITY                                      |    |
| 4.2 | 2.1 Make MiniOS7 command                             |    |
| 4.2 | 2.2 Toolbar and hot keys                             |    |
| 4.3 | TYPICAL COMMANDS OF MINIOS7                          |    |
| 4.4 | UPGRADE MINIOS7                                      |    |
| 4.5 | 7188xw.exe Utility                                   |    |
| 4.5 | 5.1 7188xw.exe commands & hot key                    |    |
| CHA | PTER 5. LIBRARIES & COMPILER                         |    |
| 5.1 | LIBRARIES                                            |    |
| 5.1 | 1.1 iVIEWL.lib                                       |    |
| 5.1 | 1.2 LCD library: mmi100.lib                          |    |
| 5.2 | COMPILER & LINKER                                    |    |
| 5.2 | 2.1 Special settings and libraries information       |    |
| 5.2 | 2.2 Using Turbo C                                    |    |
| 5.2 | 2.3 Using Turbo C++                                  |    |
| CHA | APTER 6. DEMO PROGRAMS                               | 77 |
| 6.1 | DEMO PROGRAMS LIST                                   | 77 |
| 6.2 | DETAIL EXPLANATION FOR SOME DEMO PROGRAMS            |    |
| 6.2 | 2.1 Demo Keypad & LCD: Keypres.c                     |    |
| 6.2 | 2.2 Demo all LCD functions: tsmi.c                   |    |
| 6.2 | 2.3 Demo how to connect to I-7000 module: ts7065d3.c |    |
| 6.3 | LOCAL LANGUAGE BITMAP SOLUTION                       |    |
| CHA | <b>APTER 7. OPERATION PRINCIPLES</b>                 |    |
| 7.1 | System Mapping                                       |    |
| 7.2 | DOWNLOAD/DEBUG PROGRAM WITH COM1                     |    |
| 7.3 | USING COM1 AS A COM PORT                             |    |
| 7.4 | USING COM2 FOR RS-232 APPLICATION                    |    |

| 7.5  | USING COM2 FOR RS-485 APPLICATION          |     |
|------|--------------------------------------------|-----|
| 7.6  | COM PORT COMPARISON: IVIEW-100 & PC        |     |
| 7.7  | How To Use COM1/2                          |     |
| 7.7  | 7.1 How to use COM                         |     |
| 7.7  | 7.2 How to print COM                       |     |
| 7.7  | 7.3 How to send command to I-7000          |     |
| 7.8  | HOW TO USE FLASH MEMORY                    |     |
| 7.9  | RTC & NVSRAM                               |     |
| 7.10 | USE EEPROM                                 |     |
| 7.11 | WATCHDOG TIMER                             |     |
| APPI | ENDIX A. USER FUNCTION                     | 110 |
| A.1. | PAGE INDEX FOR USER FUNCTION               | 110 |
| A.2. | IVIEWL.LIB                                 |     |
| A.2  | 2.1 Type 1: Standard IO                    |     |
| A.2  | 2.2 <i>Type 2: COM port</i>                |     |
| A.2  | 2.3 Type 3: EEPROM                         |     |
| A.2  | 2.4 Type 4: NVRAM & RTC                    |     |
| A.2  | 2.5 Type 5: Flash Memory                   |     |
| A.2  | 2.6 Type 6: Timer & Watchdog Timer         |     |
| A.2  | 2.7 <i>Type 7: file</i>                    |     |
| A.2  | 2.8 Type 8: Connect to I-7000/I-87K series | 141 |
| A.3. | ММІ100.LIВ                                 | 144 |
| A.3  | 3.1 Type 1: Initial & close LCD            |     |
| A.3  | 3.2 Type 2: Draw & BMP picture (pixel)     | 147 |
| A.3  | 3.3 Type 3: Text & icon (character)        |     |
| A.3  | 3.4 Type 4: Cursor                         |     |
| A.3  | 3.5 Type 5: Page & bright                  |     |
| APPI | ENDIX B. IVIEW.H & MMI100.H                | 156 |
| B.1. | IVIEW.H                                    |     |
| B.2. | ммі100.н                                   |     |
| APPI | ENDIX C. DIMENSIONS                        |     |
| C.1. | DIMENSIONS OF IVIEW-100                    |     |
| C.2. | DIMENSIONS OF LCD                          |     |
| C.3. | DIMENSIONS OF DAUGHTER BOARD               |     |
| C.4. | DIMENSIONS OF CPU BOARD                    |     |

## **Reference Guide**

- MiniOS7 Operating Description
   CD-ROM: \Napdos\MiniOS7\MiniOS7\_2.0\"minios7.txt"
- I-7000 Series IO Module Selection Guide
   <u>http://www.icpdas.com/products/Remote\_IO/i-7000/i-7000\_list.htm</u>
- 7000 Series User's manual <u>http://www.icpdas.com/download/7000/manual.htm</u>
- 7188XA/B/C & 7521/2/3 Series User's Manual CD-ROM: \nopdos\7188XABC\7188XA/B/C\document\usermanual
- 8000 Series User's manual CD-ROM: \nopdos\8000\"8000manual.pdf"
- 8K & 87K Series IO Module Selection Guide
   <a href="http://www.icpdas.com/products/PAC/i-8000/8000\_IO\_modules.htm">http://www.icpdas.com/products/PAC/i-8000/8000\_IO\_modules.htm</a>

All the reference information is given in our website listed below: <a href="http://www.icpdas.com/">http://www.icpdas.com/</a>

## **Chapter 1. Introduction**

## 1.1 Package List

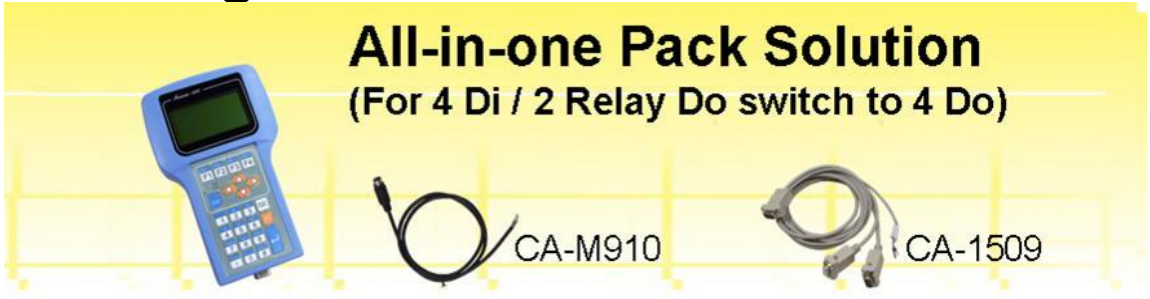

### Package List

The all-in-one pack of iVIEW-100 series includes the following items:

- One iVIEW-100 series handheld controller
- One CA-M910 cable with 4 Di / 2 relay Do
- One CA-1509 cable with one RS-232 port, one RS-232/485 port, and one power connect line
- One user's manual (this manual)
- One utility CD with Software drivers, demo programs & User's Manual

#### Note

If any of these items are missing or damaged, contact the local distributors for more information. Save the shipping materials and cartons in case you want to ship in the future.

It is recommended to read **README.TXT** first. The README.TXT is given in the napdos/iview100 of CD. Some important information is provided in README.TXT.

#### **Ordering Information**

| iVIEW-100 Series Handheld Controller              |                                     |  |
|---------------------------------------------------|-------------------------------------|--|
| <u>iVIEW-100-40</u>                               | CPU: 40MHz, Flash: 512k, SRAM: 512k |  |
| iVIEW-100                                         | CPU: 20MHz, Flash: 512k, SRAM: 512k |  |
| Optional Accessories for iVIEW-100 Series         |                                     |  |
| <u>S-512 / S-256</u>                              | 512/256K battery backup SRAM Module |  |
| DP-640 24V / 1.7 A DIN-Rail mounting power supply |                                     |  |
| CA-1509 / CA-M910 cables for iVIEW-100 series     |                                     |  |

Call distributor or check web site: <u>www.icpdas.com</u> for more information.

## 1.2 iVIEW-100 Series

The iVIEW-100 series is a compact handheld controller with low cost / high performance text/graphic LCD display, specially designed for industrial environment that requires high reliability and PC-compatibility.

The iVIEW-100 series, an all-in-one pack controller, can work independently with its own CPU, I/O Board, full keys Keypad, Text/Graphic LCD, inside buzzer and in-packed connecting cables to monitor and control the Data Inputs and Outputs.

The iVIEW-100-40, the representation of iVIEW-100 series, is powered by an 80188-40 CPU with 512K bytes of SRAM and 512K bytes of flash memory, and built in MiniOS7, RTC, NVSRAM and EEPROM. It supports optional battery backup memory for retaining more data. There are 4 DI, 4 DO (or 2 relay), 2 COM for RS232 / RS485 communication.

The iVIEW-100 series can be also used as a HMI device for our I-7188 and I-8000 series embedded controller. Since the basic hardware design of iVIEW-100 series is similar to that of I-7188 series, all our available software can be used in iVIEW-100 series. User can design iVIEW-100 series application with C Language. We will provide iVIEW-100E with a 10/100 mega Ethernet port for internet.

| iVIEW-100 Series     |                                                                                                    |  |
|----------------------|----------------------------------------------------------------------------------------------------|--|
| <del>iVIEW-100</del> | Handheld Controller, CPU:20MHz, Flash:512k, SRAM:512k                                                          |  |
| iVIEW-100-40         | Handheld Controller, CPU:40MHz, Flash:512k, SRAM:512k                                                          |  |
| iVIEW-100E           | Handheld Controller, <b>CPU:40MHz</b> , Flash:512k, SRAM:512k<br><b>Ethernet</b> port:10/100m (available soon) |  |

## **1.3 Features**

### LCD display

- Provides 128x64 dots, 16x8 characters, 72x40 mm view area, STN, Yellow-Green Backlight LCD
- Shows text, number, real, Boolean icon, BMP graphic in the same page
- Draws pixel, line, box, Lamp icon
- Max to 48 pages.
- Membrane keypad
  - Full numeric membrane keypad with number, character, direction, shift, enter, BS, ESC, function keys

#### Handheld controller

- Embedded CPU, 80188, 40MHz(for iVIEW-100-40) or 20MHz(for iVIEW-100)
- 512K SRAM & 512K Flash ROM
- MiniOS7 inside, support RTC time & date
- Built-in RTC, NVSRAM & EEPROM
- One buzzer inside
- C programmable

#### 64-bit hardware unique serial number

• Equipped with a 64-bit unique hardware serial number, each serial number is distinct and individual. The application program can check this number for illegal copies. It is a low cost protection mechanism.

### ■ DI/O

- Default has 4 digital inputs and 2 relay outputs connected with a Mini-DIN connector (CA-M910).
- Jumper selected to switch the output from 2 relay to 4 open collector output channels via the internal jumper.

### **COM: RS232 & RS485**

 Built-in COM1:RS232, COM2:RS232/RS485 port, Max Speed up to 115200, COM driver support interrupt & 1K QUEUE input buffer

- Allows C programming which can be downloaded from PC through COM1 via its in packed cable (CA-1509).
- Connects up to 64 numbers of remote I/O modules, and combines host PC, and power supply via its CA-1509 cable with one 5-wire RS-232 port, one RS-232/485 port, and one power connect line.

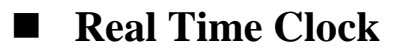

- Supports Real time clock with time & date. RTC leap year compensation from 1980 to 2079.
- Watchdog
  - Built-in watchdog timer for harsh environment. When iVIEW-100 is power-up, the watchdog is enabled. It can reset the controller in 0.8 seconds.

#### Protection

- Built-in power and RS-485 network protection circuit.
- A wide temperature endurance ranged from -30°C up to +85°C for the storage temperature, and from -15°C up to +60°C for operating temperature.

### Application

- Provides particular C programming Libraries so that user can easily call the functions to design their applications, such as using LCD, keypad, R/W COM port, EEPROM, RTC, I/O, FLASH memory, timer, watchdog, getting file system & connecting to I-7000...
- Provides several solutions combined with our I-7188 and I-8000 controller to control more DI/O even with different protocol.

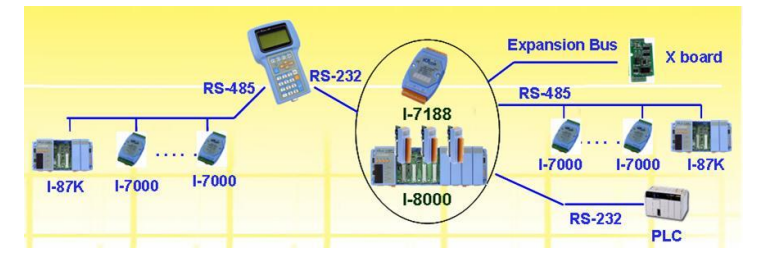

### ODM project

- Supports user adding battery backup memory (S-256/ S-512) to retain more data.
- Customized I/O Expansion Boards can be ordered through ODM project for user's special need.

## **1.4 Specifications**

| Power supply                                              |                                                                                        |  |
|-----------------------------------------------------------|----------------------------------------------------------------------------------------|--|
| Power requirements 10 to 30 VDC power, Consumption: 3.0 W |                                                                                        |  |
| Protection                                                | Built-in power protection and RS-485 network protection circuit                        |  |
| General environment                                       |                                                                                        |  |
| Operating temperature                                     | -15°C to +60°C                                                                         |  |
| Storage temperature                                       | -35°C to +85°C                                                                         |  |
| Humidity 5 to 90 %                                        |                                                                                        |  |
| System                                                    |                                                                                        |  |
| CPU                                                       | 80188, iVIEW-100-40: 40M Hz, <del>iVIEW-100: 20M Hz</del>                              |  |
| SRAM                                                      | 512K bytes                                                                             |  |
| Flash Memory                                              | 512K bytes, Erase unit is 64K bytes, 100,000 erase/write cycles                        |  |
| OS                                                        | MiniOS7 of ICP DAS (64K bytes)                                                         |  |
| NVSRAM                                                    | 31 bytes, battery backup, data valid up to 10 years                                    |  |
| EEPROM                                                    | 2048 bytes, data retention > 100 years. 1,000,000 erase/write cycles                   |  |
| Real time clock                                           | Gives time(sec, min, hour) & date, leap year compensation from 1980 to 2079            |  |
| Watchdog timer                                            | Yes,                                                                                   |  |
| Serial ports                                              |                                                                                        |  |
|                                                           | RS232 (5 pins): TXD,RXD,RTS,CTS,GND, Program download port.                            |  |
| COM1                                                      | Speed: 115200 bps max. Double buffer                                                   |  |
| 001/0                                                     | RS232 (5 pins) / RS485 self-tuner, Speed: 115200 bps max.                              |  |
| COM2                                                      | RS232: TXD,RXD,RTS,CTS,GND, RS485: Data+, Data-                                        |  |
| Ethernet                                                  | 10M/100M bps, provides in iVIEW-100E only                                              |  |
| DIO channel                                               |                                                                                        |  |
| Input                                                     | 4 digital input channels for 3.5V~30V                                                  |  |
| Outrust                                                   | 2 relay outputs (default) for contact rating: 30 VDC/ 1A to 125 VDC/ 0.5A or           |  |
| Output                                                    | 4 open collector outputs (jumper selected) for 30V / 100mA maxi load / per channel     |  |
| HMI interface                                             |                                                                                        |  |
|                                                           | 128x64dots, 16x8 character, text / BMP graphic, STN, yellow-green back light LCD, View |  |
| LCD display                                               | area: 72 X 40mm                                                                        |  |
| Kovnad                                                    | Full numeric membrane keypad with number, character, direction, shift, enter, BS, ESC, |  |
| Кеурац                                                    | function keys                                                                          |  |
| buzzer                                                    | One internal buzzer                                                                    |  |
| Development tool                                          |                                                                                        |  |
|                                                           | Supports compilers TC 1.0~3.0/TC++ 1.0~3.0/BC 2.0/BC++ 3.1~5.02/MSC 8.00c/MSVC++       |  |
| C programming                                             | 1.52. Provides C Lib functions for LCD, keypad, COM port, EEPROM, FLASH Memory,        |  |
| C programming                                             | timer, watchdog, I/O, NVRAM, RTC, getting file system, connecting to I-7000            |  |
|                                                           | Program downloaded from PC via COM1                                                    |  |
| Protocols                                                 |                                                                                        |  |
| Remote I/O                                                | Supports I-7000 I/O modules & (I-87K base + I-87K serial I/O boards) as remote I/O.    |  |
| Remote #O                                                 | Max. 64 remote I/O module for one controller                                           |  |
| User defined protocol                                     | User can write his own protocol applied at COM1, COM2                                  |  |
| Battery backup SRAM                                       |                                                                                        |  |
| S-256 / S-512                                             | Supports S-256:256K bytes and S-512:512K bytes optional battery backup SRAM for        |  |
|                                                           | retaining data                                                                         |  |
| Case                                                      |                                                                                        |  |
| Dimensions                                                | 181mm X 116mm X 42mm                                                                   |  |
| Weight                                                    | 550g (375g when cables not included)                                                   |  |
|                                                           |                                                                                        |  |

## **1.5 Contents of CD**

You can find all the iVIEW-100 series driver, manual & data files in the folder of CD\Napdos\iVIEW100, or you can reach to our FTP web site to find newly released information.

Web site: <u>http://www.icpdas.com/download/iVIEW-100\_series.htm</u>.

### **CD** :

- MiniOS7: driver, demo programs, utility software
- iVIEW-100 library files
- Source code of demo programs
- iVIEW-100 User's Manual

References are given in ReadMe.txt in the CD and page 6 of this manual.

## **Chapter 2. Hardware Information**

## 2.1 View of iVIEW-100 Series

### 2.1.1 Front view

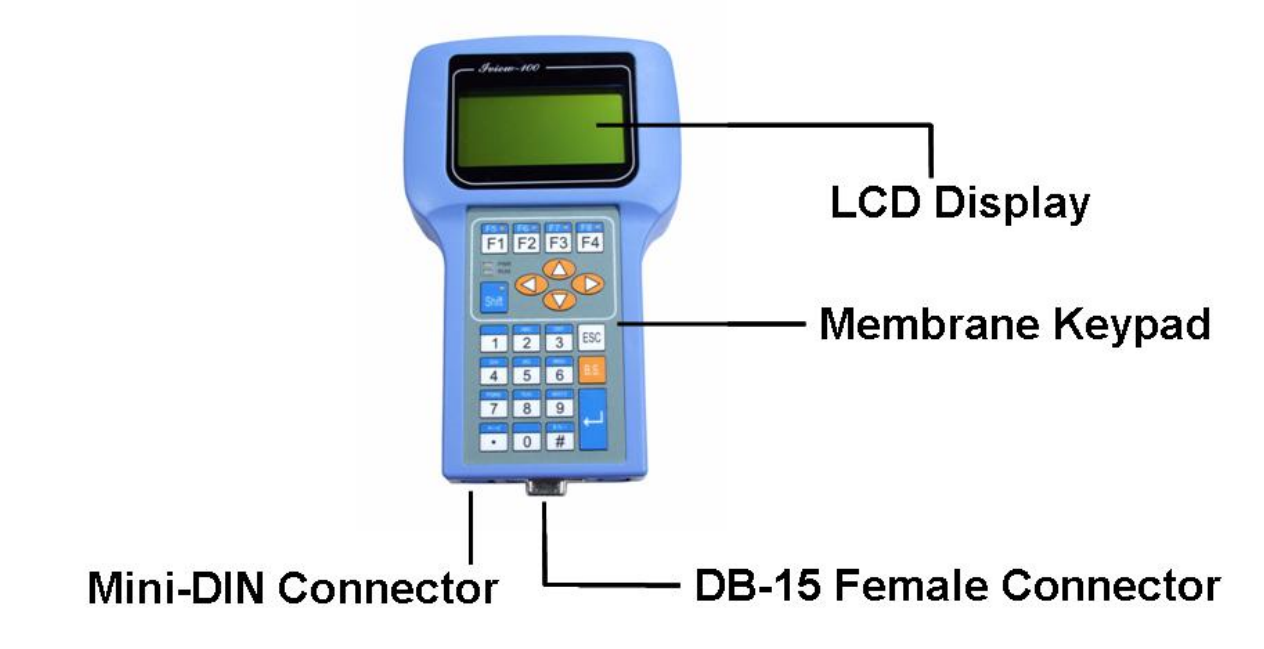

### 2.1.2 Bottom view

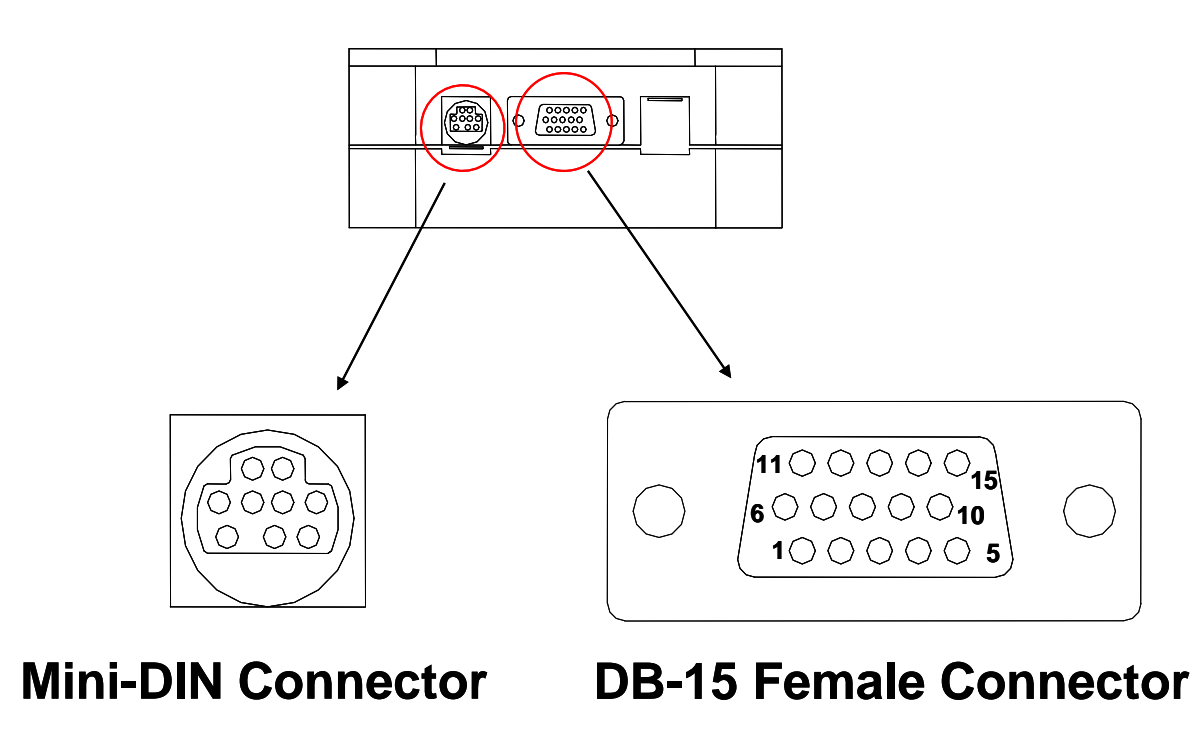

## 2.2 Expanded picture of iVIEW-100

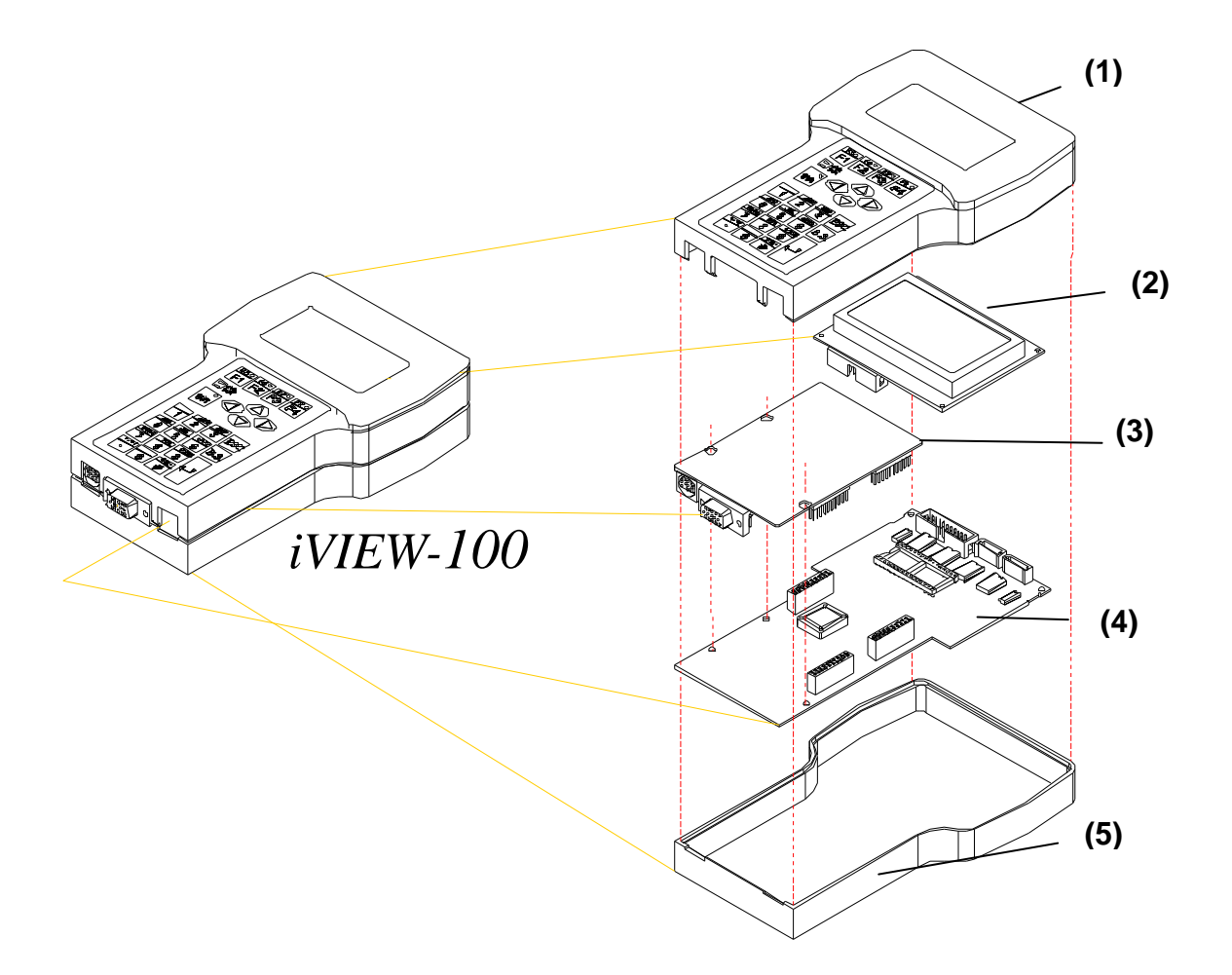

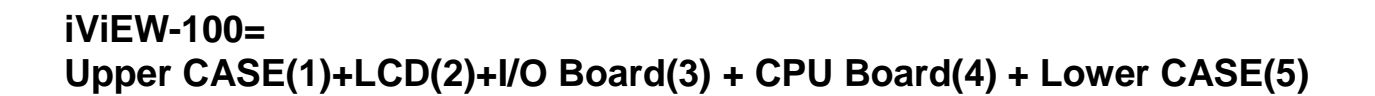

## 2.3 Block Diagram of iVIEW-100

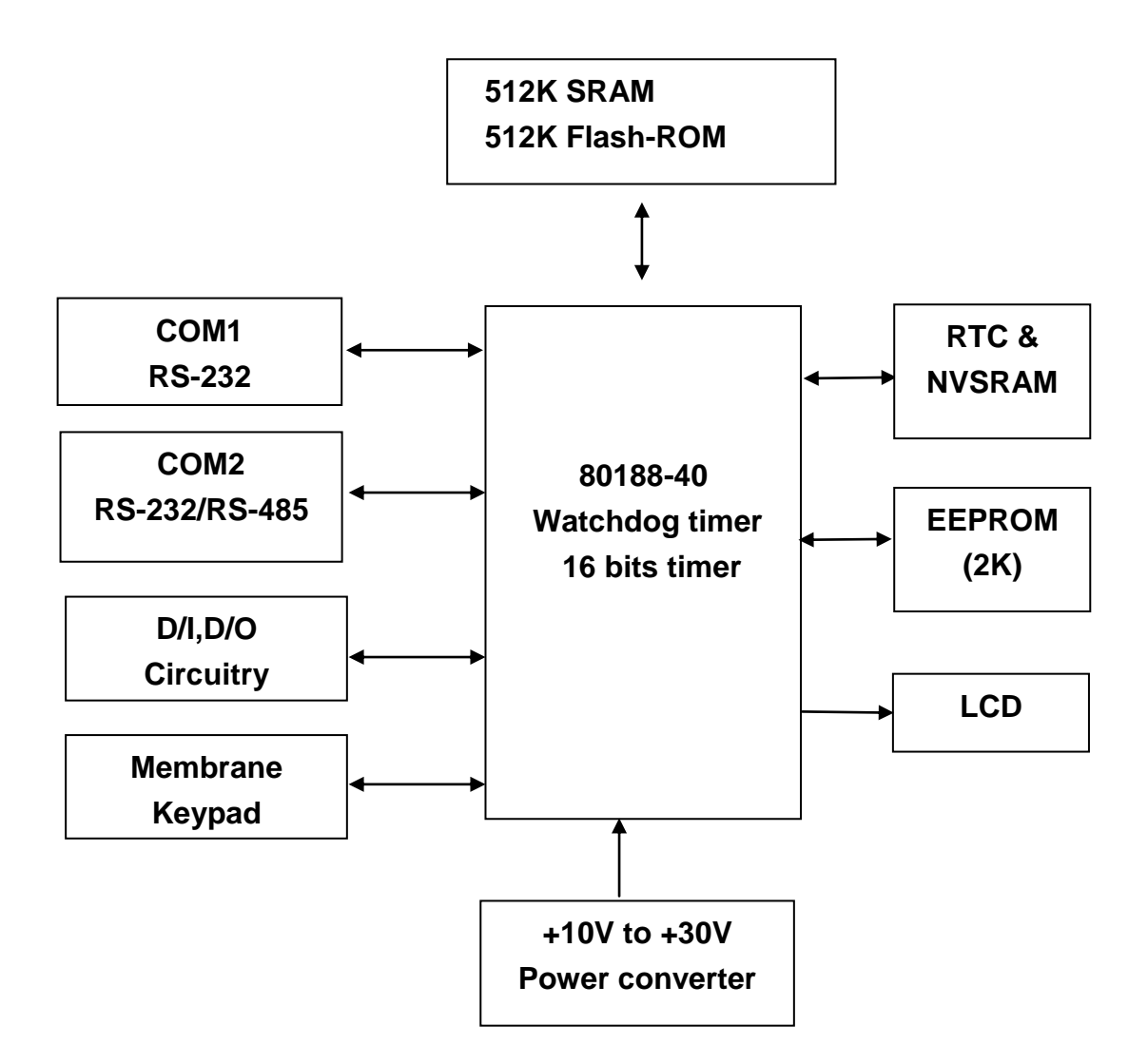

## 2.4 Pin assignment of iVIEW-100

### 2.4.1 Pin assignment of Mini-DIN Connector

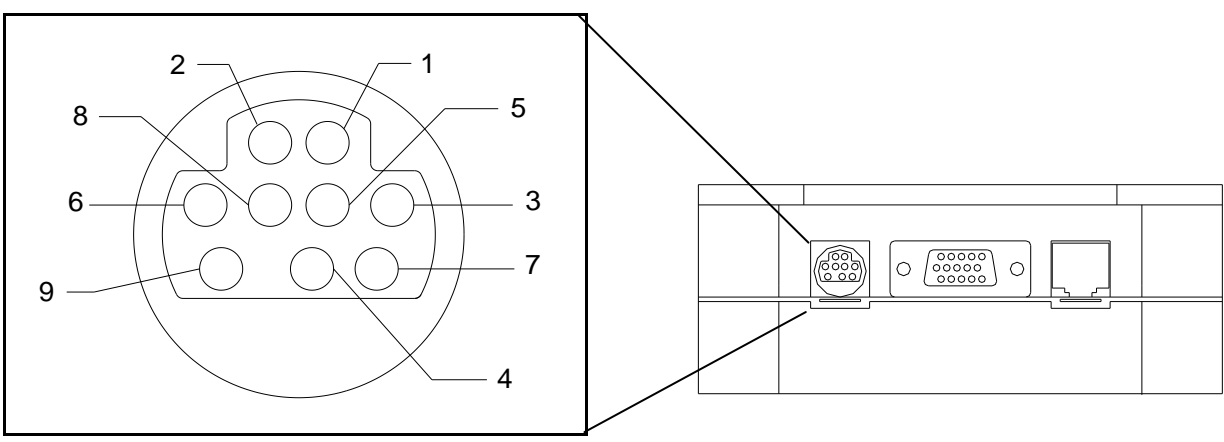

**Mini-DIN Connector** 

### Pin assignment of Mini-DIN connector:

| Pin | Name    | Description                                 |  |
|-----|---------|---------------------------------------------|--|
| 1   | DI1     | Digital Input,3.5V~30V,channel1             |  |
| 2   | DI2     | Digital Input,3.5V~30V,channel2             |  |
| 3   | DI3     | Digital Input,3.5V~30V,channel3             |  |
| 4   | DI4     | Digital Input,3.5V~30V,channel4             |  |
| 5   | DO PWR  | Input Pin of external power supply for open |  |
|     |         | collector output                            |  |
|     |         | Note: no need for relay output              |  |
| 6   | Relay1+ | Relay 1 Output (default setting) N.O.       |  |
|     | DO1     | Digital Output 1 (jumper setting)           |  |
| 7   | Relay1- | Relay 1 Output (default setting) N.O.       |  |
|     | DO2     | Digital Output 2 (jumper setting)           |  |
| 8   | Relay2+ | Relay 2 Output (default setting) N.O.       |  |
|     | DO3     | Digital Output 3 (jumper setting)           |  |
| 9   | Relay2- | Relay 2 Output (default setting) N.O.       |  |
|     | DO4     | Digital Output 4 (jumper setting)           |  |

### 2.4.2 Pin assignment of DB-15 Female Connector

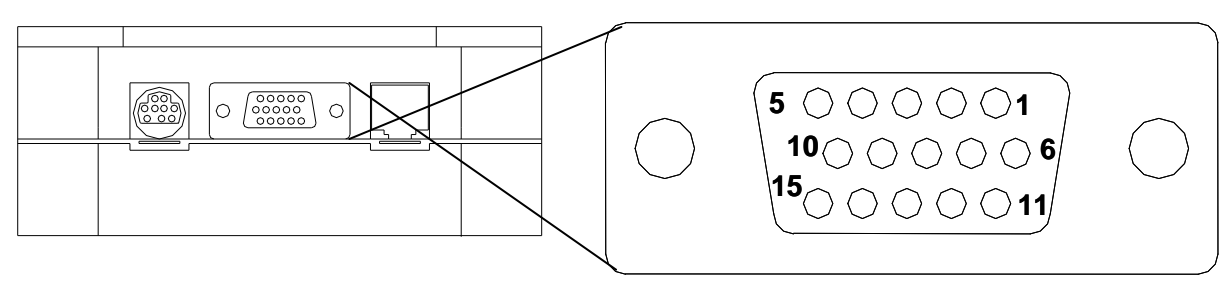

**DB-15 Female Connector** 

### Pin assignment of DB-15 Female Connector:

| Pin | Name  | Description                       |
|-----|-------|-----------------------------------|
| 1   | N/C   | -                                 |
| 2   | TXD1  | TXD pin of COM1 (RS-232)          |
| 3   | DATA+ | DATA+ pin of COM2 (RS-485)        |
| 4   | TXD2  | TXD pin of COM2 (RS-232)          |
| 5   | +VS   | V+ of power supply (+10 to +30VDC |
|     |       | unregulated)                      |
| 6   | INIT* | Initial pin for ROM-DISK download |
| 7   | CTS1  | CTS of COM1 (RS-232)              |
| 8   | RTS1  | RTS of COM1 (RS-232)              |
| 9   | CTS2  | CTS of COM2 (RS-232)              |
| 10  | RTS2  | RTS of COM2 (RS-232)              |
| 11  | GND   | GND of power supply and COM1      |
| 12  | RXD1  | RXD pin of COM1 (RS-232)          |
| 13  | DATA- | DATA- pin of COM2 (RS-485)        |
| 14  | RXD2  | RXD pin of COM2 (RS-232)          |
| 15  | GND   | GND of COM2                       |

Note 1: COM1 (DB-9 Female connector of CA-1518A) Note 2: COM2 (DB-9 Male connector of CA-1518A)

## 2.5 Pin assignment of cables

### 2.5.1 Pin assignment of CA-M910 cable

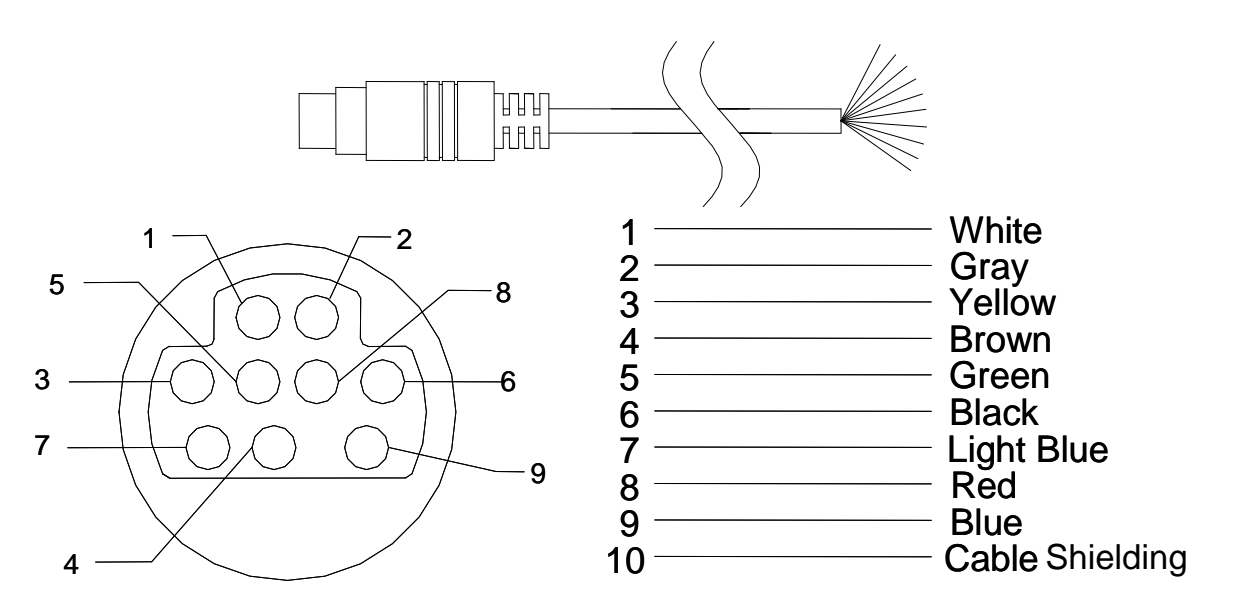

| Pin | Name    | Color  | Description                            |
|-----|---------|--------|----------------------------------------|
| 1   | DI1     | White  | Digital Input,3.5V~30V,channel1        |
| 2   | DI2     | Gray   | Digital Input,3.5V~30V,channel2        |
| 3   | DI3     | Yellow | Digital Input,3.5V~30V,channel3        |
| 4   | DI4     | Brown  | Digital Input,3.5V~30V,channel4        |
| 5   | DO PWR  | Green  | Input Pin of external power supply for |
|     |         |        | open collector output                  |
|     |         |        | Note: no need for relay output         |
| 6   | Relay1+ | Black  | Relay 1 Output (default setting) N.O.  |
|     | DO1     |        | Digital Output 1 (jumper setting)      |
| 7   | Relay1- | Light  | Relay 1 Output (default setting) N.O.  |
|     | DO2     | Blue   | Digital Output 2 (jumper setting)      |
| 8   | Relay2+ | Red    | Relay 2 Output (default setting) N.O.  |
|     | DO3     |        | Digital Output 3 (jumper setting)      |
| 9   | Relay2- | Blue   | Relay 2 Output (default setting) N.O.  |
|     | DO4     |        | Digital Output 4 (jumper setting)      |

#### • Wiring:

Signal Ground: All digital inputs and outputs (except relay outputs) signal grounds are the same as the grounds of power used by the module.

### 2.5.2 Pin assignment of CA-1509 cable

### • CA-1509 cable

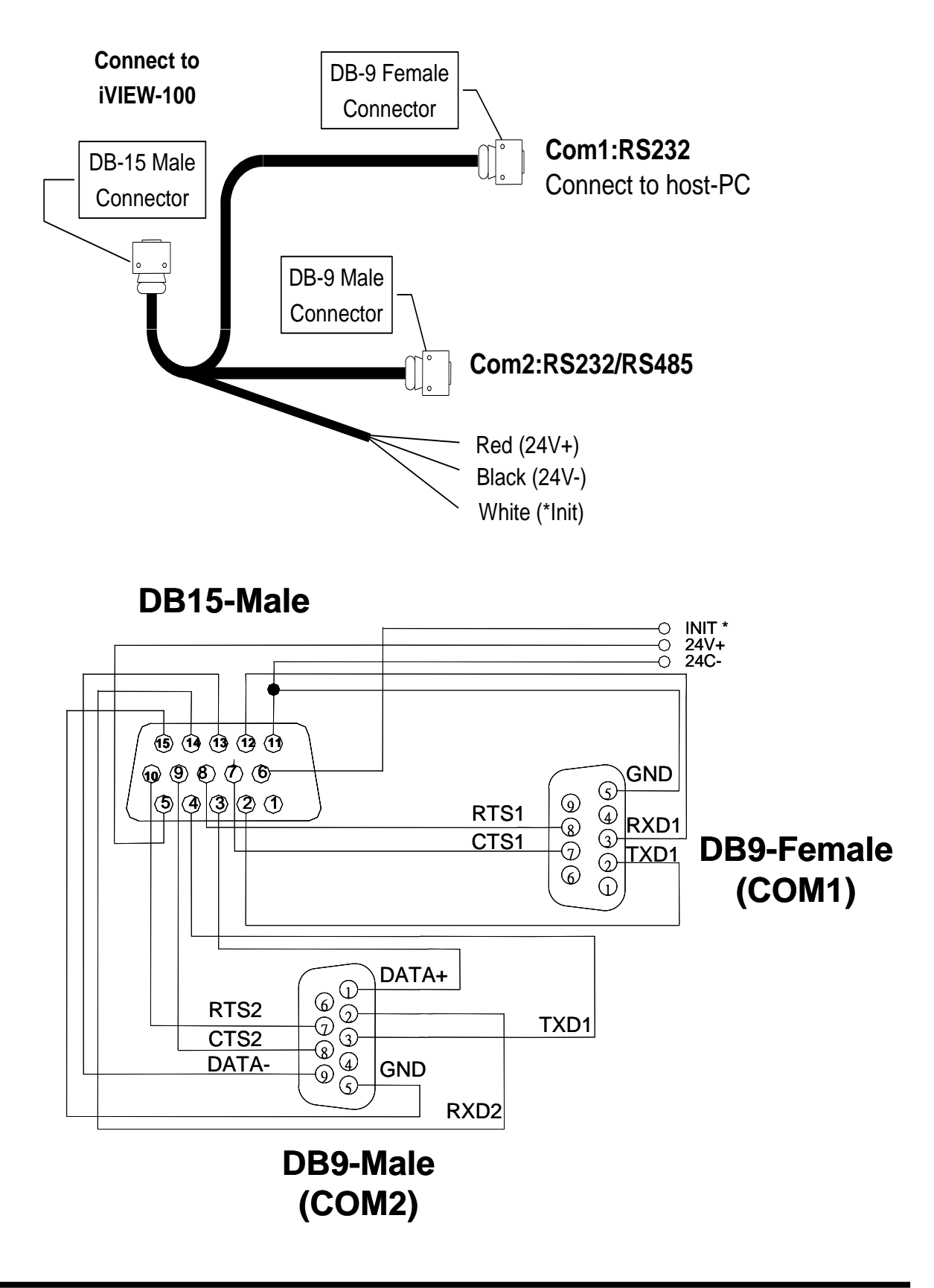

Pin assignment of COM1 connector (DB-9 Female connector of CA-1509):

| Pin | Name | Description     |  |
|-----|------|-----------------|--|
| 1   | N/C  |                 |  |
| 2   | TXD  | Transmit Data   |  |
| 3   | RXD  | Receive Data    |  |
| 4   | N/C  |                 |  |
| 5   | GND  | Signal ground   |  |
| 6   | N/C  |                 |  |
| 7   | CTS  | Clear To Send   |  |
| 8   | RTS  | Request To Send |  |
| 9   | N/C  |                 |  |

Pin assignment of COM2 connector (DB-9 Male connector of CA-1509):

| Pin | Name  | Description     |
|-----|-------|-----------------|
| 1   | DATA+ | DATA+ pin       |
| 2   | RXD   | Receive Data    |
| 3   | TXD   | Transmit Data   |
| 4   | N/C   |                 |
| 5   | GND   | Signal ground   |
| 6   | N/C   |                 |
| 7   | RTS   | Request To Send |
| 8   | CTS   | Clear To Send   |
| 9   | DATA+ | DATA- pin       |

## 2.6 Wiring diagrams for application

# 2.6.1 Connecting the COM1 (DB-9 Female connector of CA-1509) of iVIEW-100 to PC

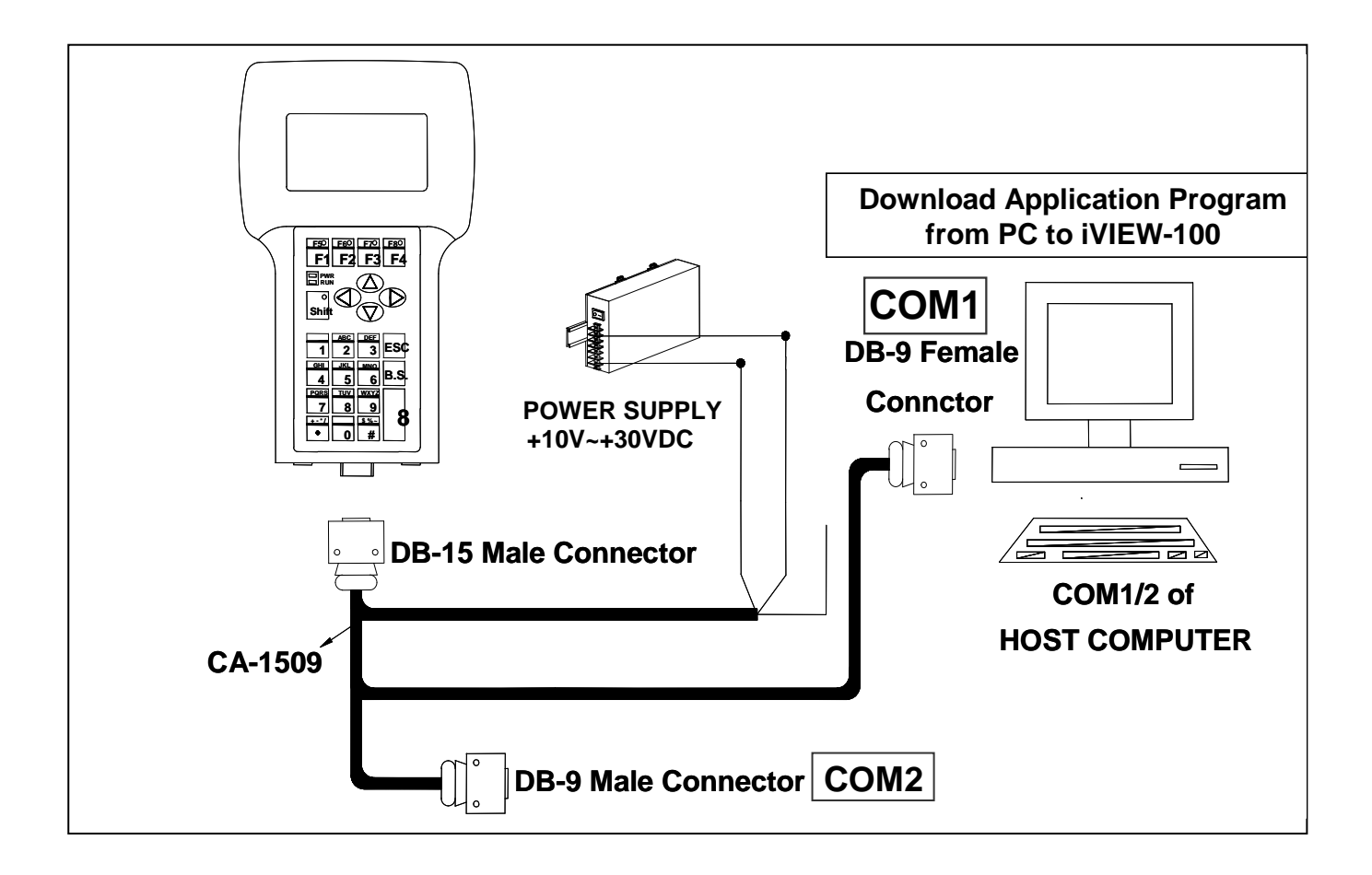

- The CA-1509 cable has a female DB-9 connector, a male DB-9 connector, and a power cable.
- The iVIEW-100 needs external power via power cable.
- Refer to Sec.2.5 for more information about the pin assignment of cable.
- Connect the female DB-9 connector to COM1/2 port of PC for downloading an application program from PC.

### 2.6.2 Connecting COM2 (DB-9 Male connector of CA-1509)

### to PC

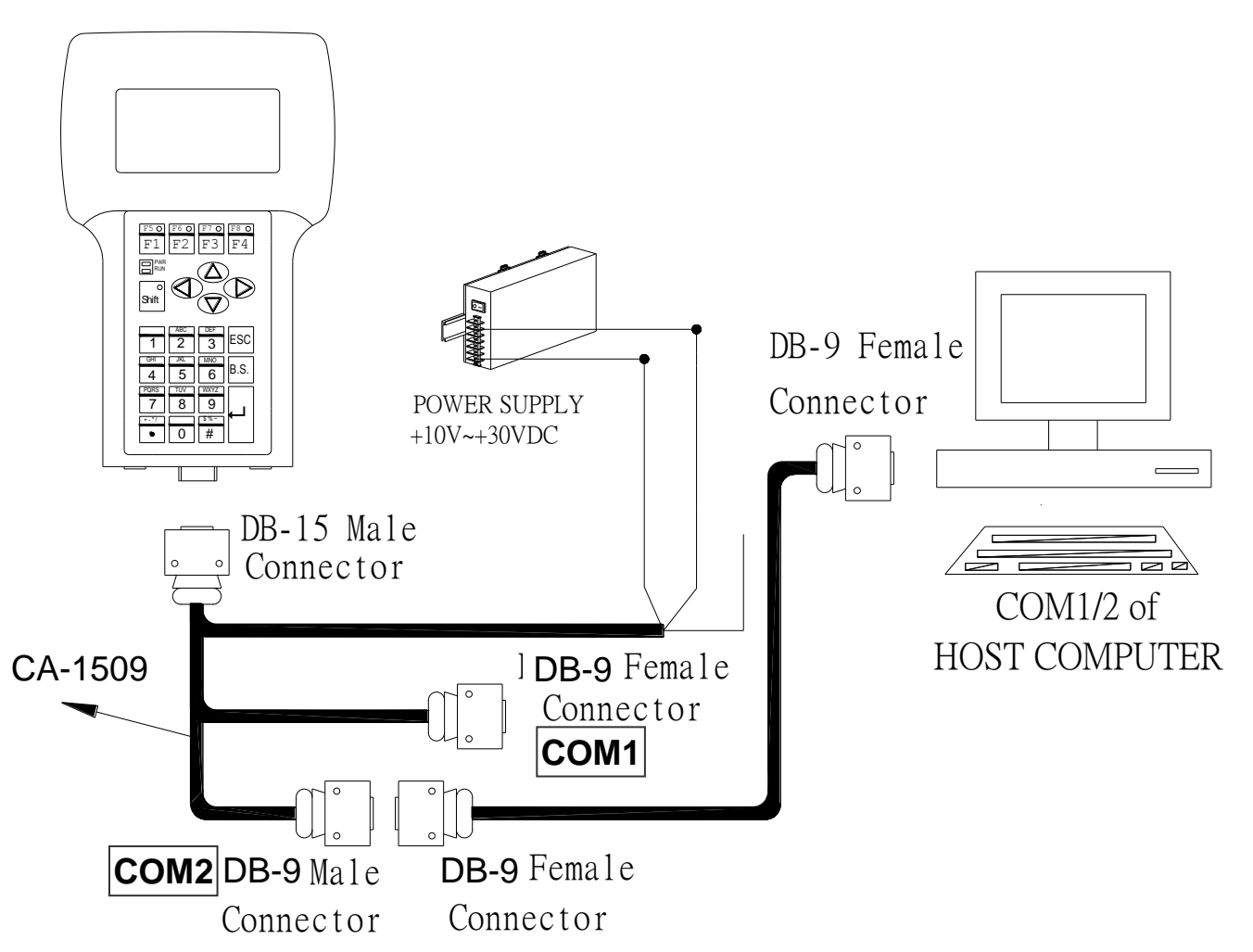

- The CA-1509 cable has a female connector, a male DB-9 connector, and a power cable.
- The iVIEW-100 needs external power via power cable.
- Refer to Sec.2.5 for more information about the pin-assignment of cable
- Using a female-to-female cable as a bridge between PC and COM2 of CA-1509, the lines of communication are as follows:

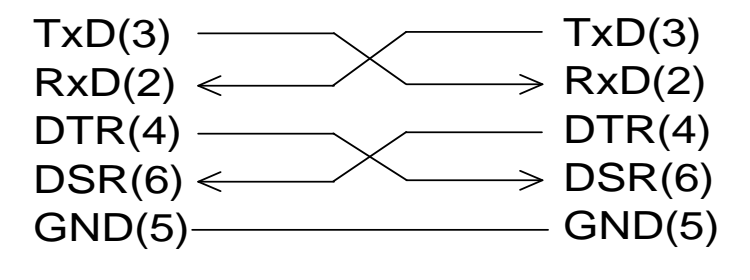

### 2.6.3 Connect COM2 (DB-9 Male connector of CA-1509)

### to the COM1 Port of I-8000 series

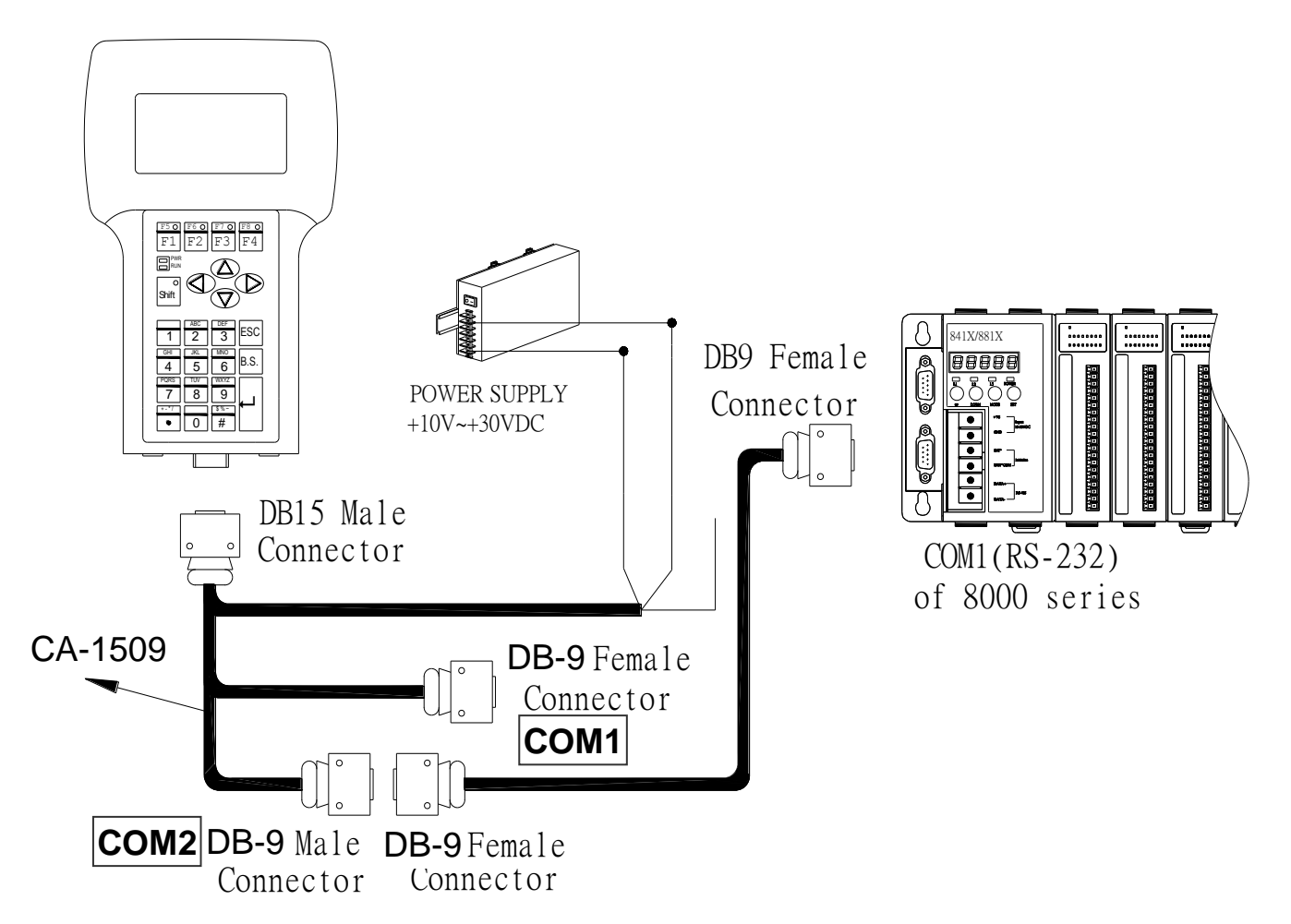

- The CA-1509 cable has a female DB-9 connector, a male DB-9 connector, and a power cable.
- The iVIEW-100 needs external power via power cable.
- Refer to Sec.2.5 for more information about the pin-assignment of cable.
- Using a female-to-female cable as a bridge between 8000 series' COM1 port and COM2 of CA1509, the lines of communication are as follows:

| TxD(3) ——  | —————————————————————————————————————— |
|------------|----------------------------------------|
| RxD(2)     | ———— RxD(2)                            |
| DTR(4) ——— | DTR(4)                                 |
| DSR(6) ——  | DSR(6)                                 |
| GND(5)     | GND(5)                                 |
|            |                                        |

### 2.6.4 Connecting COM1 (DB-9 Female connector of CA-

### 1509) to RS-232 Device

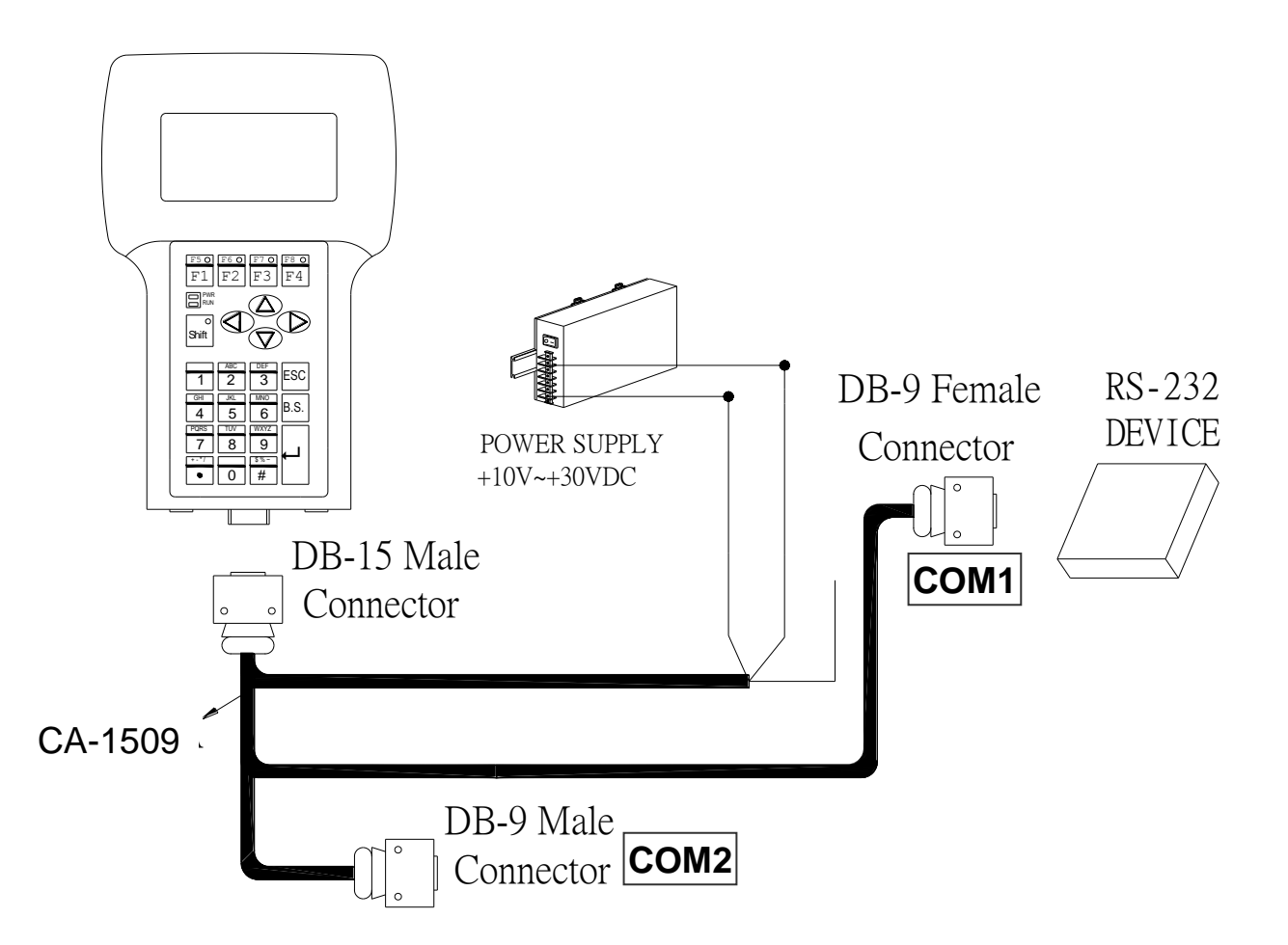

- The CA-1509 cable has a female DB-9 connector, a male DB-9 connector, and a power cable.
- The iVIEW-100 needs external power via power cable.
- Refer to Sec.2.5 for more information about the pin assignment of cable.
- Connect the DB-9 Female to COM port of RS-232 devices

### 2.6.5 Connect COM2 (DB-9 Male of CA-1509) to RS-232

### Device

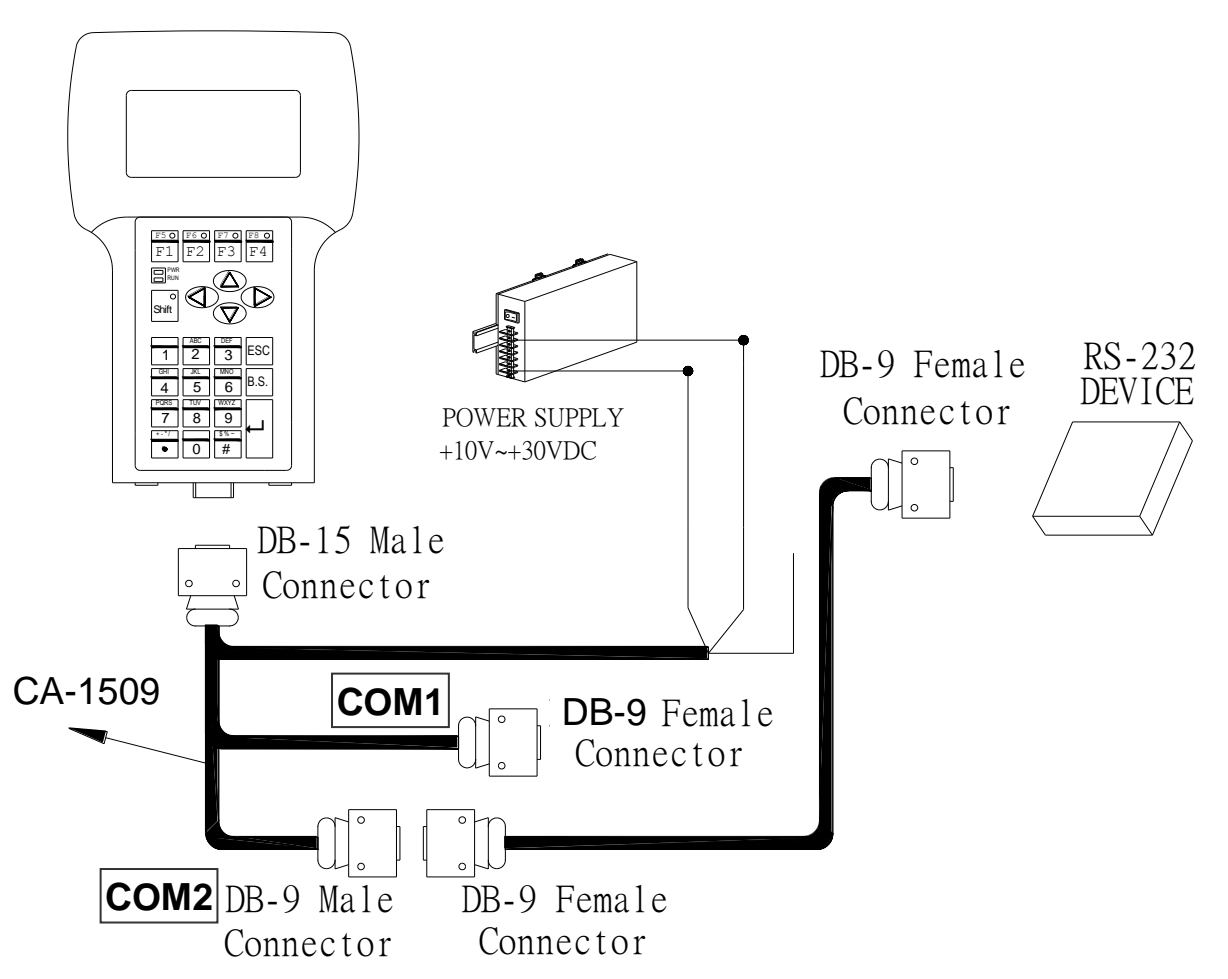

- The CA-1509 cable has a female DB-9 connector, a male DB-9 connector, and a power cable.
- The iVIEW-100 needs external power via power cable.
- Refer to Sec.2.5 for more information about the pin assignment of cable.
- Using a female-to-female cable as a bridge between RS-232 device's COM port and COM2 of CA-1509, the lines of communications are as follows:

| TxD(3)     | —————————————————————————————————————— |
|------------|----------------------------------------|
| RxD(2)     | ———— RxD(2)                            |
| DTR(4) ——— | DTR(4)                                 |
| DSR(6) ——— | DSR(6)                                 |
| GND(5)     | GND(5)                                 |
|            |                                        |

## 2.6.6 Connect COM2:RS-485 (DB-9 Male of CA-1509) to I-7000 & I-87K Remote I/O

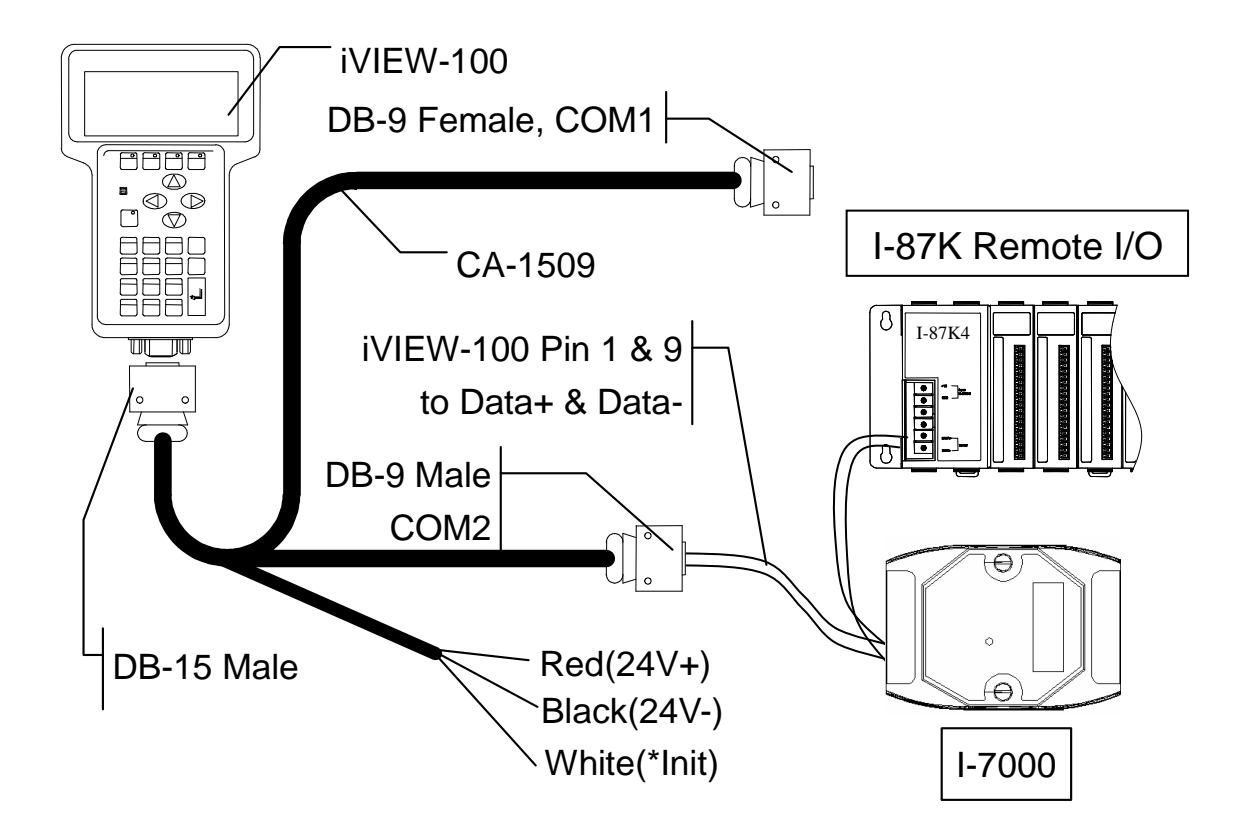

- The CA-1509 cable has a female DB-9 connector, a male DB-9 connector, and a power cable.
- The iVIEW-100 needs external power via power cable.
- Refer to Sec.2.5 for more information about the pin assignment of cable.
- Connect iVIEW-100 Pin 1 & 9 to the Data+ & Data- of I-7000 or I-87K remote I/O. The communication of lines is as follow:

| iVIEW-100 | I-7000 | I-87K IO |
|-----------|--------|----------|
| Pin1      | Data+  | Data+    |
| Pin9      | Data-  | Data-    |

## 2.7 DI/DO operating principle

The iVIEW-100 has 4 digital inputs and 4 digital outputs. The 4 digital outputs can be configured as 2 relay outputs by pin assignment. The default setting is relay type.

Here is the pin configuration:

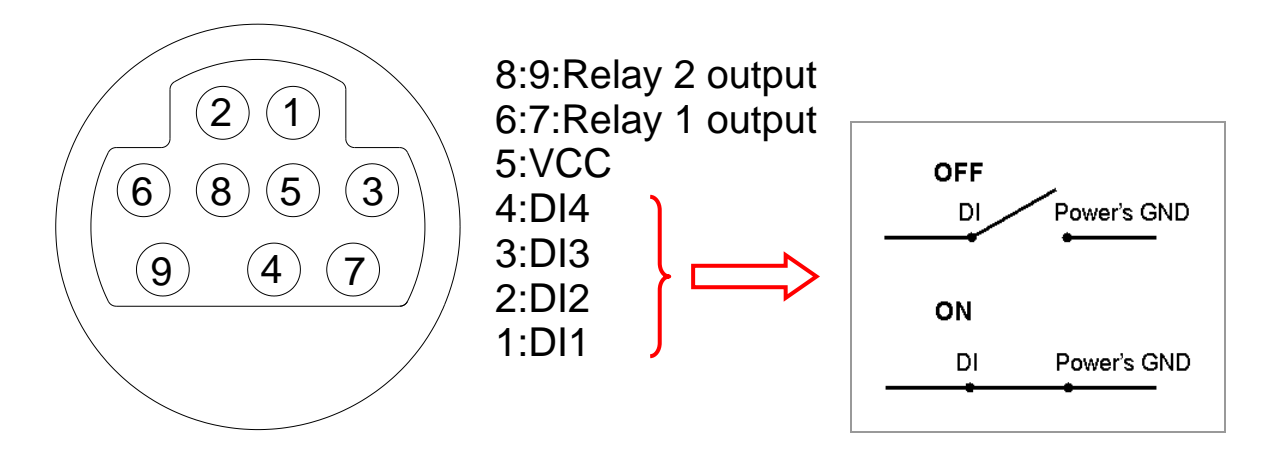

If it is configured as a 4 digital outputs, pin configuration will be:

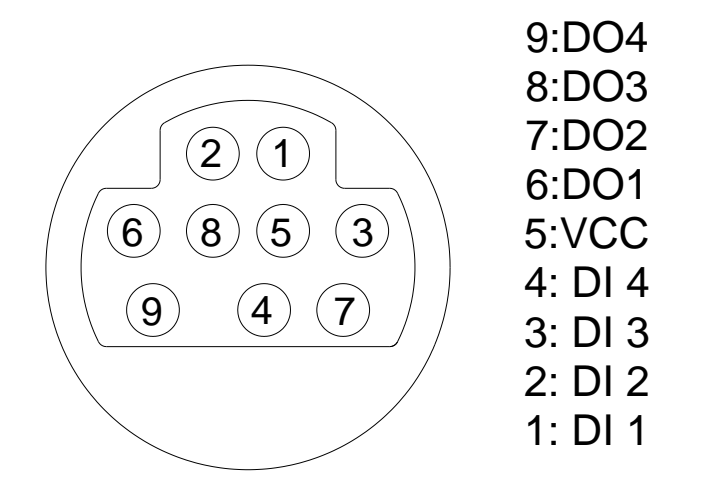

• Wiring:

Signal Ground: All digital inputs and outputs (except relay outputs) signal grounds are the same as the grounds of power used by the module.

### 2.7.1 Digital inputs byte definition & wiring

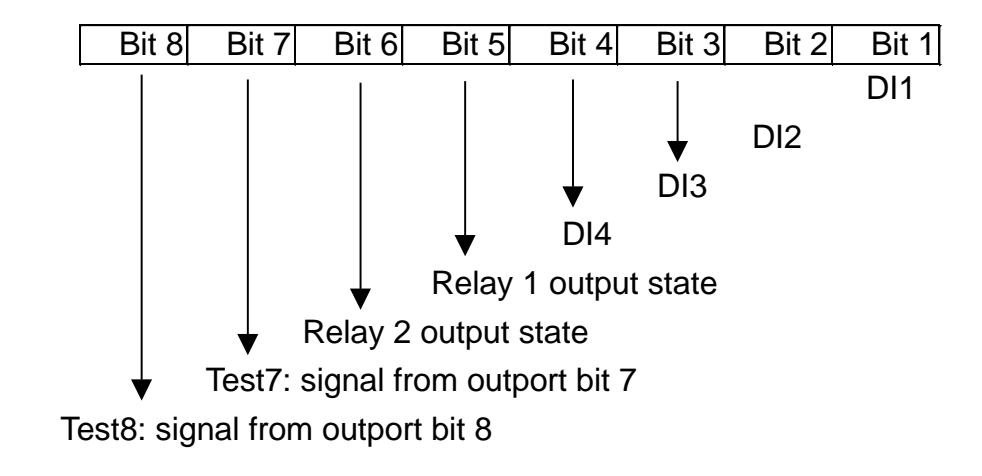

DI byte definition is as follows:

• Wiring:

Signal Ground: All digital inputs and outputs (except relay outputs) signal grounds are the same as the grounds of power used by the module.

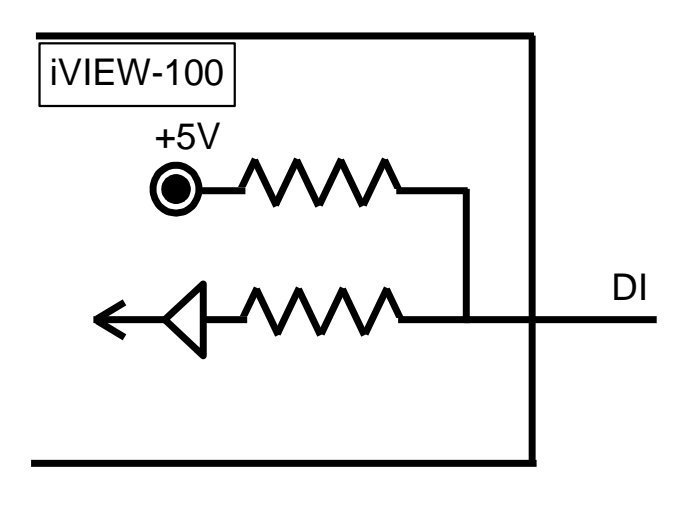

block diagram

If Pin 1,2,3, or 4 is float (without connect any line), then input value is "1". If pin is connected to ground, the input value is "0".

# 2.7.2 Digital output definition & wiring: 2 Relay Outputs (default)

• DO byte definition:

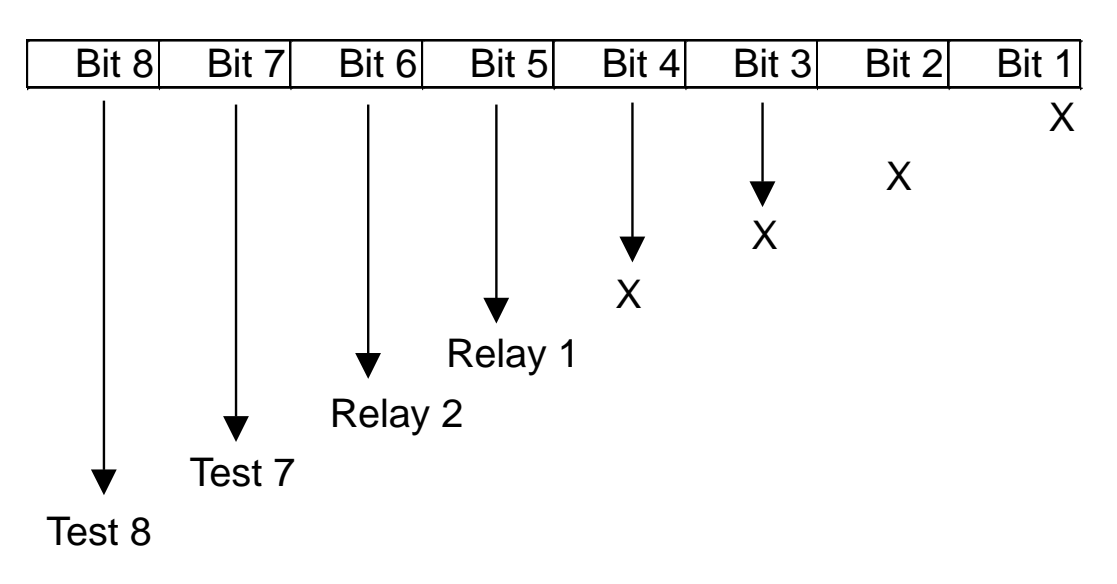

• Wiring

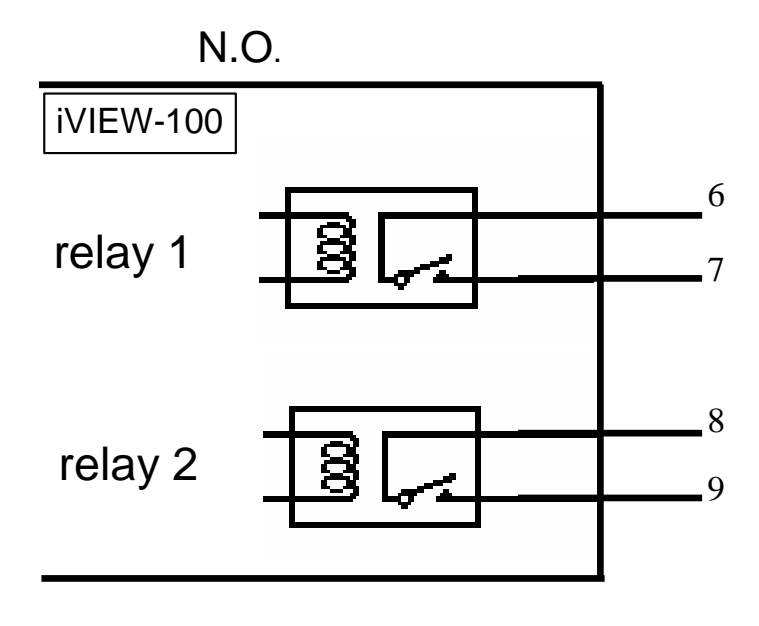

block diagram

### 2.7.3 Digital output definition & wiring: 4 digital outputs

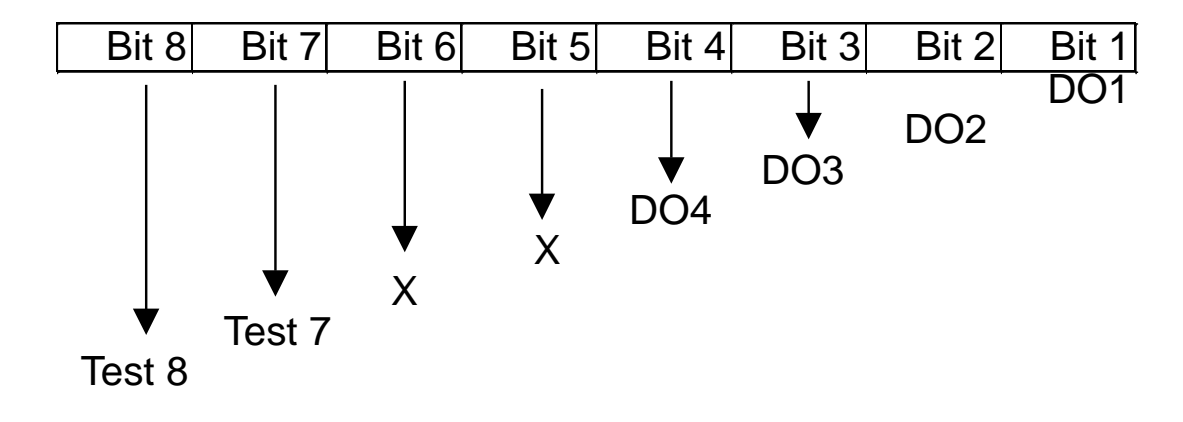

• DO byte definition:

• Wiring:

**Signal Ground:** All digital inputs and outputs (except relay output) signal grounds are the same as the Power ground.

**Jumper setting:** This kind of DO needs to re-config jumper setting. Please change jumper settings to the following (default setting is 1-2 short for relay output):

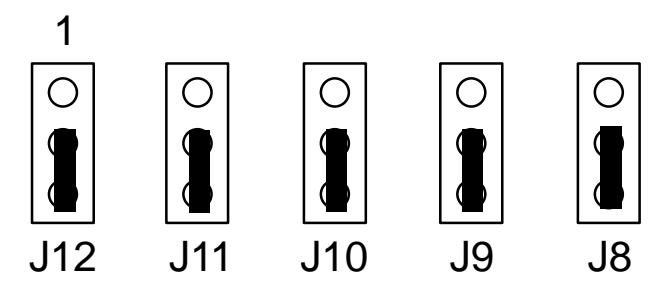

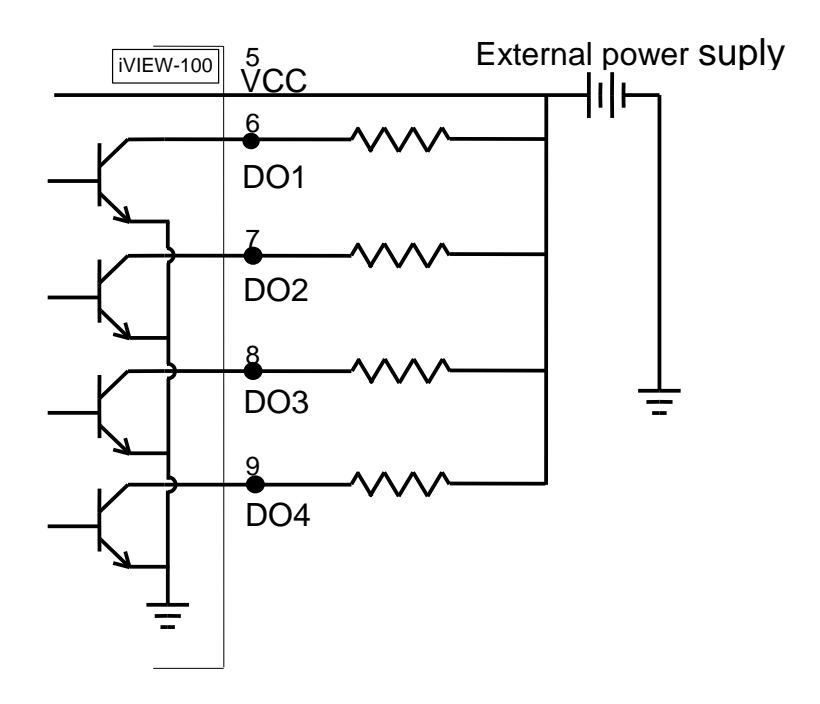

### 2.7.4 DI/DO operating method

You can make commands in MiniOS7 Utility to test DI and DO. Please refer to Chapter 3 & 4 (especially section 3.4 & 4.3) to see how to use MiniOS7 Utility.

The commands for testing DI & DO are listed below:

| Туре | Command      | Description                                               |
|------|--------------|-----------------------------------------------------------|
| DI   | i port       | Read data from the address of hardware port (0x104)       |
| DO   | o port value | Output data value to the address of hardware port (0x105) |

Ex1: Make command **i 0x104** to get DI value as below.

| iView(20M)>       | Get value:                                                                              |
|-------------------|-----------------------------------------------------------------------------------------|
| i 0x104           | 3F => 0011 <u>1111</u> (DI4 => DI1: <u>1111</u> )                                       |
| port=0104 data=3F | When DI changed, get value again:<br>76 => 0111 <u>0110</u> (DI4 => DI1 : <u>0110</u> ) |
| i 0x104           | If pin is float (without connect to any line), input value is "1".                      |
| port=0104 data=76 | If pin is connected to ground, the input value is "0".                                  |

Ex2: Make command **o 0x105 DOvalue** to set DO value as below.

| iView(20M)><br>o 0x105 0x1f<br>port=0105 data=1F | Set value:<br>1F => <u>0001</u> 1111 (Bit 8 => Bit 5 : <u>0001</u> ) (Relay 1 active)                 |
|--------------------------------------------------|----------------------------------------------------------------------------------------------------|
| iView(20M)><br>o 0x105 2f<br>port=0105 data=2F   | Set value again, the DO will change:<br>2F => $0010$ 1111 (Bit 8 => Bit 5 : $0010$ ) (Relay 2 active) |

The value will show the DI/DO byte value, please see the bits definition from section 2.7.1 to 2.7.3.

When user writes program for DI/DO, please use the following statements to get or set DI/DO value.

For MSVC compiler:

```
int DI=_inp(0x104);
int DI=_inp(0x104) &0x0f; //to get Bit 1 to Bit 4 only
_outp(0x105, DOvalue); //DOvalue:0x1f, 0x2f, 0x3f... for 2 relay output
//DOvalue:0x01, 0x02, 0x04, 0x08... for 4 DO
```

For Turbo C or Turbo C++ compilers:

int DI=inportb(0x104); int DI=inportb(0x104) &0x0f; /\*to get Bit 1 to Bit 4 only\*/ outportb(0x105, DOvalue); /\*DOvalue:0x1f, 0x2f, 0x3f... for 2 relay output\*/ /\*DOvalue:0x01, 0x02, 0x04, 0x08... for 4 DO\*/

For more demo programs, please refer to demo files in the "COM" folder of CD : dim.c, dom.c, do4o.c, dido.c ......

## 2.8 I/O expansion bus & ODM project

The iVIEW-100 supports an I/O expansion bus. The I/O expansion bus can be used to implement various I/O functions such as D/I, D/O, A/D, D/A, Timer/Counter, UART, flash memory, battery backup SRAM, AsicKey & other I/O functions. Nearly all kinds of I/O functions can be implemented with this bus.

Users can design their own I/O expansion board for their expansion bus. Each I/O expansion bus supports one expansion board only.

For convenience, if user has I/O expansion board requirement, please contact us for ODM service. The I/O Expansion Boards can be ordered through customized **ODM project**.

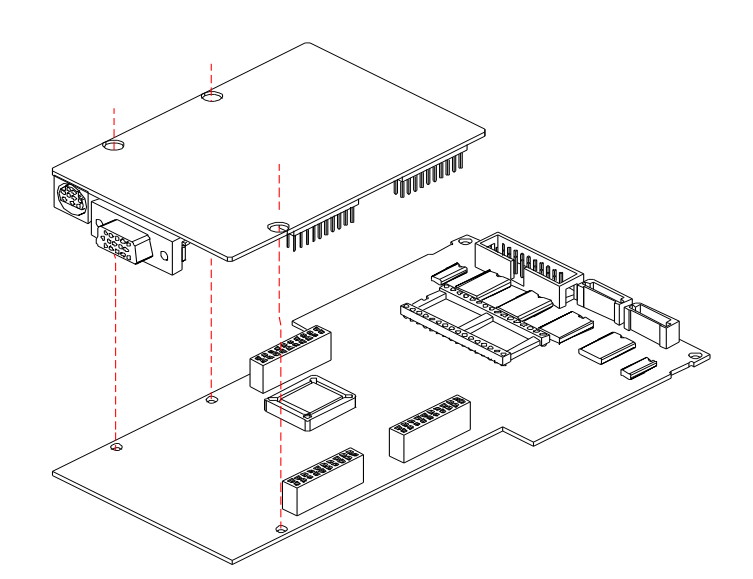

## 2.9 Comparison Table

|                 | iVIEW-100-40           | 7188EX(D)                   |
|-----------------|------------------------|-----------------------------|
| Module name     | Embedded Controller    | Internet Communication      |
|                 |                        | Controller                  |
| CPU             | 80188, 40M             | 80188, 40M                  |
| RAM             | 512K                   | 512K                        |
| Flash ROM       | 512K                   | 512K                        |
| Watch Dog CKT   | Yes                    | Yes                         |
| RTC             | Yes                    | Yes                         |
| EEPROM          | 2K bytes               | 2K bytes                    |
| Hardware Serial | Yes                    | Yes                         |
| number          |                        |                             |
| I/O expansion   | Yes                    | Yes                         |
| bus             |                        |                             |
| COM1            | RS-232 5-wire          | RS-232, 3-wire              |
| COM2            | RS-232 or              | RS-485, non-isolated, self- |
|                 | RS-485(non-isolated),  | tuner ASIC inside           |
|                 | self-tuner ASIC inside |                             |
| Ethernet 10M    | Νο                     | Yes                         |
| OS              | MiniOS7                | MiniOS7                     |
| Program         | Yes                    | Yes                         |
| Download        |                        |                             |
| Display         | LCD                    | 7-Seg LED                   |
| 7-Seg LED       | No                     | 5-digit for 7188EXD         |

- iVIEW-100: Embedded Controller
- 7188(D): Embedded Controller
- 7188XA/XB/XC (D): Expandable Controller
- 7521/22/23/25/27(D): Addressable Communication Controller
- 7188E1/2/3/4/5/8(D): Internet Communication Controller
- 7188E2X/EX/EA (D): Embedded Internet/Ethernet Controller
- 8000 Series: Compact Distributed Embedded Controller
- 7000 Series: Network Data Acquisition & Control Modules

## **Chapter 3. Getting Start**

- Step 1: Connect to power supply & Host-PC.
- Step 2: Insert companion CD & install the software.
- Step 3: Download program to iVIEW-100.
- Step 4: Execute program from PC.
- Step 5: Execute program in iVIEW-100.
- Step 6: Auto-execute program in iVIEW-100.

## 3.1 Connect to power supply & Host-PC

Step 1: Connect to power supply.

User can connect to his own power supply or optional order from both our website and local agent. The DP-640 is a good choice for iVIEW-100. You can also looking for the detail information to choose the suitable power supply from our website:

http://www.icpdas.com/products/Accessories/power\_supply/power\_list.htm

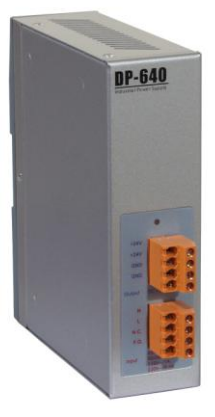

DP-640

Step 2: Power off the iVIEW-100 from power supply.

- Step 3: Connect INIT\* to GND.
- Step 4: Power on iVIEW-100 from power supply.
Step 5: Connect COM of PC to iVIEW-100.

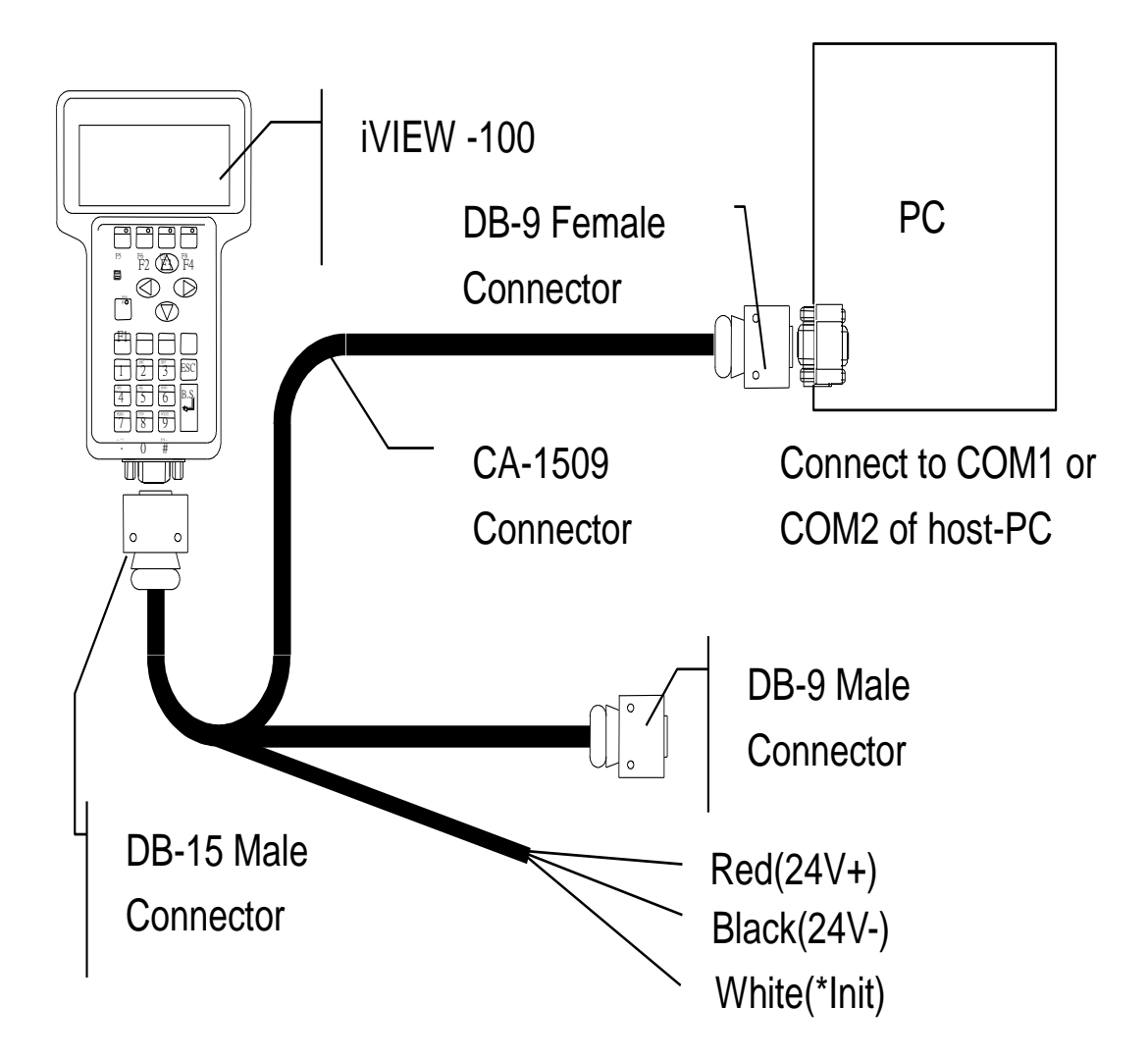

## 3.2 Insert CD & install the software

Step: 1. Insert the companion CD. It will execute automatically. Step: 2. Click Toolkits (Softwares) / Manuals

|   | ICP | DAS_M20051221                     |      |  |
|---|-----|-----------------------------------|------|--|
|   |     | IGP DAS<br>Development Toolkits   |      |  |
|   | Š   | Toolkits (Softwares) Manuals      |      |  |
|   | 10  | Browse Contents                   |      |  |
|   | 1   | Contact Us                        |      |  |
|   | 15  | View Readme.txt                   |      |  |
|   | ß   | View Our FTP-Site on the Internet |      |  |
|   | 8   | Install Acrobat Reader 6.0        |      |  |
|   |     |                                   | EXIT |  |
| 0 |     |                                   |      |  |

Step 3: Click iVIEW-100 Software & Libraries

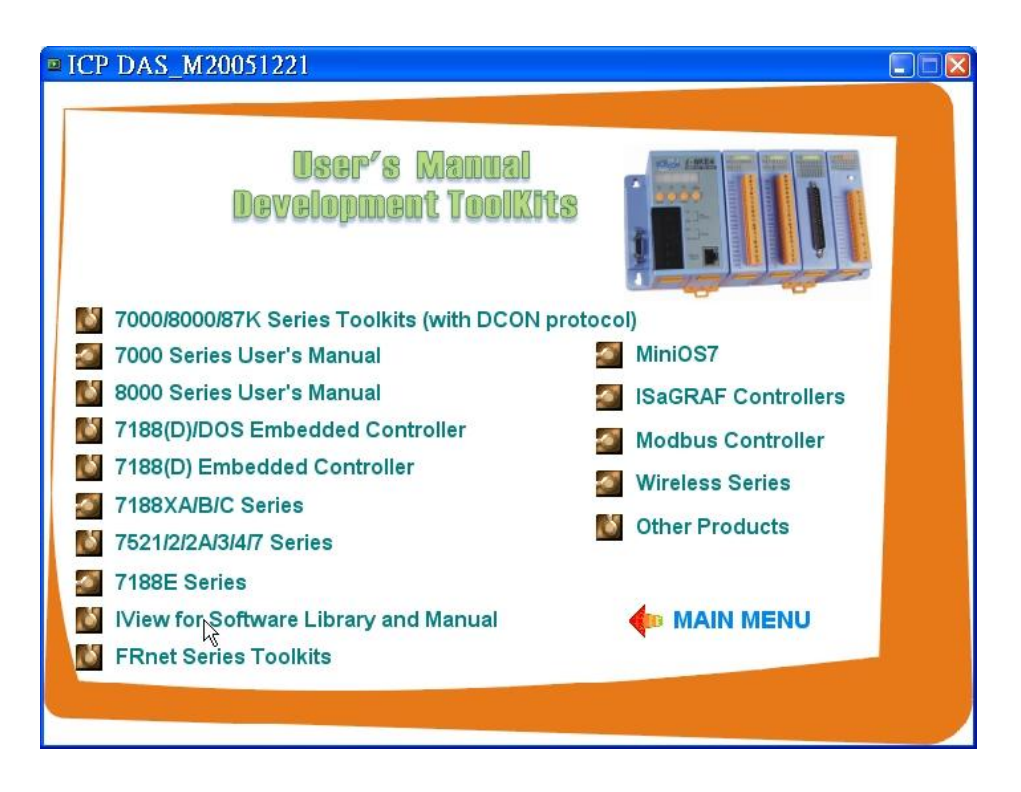

**Step 4:** Copy all directories and files to the working directory of your disk driver. Or copy whole iVIEW100 directory to your disk.

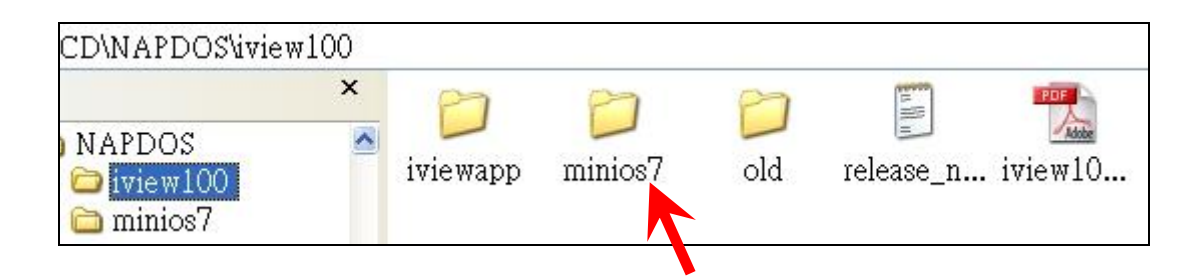

Step 5: Install MiniOS7 Utility. Double click the install file in the folder of **minios7**, follow the steps to install MiniOS7 Utility.

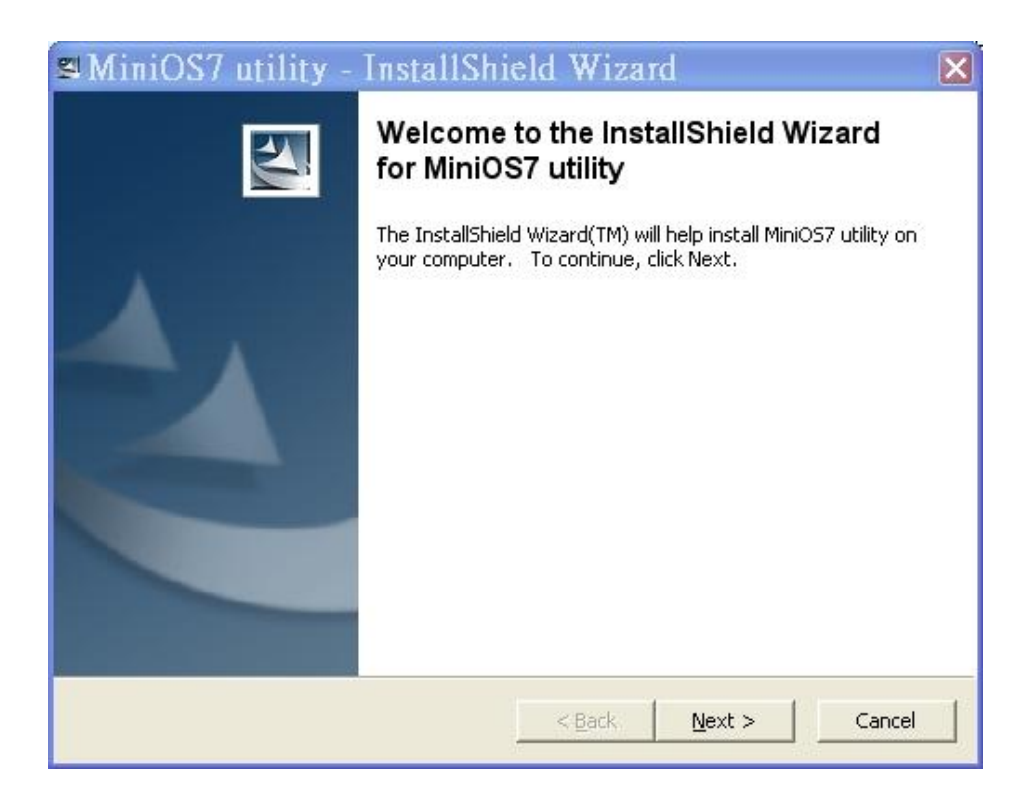

**Note:** The download utility, MiniOS7 Utility, is used as a bridge between iVIEW-100 & Host-PC. It can be used in the Microsoft Windows environment for the essential configuration and the programs download. The utility is similar to the 7188xw.exe(Windows console for Win32). Users can optional install the MiniOS7 utility or 7188xw.exe or both. Our manual will show the instruction and direction via MiniOS7 Utility.

## 3.3 Download program to iVIEW-100

**Step 1:** Execute MiniOS7 Utility. If you have not done the steps of 3.1, follow the MiniOS7 Utility's steps to connect iVIEW-100 to power supply and Host-PC.

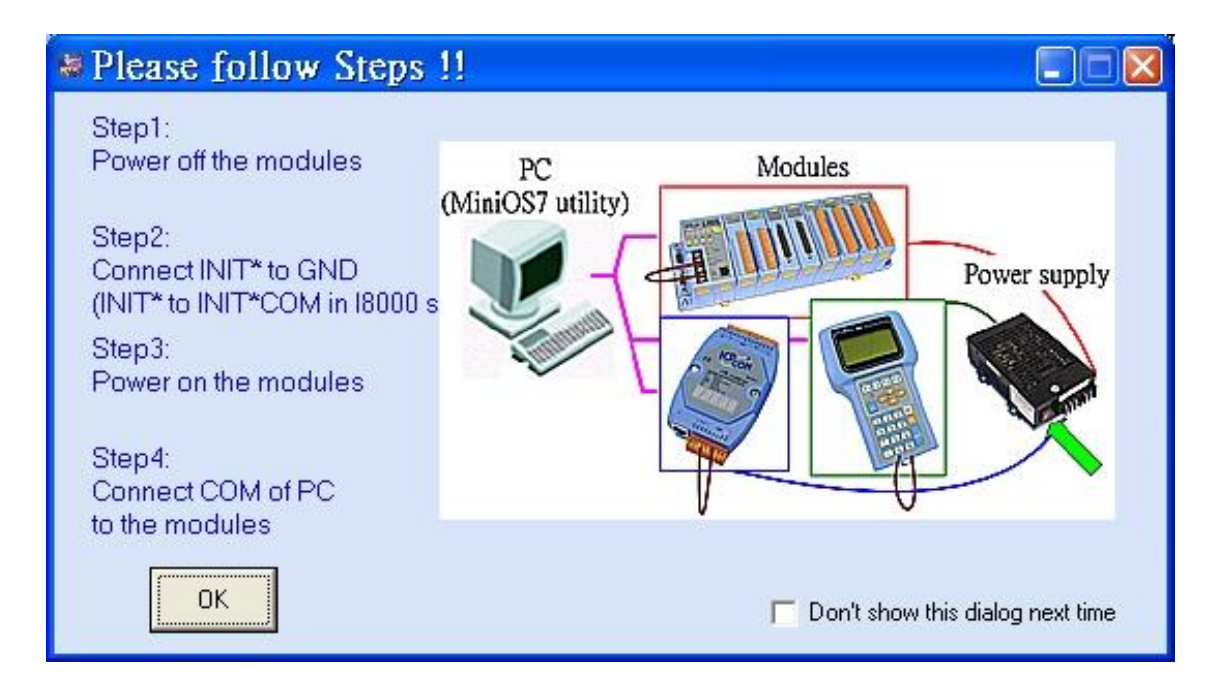

Step 2: Select the COM port that connected with Host-PC and the Baud rate.

| Select Dialog                |                                   |
|------------------------------|-----------------------------------|
| Serial<br>Com Port<br>COM1 - | Baud Rate                         |
| Data Bit                     | Parity Stop Bit<br>0 (None) 🔽 1 🔽 |
| ОК                           | Cancel                            |

The iVIEW-100 use COM1 to download program from PC. The default Baud rate of iVIEW-100 is 115200.

**Step 3:** The left ListView shows the files in the Host-PC. The right ListView shows the files in the iVIEW-100. Select disk name from the Disk-Directory ComboBox. Select the folder and file from the left ListView below the Disk-Directory ComboBox.

| MiniOS7 utility V2.0.00                                                                                                    |
|----------------------------------------------------------------------------------------------------|
| Image: Second guardian         Image: Second guardian         Image: Second guardian< |
|                                                                                                    |
|                                                                                                    |
| Name Size Type   iviewapp File Folder 2005/11   iminios7 File Folder 2005/11   iviewapp File Folder 2005/11   iviewapp File Folder 2005/11   iviewapp File Folder 2005/11   iviewapp File Folder 2005/11   iviewapp File Folder 2005/11   iviewapp File Folder 2005/11   iviewapp File Folder 2005/11   iviewapp Iviewapp Iviewapp   iviewapp File Folder 2005/11   iviewapp Verticewapp   iviewapp Iviewapp   iviewapp File Folder   iviewapp Iviewapp   iviewapp Iviewapp   iviewapp Iviewapp   iviewapp File Folder   iviewapp Iviewapp   iviewapp Iviewapp <                                                                                                    |
| C:\IView100\40MHz     Siles on Disk     Diles on Disk     458720 available snaces                                                                                                    |
| File Type All files (*.*)                                                                                                    |
| iView(20M)><br>iView(20M)><br>iView(20M)>                                                                                                    |
| A N 7 F C MiniOS7 command line:                                                                                                    |
| Com1,baudrate=115200) Module::View MiniOS7 Version:2.00.001 [Apr/01/2005] Flash:512K                                                                                                    |

Example: C:\iview100\iviewapp\hello\

Step 4: After choose a file from PC, click to download the file to iVIEW-100. When finish the access, the file will be shown in the right ListView.

Example: C:\iview100\iviewapp\hello\hello.exe

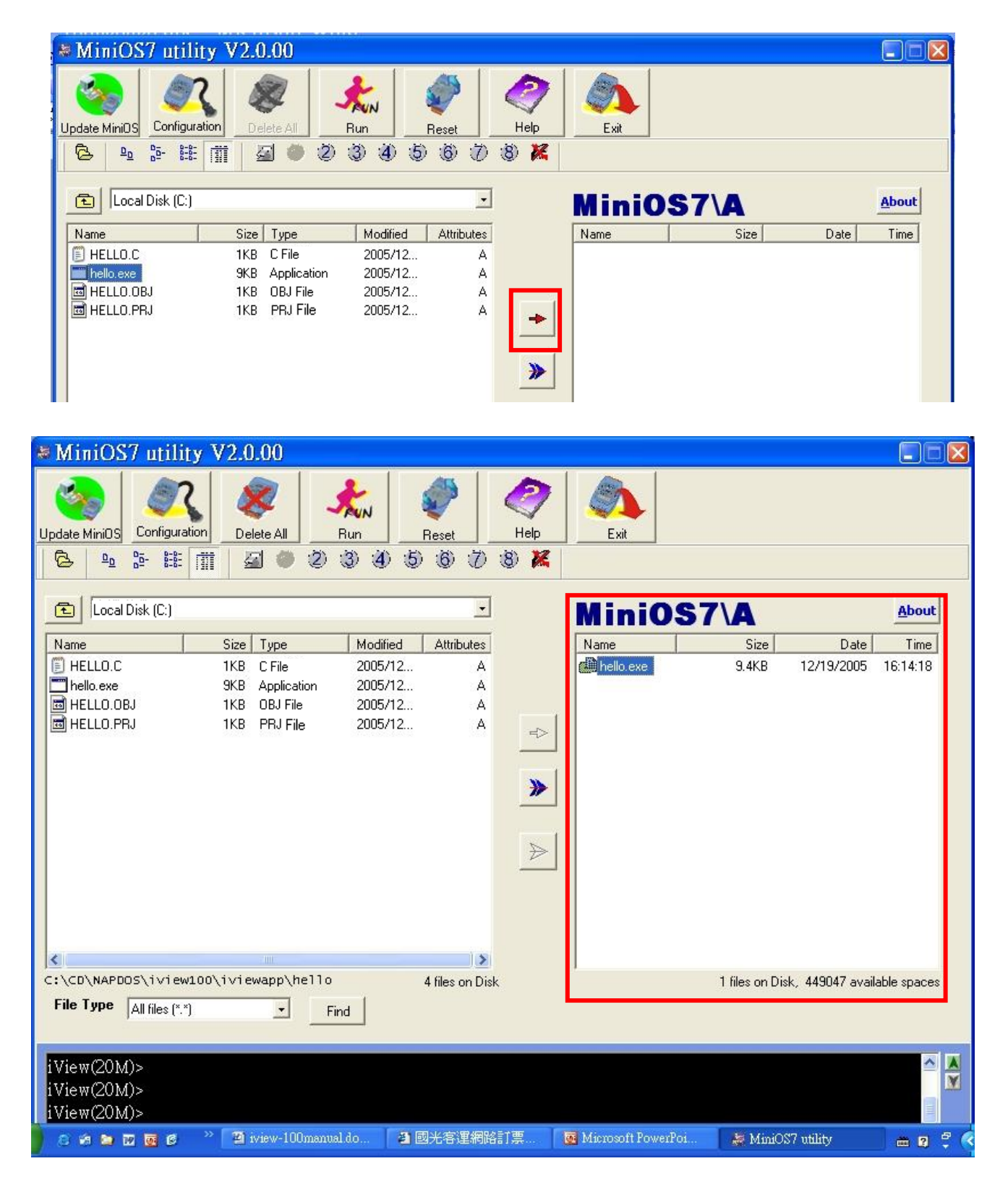

## 3.4 Execute program from PC.

Step 1: Double click the file name in the right ListView or select the file and then click the select the file name in the program.

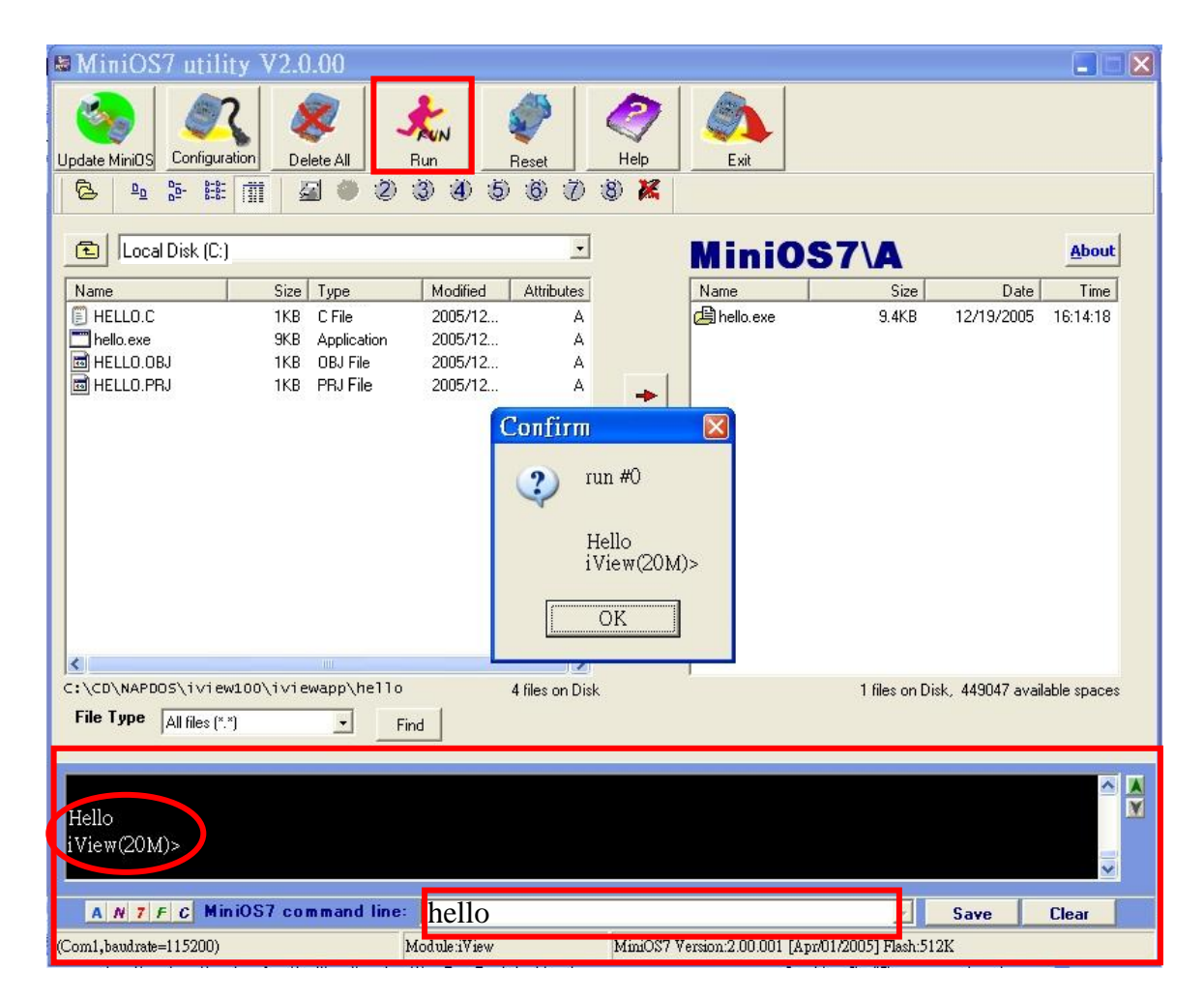

User can also type the command in the MiniOS7 command line to access the program and see the result at the bottom of the window.

Example: type hello, then press the Enter key to access the program. In this example, you can see the PC screen and the LCD of iVIEW-100 both show the word "Hello".

#### Here is the content of Hello.c:

| #include "iVIEW.H"                                                                                                    | Include these two headers to use                                                                                                    |  |  |  |  |  |  |  |
|----------------------------------------------------------------------------------------------------|----------------------------------------------------------------------------------------------------|--|--|--|--|--|--|--|
| #include "mmi100.H"                                                                                                    | iVIEW-100's user functions.                                                                                                    |  |  |  |  |  |  |  |
| int main()<br>{<br>InitLib();<br>Print("\n\rHello");<br>if(InitLCD()>0) Print("\n\rLCD wrong" <del>);</del><br>else<br>{ | Initial iVIEW libaries.<br>Print "Hello" on PC screen.<br>Initial iVIEW LCD, if fail,<br>print "LCD wrong" on PC.                          |  |  |  |  |  |  |  |
| CIrScrn();                                                                                                    | Clear LCD screen first.                                                                                                    |  |  |  |  |  |  |  |
| LcdPrintfAt(2,2,"Hello");<br>}<br>return 0;<br>}                                                                         | Print "Hello" on LCD (2,2).<br>iVIEW-100's LCD is a 16<br>characters(X) wide, 8 lines(Y)<br>high screen. (1,1) is on the left<br>top spot. |  |  |  |  |  |  |  |

If the program does not work or user wants to modify the program, after finish the modification, downloads the file again. iVIEW-100 will keep all the files until user deletes the files.

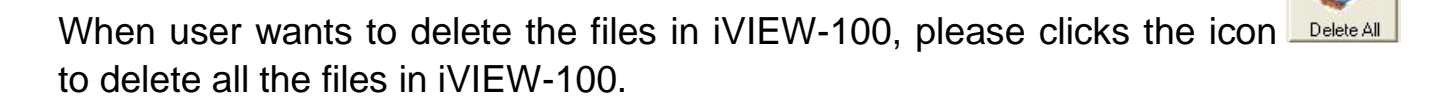

#### Note: MiniOS7 provide the function to **<u>delete all</u>** existing files only.

| MiniOS'         | 7 utility V2.(       | 0.00        |          |             |             |                     |             |            |          |
|-----------------|----------------------|-------------|----------|-------------|-------------|---------------------|-------------|------------|----------|
| Update MiniOS   | Configuration De     | elete All   | Run      | Reset       |             | Exit                |             |            |          |
| © ≞             | 6 <u>6-</u> 8-8-1311 |             | 0 4 6    |             |             |                     |             |            |          |
| 🔁 My Doo        | cuments              |             |          | •           |             | MiniO               | S7\A        |            | About    |
| Name            | Size                 | Туре        | Modified | Attributes  |             | Name                | Size        | Date       | Time     |
| 🛋 hln.c         | 1KB                  | C File      | 2005/6/1 | А           |             | / hello.exe         | 14.3KB      | 06/01/2005 | 00:00:00 |
| 🛅 hln           | 10KB                 | Application | 2005/6/1 | A           |             | 10.00               |             |            |          |
| i 📲 i           | 1KB                  | Bitmap Imag | Confirm  |             |             |                     |             |            |          |
| l∰ kb           | 1KB                  | Bitmap Imag | CONTINU  |             |             |                     |             |            |          |
| lcd.c           | 1KB                  | UFile       | D        | o wou rooll | - mont to   | lalata all filas i  | n Mini OC72 |            |          |
|                 |                      | Application |          | o you lean  | y want io i | telele all files li |             |            |          |
|                 | 1KB                  | C File      | 4        |             |             |                     |             |            |          |
| Coddraw Coddraw | 14KB                 | Application |          | <u> </u>    | ×s          | Cancel              |             |            |          |
|                 |                      |             |          |             |             |                     |             |            |          |

## 3.5 Execute program in iVIEW-100

iVIEW-100 support user to run the program in the iVIEW-100 directly. iVIEW-100 has its own LCD display and full numeric membrane Keypad. After the program downloaded from PC, iVIEW-100 can access the program independently. This design makes the iVIEW-100 more suitable for harsh industrial environment.

Before we execute program in iVIEW-100, we will introduce the keypad usage of iVIEW-100 to know how to use the keypad buttons to access the program.

#### 3.5.1 Keypad usage

View of Keypad

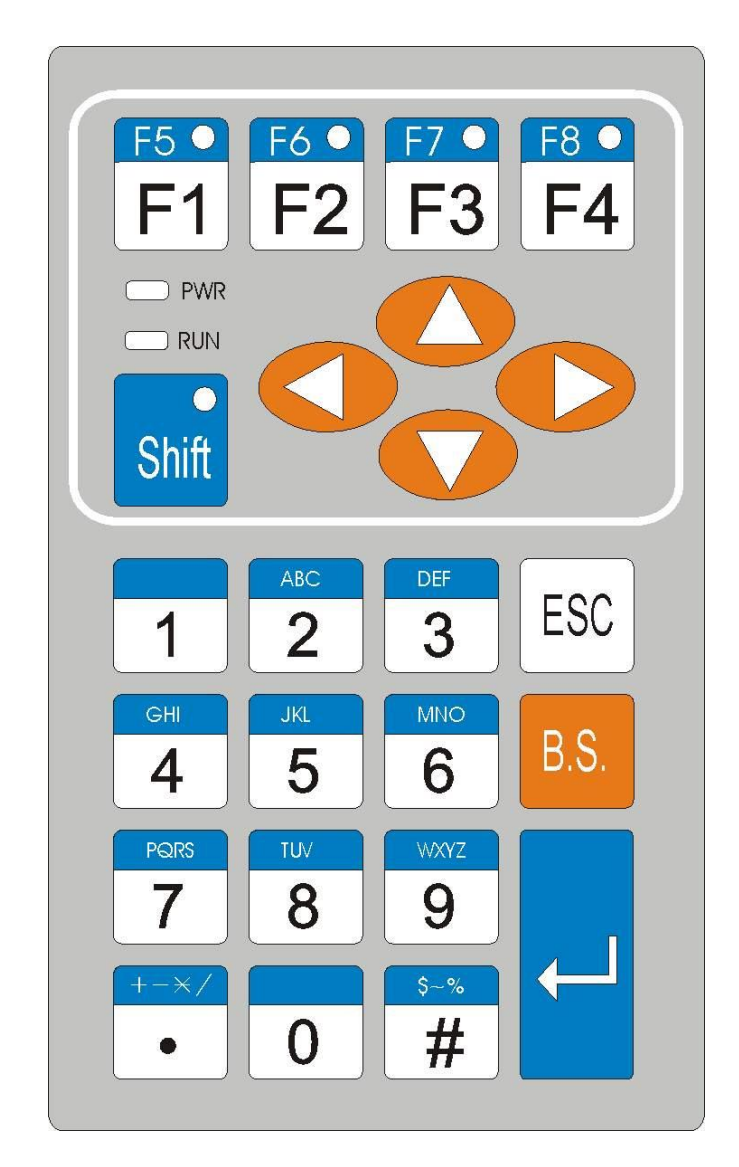

• Usage of keypad for numbers and functions

Keys are designed to input various characters like a mobile phone. Each key is divided into upper (blue) and lower (white) parts. The number value is in white. The Alphabet is in blue. For example:

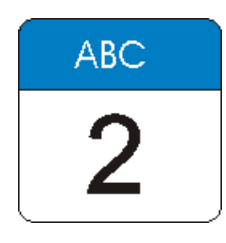

This key will be called Key "2" for convenience.

| White part | Blue part       |
|------------|-----------------|
| F1         | F5              |
| F2         | F6              |
| F3         | F7              |
| F4         | F8              |
| 1          | ,.: (not print) |
| 2          | ABC             |
| 3          | DEF             |
| 4          | GHI             |
| 5          | JKL             |
| 6          | MNO             |
| 7          | PQRS            |
| 8          | TUV             |
| 9          | WXYZ            |
|            | +-*/            |
| 0          | [Space]         |
| #          | \$%~            |

Use "Shift" Key to shift between White part and Blue part.

Here are some examples of number, Alphabet, or function key inputs:

*Example 1:* Input "6". This "character" is on the white part:

- Step 1: Make sure that LED light on the 'Shift' key is off. If on, press once to turn off.
- **Step 2:** Press "6" key once, LCD will show "6".
- *Example2:* Input "S". This letter is on the blue part of the "7" key of your console.
  - Step 1: Press "Shift" key once to light-up the green LED on the "Shift" button. If the LED is already on, there is no need to press again.

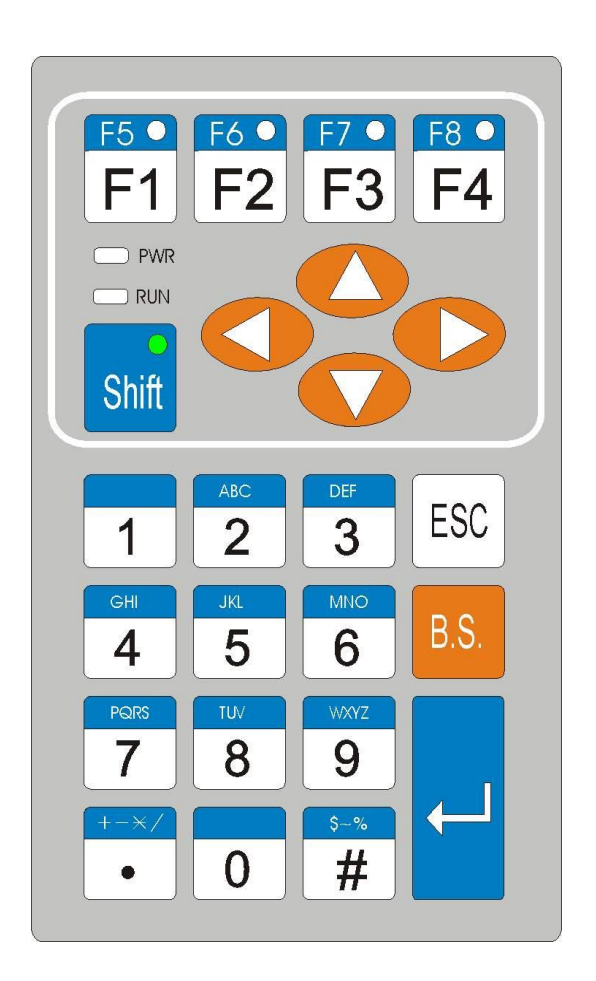

Step 2: Press "7" key. The red LED on the "F1" button lights.

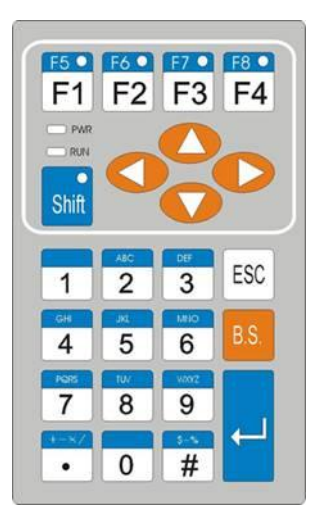

 Step 3: Press "7" key continously until the red LED of "F4" lights. (Push 3 times more.)

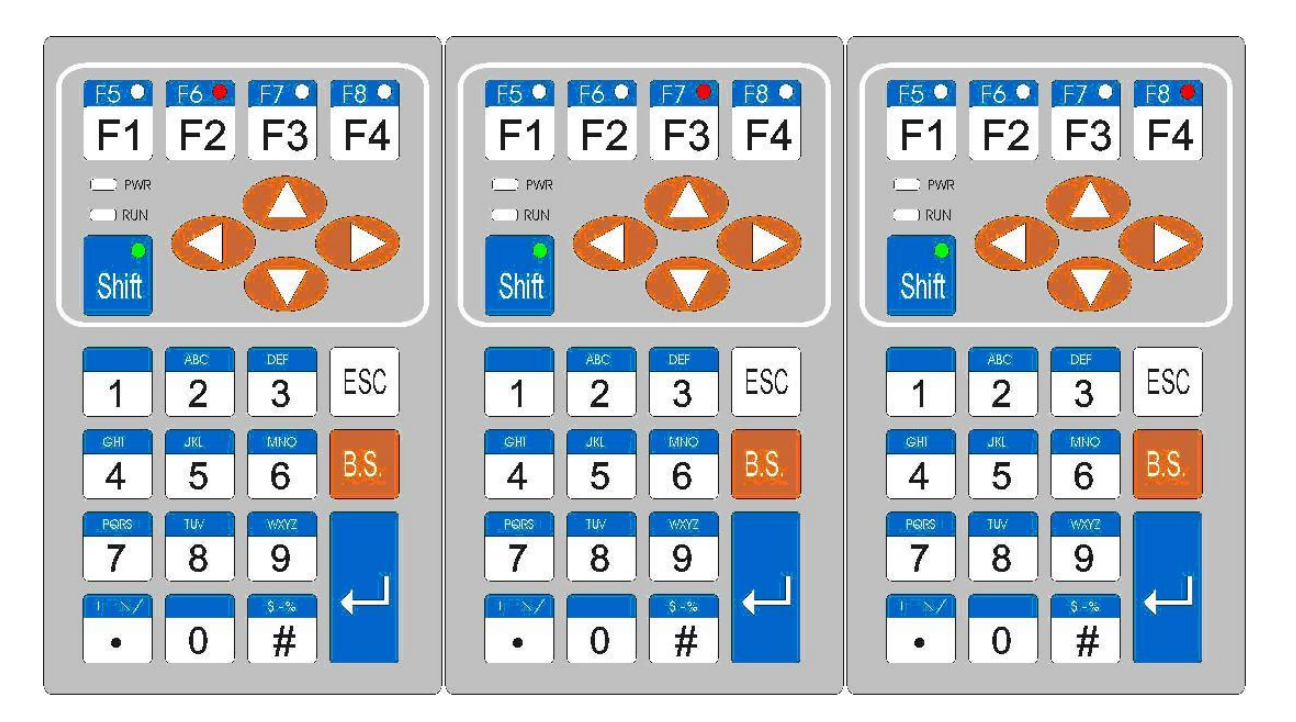

- Step 4: Press "F4" key or wait for 1 second to return "S" on the LCD.
- Step 5: Press "Shift" key. The green LED turns off. If you want to input other characters from the blue block, don't press "Shift" key. Go to step 2.

*Example 3:* Input "F1". Press "F1" key directly to return it's value(0x81).

*Example 4:* Input "F8". This key is in the blue part of the "F4" key.

- Step 1: Press "Shift" key to light-up the green LED of "Shift" key.
- Step 2: Press "F4" to return 0x88.
- **Step 3:** Press "Shift" key to turns off the green LED.

**Note:** The LED on F1~F4 won't light in this situation.

*Example 5:* input "space"(0x20). Press "Shift". The green LED turns on. Press "0" to return 0x20. Press "Shift". The green LED turn off.

## 3.5.2 Download program and execute in iVIEW-100

Step: 1. Download the file **\iview100\iviewapp\LCD\LCD.exe** from PC to iVIEW-100.

| MiniOS        | 7 utility V                                                                                                    | V2.0.00         |          |            |           |             |       |            |          |
|---------------|----------------------------------------------------------------------------------------------------|-----------------|----------|------------|-----------|-------------|-------|------------|----------|
| Update MiniOS | Configuration                                                                                                    | Delete All      | Run      | Reset      | 2<br>Help | Exit        |       |            |          |
| ê <u>P</u>    | <u><u><u></u></u><u></u><u></u><u></u><u></u><u></u><u></u><u></u><u></u><u></u><u></u><u></u><u></u><u></u><u></u><u></u><u></u><u></u></u> | <b>a</b> 🖉 🖉    | 3 4 5    | 6 7        | 8 🐹       |             |       |            |          |
| E Local (     | Disk (C:)                                                                                                    |                 |          | ·          |           | MiniO       | S7\A  |            | About    |
| Name          |                                                                                                    | Size Type       | Modified | Attributes |           | Name        | Size  | Date       | Time     |
| 🗐 lcd.c       |                                                                                                    | 1KB CFile       | 2005/12  | A          |           | / hello.exe | 9.4KB | 12/19/2005 | 16:14:18 |
| lcd.exe       |                                                                                                    | 5KB Application | 2005/12  | A          |           | / Icd.exe   | 5.6KB | 12/20/2005 | 09:59:07 |
| ₫ Icd.obj     |                                                                                                    | 1KB OBJ File    | 2005/12  | А          |           |             |       |            |          |

Step: 2. Use keypad key in "LCD" to run LCD program.

Press "Shift" key to light-up the green LED of "Shift" key.

- Press 3 times of "5" key to return the letter "L" onto LCD. Press 3 times of "2" key to return "C", and 1 time of "3" key to return "D".
- Press "Shift" key to turn off the green LED of "shift" key.

The LCD display of iVIEW-100 will show the picture below, you can press "1" or "2" to access this program.

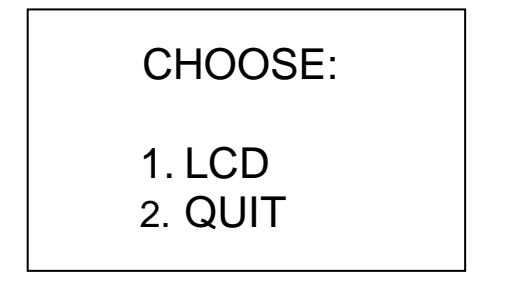

```
Here is the content of LCD.c:
```

| <pre>#include <iview.h> #include <mmi100.h> void main() {</mmi100.h></iview.h></pre>                                                                                            | Include these two headers to use iVIEW-100's user functions.                                                                                                    |
|----------------------------------------------------------------------------------------------------|----------------------------------------------------------------------------------------------------|
| char c;<br>InitLib();<br>InitLCD();<br>TextOutAt(5,3, "CHOOSE:");<br>TextOutAt(5,5, "1.LCD");<br>TextOutAt(5,6, "2.QUIT");                                                      | Initail libraries & iVIEW LCD.<br>Print "CHOOSE" on LCD (5,3),<br>"1.LCD" on (5,5), "2.QUIT" on (5,6)<br>from LCD left top. This menu display                                                                         |
| while(!quit) {     c=Getch();     switch(c)     {         case '1':         LCDSetToPage (2);                                                                                   | is stored in page 1 by default.<br>Wait for key press to get char c. Both<br>iVIEW keypad and PC key board can<br>access this program.<br>Set LCD to page 2. From this line, the<br>LCD will store display to page 2. |
| <pre>CirScm();<br/>TextOutAt(3,4, "* welcome *");<br/>TextOutAt(1,8, "any key to back");<br/>Getch(); break;<br/>case '2':<br/>quit=1; break;<br/>}<br/>LCDSetToPage (1):</pre> | Clear LCD.<br>Print "welcome" message on LCD<br>(3,4) & (1,8). This is page 2.                                                                                                    |
| <pre>} ClrScrn(); CloseLCD(); }</pre>                                                                                                    | Can page 1 back as the main menu.                                                                                                    |

## 3.6 Auto-execute program in iVIEW-100

When developing software application, user can set the main program to auto-execute when the iVIEW-100 is powered up. The method is the same as in PC to set one autoexec.bat file.

Step 1: Set the autoexec.bat file.

Example: want to run LCD.exe menu when iVIEW-100 power up.

The autoexec.bat file can just have one line include the file you want to call or more commands or files to access. But this file name has to be "autoexec.bat".

The content of autoexec.bat: LCD.exe

Step 2: Download the autoexec.bat file to iVIEW-100.

| MiniOS7 utility V2.0.00                                                                                                    |                  |      |              |          |            |                                |              |        |            |          |
|----------------------------------------------------------------------------------------------------|------------------|------|--------------|----------|------------|--------------------------------|--------------|--------|------------|----------|
| Image: WiniDS         Image: WiniDS         Image: W |                  |      |              |          |            |                                |              |        |            |          |
|                                                                                                    | E Local Disk(D:) |      |              |          | •          |                                | MiniO        | S7\A   |            | About    |
| 1                                                                                                    | Name             | Size | Туре         | Modified | Attribut 📥 |                                | Name         | Size   | Date       | Time     |
|                                                                                                    | 7065dio.exe      | 7KB  | Application  | 2005/11  |            |                                | hello.exe    | 9.4KB  | 12/19/2005 | 16:14:18 |
|                                                                                                    | 🚾 7188xw.exe     | 93KB | Application  | 2002/1/  |            |                                | lcd.exe      | 5.6KB  | 12/20/2005 | 09:59:07 |
|                                                                                                    | 🍑 7188xw.ini     | 1KB  | File         | 2005/12  |            |                                | 🖾 lod.exe    | 5.6KB  | 12/20/2005 | 09:59:07 |
|                                                                                                    | 🔊 a.bmp          | 1KB  | Bitmap İmage | 2005/4/  |            |                                | 🖾 lod.exe    | 5.6KB  | 12/20/2005 | 09:59:07 |
|                                                                                                    | 👅 autoexec.bat   | 1KB  | MS-DOS File  | 2005/12  |            |                                | 🕼 tsmi.exe   | 32.8KB | 12/09/2005 | 14:50:19 |
|                                                                                                    | 🔊 b.bmp          | 1KB  | Bitmap Image | 2005/4/  |            |                                | / e.bmp      | 174    | 12/09/2005 | 14:02:06 |
|                                                                                                    | 🛅 bmp.exe        | 13KB | Application  | 2005/11  |            | *                              | / 🗐 i.bmp    | 142    | 12/09/2005 | 12:15:09 |
|                                                                                                    | 🛅 bmpts.exe      | 12KB | Application  | 2005/11  |            |                                | / kb.bmp     | 270    | 12/09/2005 | 11:25:27 |
|                                                                                                    | 🛅 c2.exe         | 14KB | Application  | 2005/11  |            |                                | / Icd.exe    | 5.6KB  | 12/27/2005 | 13:49:08 |
|                                                                                                    | 🔊 c.bmp          | 1KB  | Bitmap Image | 2005/4/  |            |                                | lcd.exe      | 5.6KB  | 12/27/2005 | 13:54:16 |
|                                                                                                    | 🛅 cal.exe        | 12KB | Application  | 2005/11  |            | $\overrightarrow{\mathcal{V}}$ | la hello.exe | 9.1KB  | 12/27/2005 | 14:53:02 |
|                                                                                                    | 🛅 com2o.exe      | 17KB | Application  | 2005/11  |            |                                | autoexec.bat | 11     | 12/27/2005 | 15:21:14 |
|                                                                                                    | comts.exe        | 16KB | Application  | 2005/11  |            |                                |              |        |            |          |

Step 3: Power off iVIEW-100, then power on iVIEW-100 again. The iVIEW-100 will execute autoexec.bat automatically and then enter the main menu of LCD.exe.

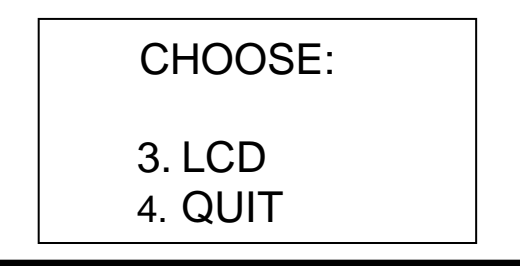

## Chapter 4. Operating System - MiniOS7

The iVIEW-100 is a handheld controller with build-in MiniOS7 as its operating system. The MiniOS7 is an embedded Operating System designed for the iVIEW-100 series, I-7188/E/X series and I-8000 series. It is developed by ICP DAS Co. Ltd.

Various companies have created several brands of DOS(Disk Operating System). In all cases, DOS (whether PC-DOS, MS-DOS, or ROM-DOS) is a set of commands or codes which tells the computer how to process information. DOS runs programs, manages files, controls information processing, directs input and output, and performs many other related functions. The MiniOS7 will provide equivalent functions of ROM-DOS and provide some special functions.

## 4.1 Demo programs of MiniOS7

| Program  | Description                                                                                                    |
|----------|----------------------------------------------------------------------------------------------------|
| Datetime | Reads the date and time of RTC per second and prints it on monitor (user can set the date and time). *Press ' q ' to quit program. |
| Demo6    | Writes, read and show the EEPROM data for checking.                                                                                |
| Eeprom   | Writes a value to EEPROM and show it on monitor.                                                                                   |
| Eeprom-r | Reads the data you wrote to EEPROM                                                                                                 |
| Eeprom-w | Inputs a value to write to EEPROM block 1 peer address (value will auto-plus 1).                                                   |
| Flash    | Reads the value that is written to the flash memory.<br>*Press ' q ' to quit program.                                              |
| Flash-r  | Read, write and erases Flash memory.                                                                                               |
| Flash-w  | Inputs a value written in flash memory (value will auto-plus 1.)<br>*Press ' q ' to quit program.                                  |
| Hello    | Prints "Hello" on both screen of PC and iVIEW-100                                                                                  |
| Runprog  | Uses Ungetch() to run another program.                                                                                             |
| Scanf    | Shows how to write a function for inputting data                                                                                   |
| Watahdag | If evetom is reset by watchdog timer, then lead this file and run it                                                               |
| watchuog | In System is reset by watchuog timer, then toad this file and full it.                                                             |
| wore     | Refer to the Manual of MiniOS7 or our website                                                                                      |

Refer to the companion CD for the source code of demo programs.

## 4.2 MiniOS7 Utility

The MiniOS7 utility is used for the essential configuration and program download to the products embedded in the ICPDAS MiniOS7. The utility is similar to the 7188xw.exe (Windows console for Win32). However it can be used in the Microsoft Windows environment, rather than a window console environment.

User can use MiniOS7 Utility to make command for MiniOS7. For larger screen mode, click the icon for switching between the large and small screen modes to see the result of the command.

| MiniOS7 utility V2.0.00                                                                                                    |                               |
|----------------------------------------------------------------------------------------------------|-------------------------------|
| Image: WiniOS         Image: Configuration         Image: Configuration <thimage: configuration<="" th=""> <thimage: configurati<="" td=""><td></td></thimage:></thimage:> |                               |
| MiniOS7\A                                                                                                    | About                         |
| Mama Cira Tura Madiliad Attribut A                                                                                                    | Data Tima                     |
| Induce 1KB C File 2005/12                                                                                                    | 12/19/2005 16:14:18           |
| 🗂 Icd.exe 5KB Application 2005/12 🗸 🍞 🖨 Icd.exe 5.6KB                                                                                                    | 12/20/2005 09:59:07           |
| Carter S.6KE                                                                                                    | 12/20/2005 09:59:07           |
| C:\CD\NAPDOS\iview100\iviewapp\LCD 3 files on Disk 2                                                                                                    | Disk, 437501 available spaces |
| File Type All files (*.*)                                                                                                    |                               |
|                                                                                                    |                               |
| 2005/12/22 上午 10:03:44                                                                                                    |                               |
| iView(20M)>                                                                                                    |                               |
| date                                                                                                    |                               |
| Current DATE is 12/22/2005(0)                                                                                                    |                               |
|                                                                                                    |                               |
| 1 View(20M)>                                                                                                    |                               |
|                                                                                                    |                               |
|                                                                                                    |                               |
|                                                                                                    |                               |
|                                                                                                    |                               |
|                                                                                                    |                               |
|                                                                                                    |                               |
|                                                                                                    |                               |
| A N 7 F C MiniOS7 command line: date                                                                                                    | Save Clear                    |
| (Com1,baudrate=115200) Module:Wiew MiniOS7 Version:2.00.001 [Oct/13/2004] Flash                                                                                                    | 512K                          |

#### 4.2.1 Make MiniOS7 command

To make MiniOS7 command, user just types command in the "MiniOS7 command Line" of MiniOS7 Utility.

Example 1: type "date" to show the current date of RTC. Type "date mm/dd/yyyy" to set the date of RTC.

Example 2: type "baud 115200" to set the baud rate to 115200.

| 2005/12/22 上午 11:00:41                                  |                     |                                                  |      |       |
|---------------------------------------------------------|---------------------|--------------------------------------------------|------|-------|
| iView(20M)><br>date<br>Current DATE is 12/22/2005(0)    |                     |                                                  |      |       |
| iView(20M)><br>baud 115200<br>Change baudrate to 115200 |                     |                                                  |      |       |
| iView(20M)><br>dir                                      |                     |                                                  |      |       |
| A N 7 F C MiniOS7 command line                          | e: <mark>dir</mark> |                                                  | Save | Clear |
| (Com1,baudrate=115200)                                  | Module:iView        | MiniOS7 Version:2.00.001 [Oct/13/2004] Flash:51: | 2K   |       |

Example 3: type "dir" to show the information of all files downloaded in the Flash-Memory.

Example 4: type "hello" to run hello.exe program or type "run" to run the last file.

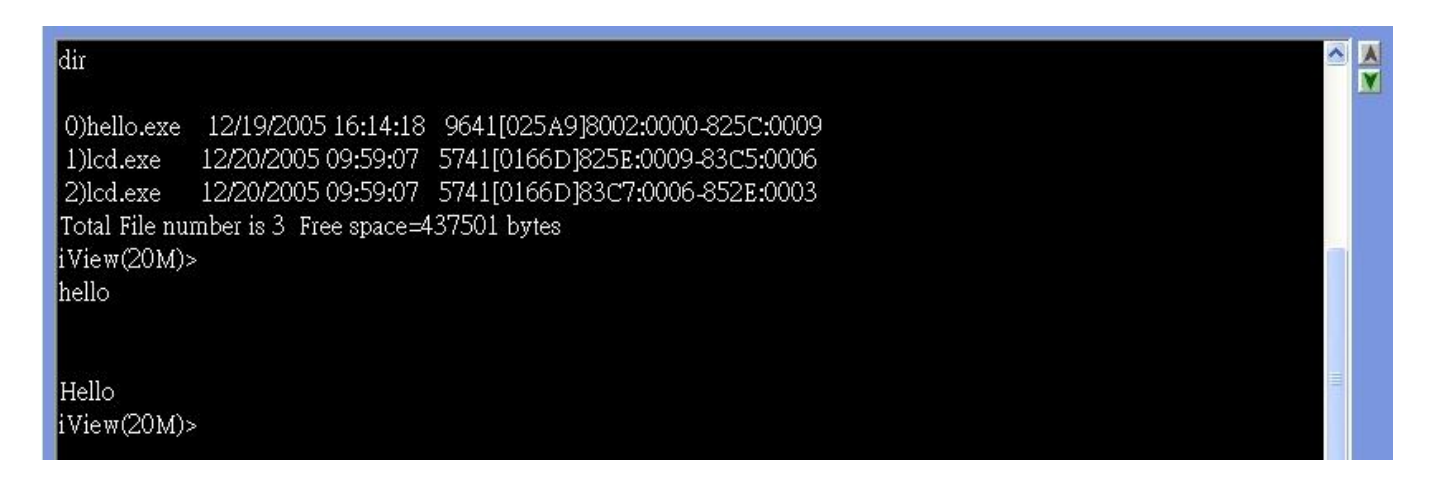

### 4.2.2 Toolbar and hot keys

#### • Toolbar

There is one toolbar for MiniOS7 command line. It is at the left hand side of the command line.

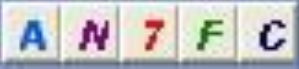

- 1. ASCII/HEX mode switch icon.
- 2. 2. Normal mode and line key-in mode switch icon. In Line mode, all characters-pressed will not send to COM until the ENTER is pressed. It is designed for testing the 7000 series.
- 3. 🗾 : Run 7188xw.exe icon.
- 4. Let the screen.
- 5. C : Edit color icon. For changing the color of screen.

#### Hot keys

You can click the right mouse on the screen to show the hot keys table.

| (ALT_D) Set Date                             |
|----------------------------------------------|
|                                              |
| ( ALT_T) Set Time                            |
| (ALT_H) Switch hex/ascii mode                |
| (ALT_ <u>C</u> ) Command mode                |
| (ALT_ <u>E</u> ) Input file name for loading |
| (E1) Help                                    |
| (F2) Set download file name                  |
| (F5) Run the user-defined file               |
| (F <u>6</u> ) Set the parameter              |
| (F8) Downlaod file to flash and run it       |
| (F2) Download file to flash                  |
| (F10) Downlaod file to SRAM and runt if.     |
|                                              |

## 4.3 Typical commands of MiniOS7

| Command                                                                  | Description                                                                   |
|--------------------------------------------------------------------------|-------------------------------------------------------------------------------|
| USE NVRAM                                                                | The service routine for read/write NVARM.                                     |
| USE EEPROM                                                               | The service routine of read/write EEPROM.                                     |
| USE Flash                                                                | The service routine of read/write Flash-ROM.                                  |
| USE COM2 /option                                                         | The service routine of send/receive to/from COM2 (RS-485).                    |
| DATE mm/dd/yyyy]                                                         | Sets the date of RTC.                                                         |
| TIME [hh:mm:ss]                                                          | Sets the time of RTC.                                                         |
| MCB                                                                      | Tests current memory block.                                                   |
| UPLOAD                                                                   | The first step to update the MiniOs7.                                         |
| BIOS1                                                                    | The last step to update the MiniOs7.                                          |
| LOAD                                                                     | Downloads the user program into the Flash-Memory.                             |
| DIR [/crc]                                                               | Shows the information of all files download in the Flash-                     |
|                                                                          | Memory.                                                                       |
| RUN [fileno]                                                             | Runs the file with file-number=fileno, no filene $\rightarrow$ the last file. |
| Name                                                                     | Runs the file with file-name=name.                                            |
| DELETE (or DEL) Deletes all files stored in the Flash-Memory. It will de |                                                                               |
|                                                                          | files.                                                                        |
| RESET                                                                    | Resets the CPU.                                                               |
| DIAG [option]                                                            | Hardware Diagnostic.                                                          |
| BAUD baudrate                                                            | Sets the new value of communication-baudrate to baudrate.                     |
| TYPE filename [/b]                                                       | Lists content of the file.                                                    |
| REP [/#] command                                                         | Repeats executing the same command # times.                                   |
| RESERVE [n]                                                              | Reserves n Flash Memory sectors for USER's programs.                          |
| LOADR                                                                    | Downloads a file into SRAM.                                                   |
| RUNR [param1                                                             | Runs a program saved into SRAM (downloaded by command                         |
| [param2]]                                                                | LOADR).                                                                       |
| I/INP/IW/INPW port                                                       | Reads data from the hardware PORT.                                            |
| O/OUTP/OW/OUTP                                                           | Outputs to hardware PORT.                                                     |
| W port value                                                             |                                                                               |
| more                                                                     | more                                                                          |

**Note:** Refer to companion **CD 8000CD\Napdos\7188e\MiniOS7\doc\index.html** for more information about MiniOS7. The MiniOS7 is also designed for 7188 /7188X/7188E/8000 family, so you will find some additional information unrelated to iVIEW-100.

## 4.4 Upgrade MiniOS7

We will add more & more features to upgrade the MiniOS7. Please refer to our website to see if there any new version available.

The MiniOS7 Utility provides an easy way to upgrade MiniOS7.

Step 1: Please download the newest version of MiniOS7 file from website if necessary. And then decompress to the image file. The website is <u>Http://ftp.icpdas.com.tw/pub/cd/8000cd/napdos/minios7/</u>.

The format of image file name is given as  $\rightarrow$  TTYYMMDD.img

| TT | TYPE of product                              |
|----|----------------------------------------------|
| 11 | "i4"=iVIEW-100-40, "i-"=iVIEW-100, "8k"=8000 |
| YY | Year of this image released                  |
| MM | Month of this image released                 |
| DD | Day of this image released                   |

Step 2: Execute the MiniOS7 Utility. Click the is icon to update.

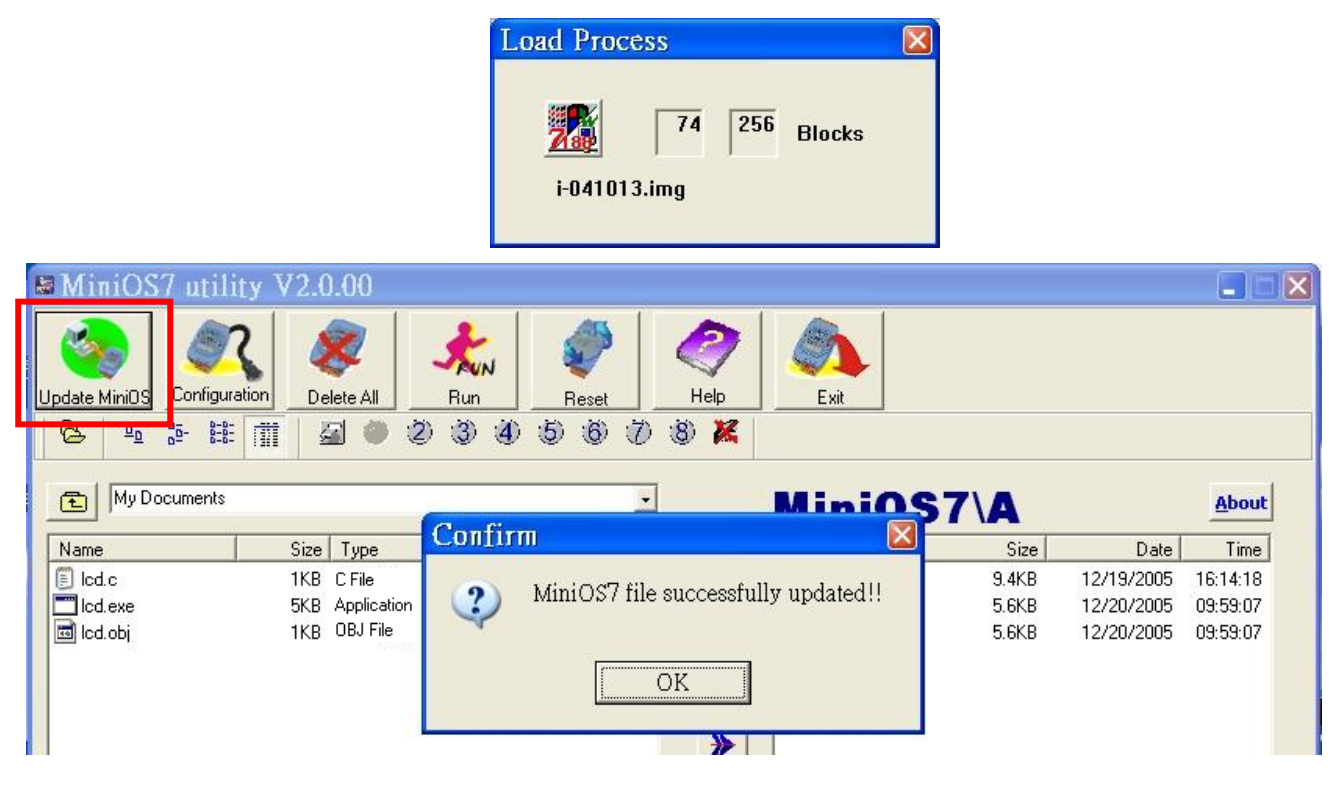

Step 4: After the update, it will auto reset. If not, please power off and then power on again. Use command "ver" to check on the new OS.

## 4.5 7188xw.exe Utility

There is one more PC side utility program for MiniOS7--7188xw.exe. The 7188xw.exe is the Win32 Windows console programs for MiniOS7.

7188xw.exe supports RS-232 COM ports using USB and PCMCIA interfaces on Win32 systems. It link to the modules via RS-232 port of PC to access MiniOS7.

7188xw.exe basically is a terminal program. It sends out the data that user key-in to COM port, and show the data received from COM port on the screen of PC. The main function for 7188xw.exe is to DOWNLOAD files to the MiniOS7 system.

In operating, Compare to MiniOS7 Utility, the 7188xw.exe has no any icon for user to run functions. Users have to type MiniOS7 command by themselves to access the MiniOS7.

For example, when download the program from PC to iVIEW-100, type "load", press "Enter", after message, press "ALT\_E", and then type file full name, press "Enter". After those steps, the file will be downloaded from PC to iVIEW-100 memory. User can type the file name to run the file program.

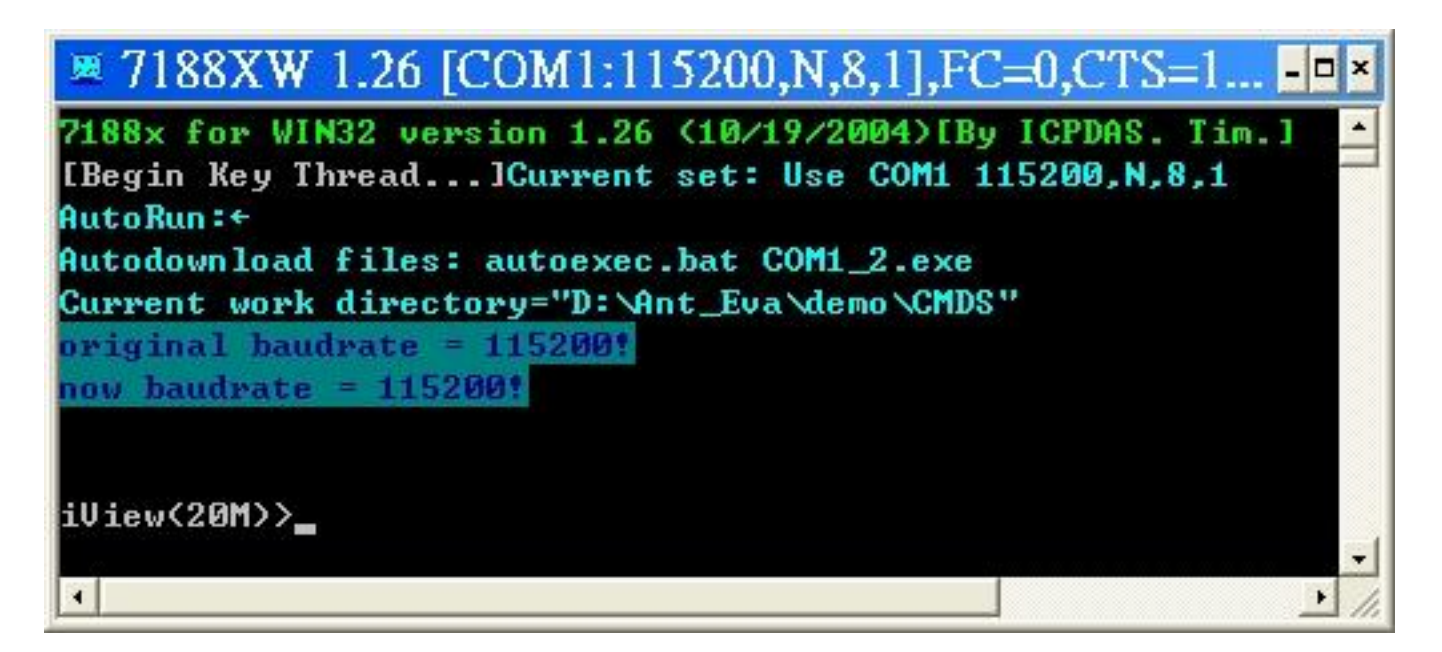

#### 4.5.1 7188xw.exe commands & hot key

#### Command line options of 7188xw.exe for MiniOS7:

| Option | Description                                            |
|--------|--------------------------------------------------------|
| /c#    | Uses PC's COM#                                         |
| /b#    | Sets baud rate of PC's COM port (default is 115200)    |
| /s#    | Sets screen's display-rows (default is 25, max. is 50) |

#### Hot-key of 7188xw.exe:

| Command | Description                                          |  |  |
|---------|------------------------------------------------------|--|--|
| F1      | Shows help messages of 7188xw.exe                    |  |  |
| Alt_F1  | Shows the Chinese (Big5) help messages of 7188xw.exe |  |  |
| Ctrl_F1 | Shows the Chinese (GB2312) help messages of          |  |  |
|         | 7188xw.exe                                           |  |  |
| Alt_1   | Uses PC's COM1                                       |  |  |
| Alt_2   | Uses PC's COM2                                       |  |  |
| Alt_3   | Uses PC's COM3                                       |  |  |
| Alt_4   | Uses PC's COM4                                       |  |  |
| Alt_5   | Uses PC's COM5                                       |  |  |
| Alt_6   | Uses PC's COM6                                       |  |  |
| Alt_7   | Uses PC's COM7                                       |  |  |
| Alt_8   | Uses PC's COM8                                       |  |  |
| Alt_9   | Uses PC's COM9                                       |  |  |
| Alt_A   | Switches between normal mode and ANSI-Escape-code-   |  |  |
|         | support mode                                         |  |  |
| Alt_C   | Switches to command mode. Supports commands:         |  |  |
|         | b#: Sets new baud rate of PC's COM ports.            |  |  |
|         | c#: Uses PC's COM#.                                  |  |  |
|         | n/e/o: sets parity to none/even/odd.                 |  |  |
|         | 5/6/7/8: Sets data bits to 5/6/7/8.                  |  |  |
|         | p#: Sets PC's working directory.                     |  |  |
|         | q: Quits command mode.                               |  |  |
| Alt_D   | Sets the date of RTC to the PC's date.               |  |  |
| Alt_T   | Sets the time of RTC to the PC's time                |  |  |

| Alt_E   | For downloading files into memory. Only after the message   |
|---------|-------------------------------------------------------------|
|         | "Press ALT_E to download file!" is shown on screen, users   |
|         | can press Alt_E.                                            |
| Alt_H   | Toggles Hex/ASCII display mode.                             |
| Alt_L   | Toggles normal/line mode. In line-mode, all characters-     |
|         | pressed will not send to COM until the ENTER is pressed. It |
|         | is designed for testing the 7000 series.                    |
| Alt_X   | Quits the 7188X.EXE.                                        |
| F2      | Sets the file name for download (without download           |
|         | operation).                                                 |
| F5      | Runs the program specified by F2 and arguments set by F6.   |
| Alt_F5  | Runs the program stored in SRAM.                            |
| F6      | Sets the arguments of the execution file set by F2. (10     |
|         | arguments maximum. If set to less than 10 arguments, add    |
|         | '*' to end).                                                |
| Ctrl_F6 | Clears screen.                                              |
| F8      | F8=F9+F5.                                                   |
| F9      | Downloads the file specified by F2 into FLASH memory.       |
| Alt_F9  | Downloads all files specified by ALT_F2 into FLASH          |
|         | memory.                                                     |
| F10     | Downloads the file specified by F2 into SRAM and execute    |
|         | it.                                                         |
| Alt_F10 | Downloads the file specified by F2 into SRAM memory.        |
| Ctrl_B  | Sends a BREAK signal to the PC's COM port that is used      |
|         | by 7188xw.exe.                                              |
| more    | more                                                        |

## Chapter 5. Libraries & compiler

User must use C language to develop the application program for iVIEW-100-40 and iVIEW-100. We provide hundreds of functions in the libraries for user to call for C programming.

When compile and link your programs, you can use TC 1.0~3.0, TC++ 1.0~3.0, BC 2.0, BC++ 3.1~5.02, MSC 8.00c or MSVC++ 1.52. You can download the freeware, TC 2.01 and the TC++ 1.01, from the website of Borland company: http://community.borland.com/museum.

## 5.1 Libraries

There are two libraries for iVIEW-100-40 & iVIEW-100 programming:

(1) iVIEWL.lib: for normal functions program. (LARGE MODEL)
(2) mmi100.lib: specially for LCD display functions. (LARGE MODEL)

All the function declarations are described in iVIEW.h and mmi100.h. The application program has to add "iVIEWL.lib" and "mmi100.lib" into the project to implement the user functions, and include the following headers to the start of the code.

#include "iVIEW.h" #include "mmi100.h"

## 5.1.1 iVIEWL.lib

There are hundreds of functions supported in iVIEWL.lib. You can see all their declarations in iVIEW.h. Here will list the most frequently used functions below.

| No | Туре         | Function                                          |  |  |  |  |  |  |
|----|--------------|---------------------------------------------------|--|--|--|--|--|--|
| 1  | Standard IO  | Kbhit, Getch, Ungetch, Putch, Puts, Scanf, Print, |  |  |  |  |  |  |
|    |              | ReadInitPin, LineInput more                       |  |  |  |  |  |  |
| 2  | COM port     | InstallCom, InstallCom1, InstallCom2, InstallCom3 |  |  |  |  |  |  |
|    |              | RestallCom, RestallCom1, RestallCom2              |  |  |  |  |  |  |
|    |              | IsCom, IsCom1, IsCom2, ReadCom, ReadCom1          |  |  |  |  |  |  |
|    |              | ClearCom, ClearCom1, ToCom, ToCom1, ToCom2        |  |  |  |  |  |  |
|    |              | PrintCom, PrintCom1, PrintCom2more                |  |  |  |  |  |  |
| 3  | EEPROM       | EnableEEP, WriteEEP, ProtectEEP, ReadEEP,         |  |  |  |  |  |  |
|    |              | InitEEPROM                                        |  |  |  |  |  |  |
| 4  | NVRAM &      | ReadNVRAM, WriteNVRAM, GetTime, SetTime, GetDate, |  |  |  |  |  |  |
|    | RTC          | SetDate, GetWeekDay                               |  |  |  |  |  |  |
| 5  | Flash Memory | FlashReadId, FlashErase, FlashWrite, FlashRead    |  |  |  |  |  |  |
| 6  | Timer &      | TimerOpen, TimerClose, TimerResetValue,           |  |  |  |  |  |  |
|    | Watchdog     | TimerReadValue                                    |  |  |  |  |  |  |
|    | Timer        | DelayMs, Delay, Dealy_1, Delay_2, StopWatchStart, |  |  |  |  |  |  |
|    |              | StopWatchReset, StopWatchStop, StopWatchPause,    |  |  |  |  |  |  |
|    |              | StopWatchCountine, StopWatchReadValue,            |  |  |  |  |  |  |
|    |              | CountDownTimerStart, CountDownTimerReadValue,     |  |  |  |  |  |  |
|    |              | InstallUserTimer, InstallUserTimer1C              |  |  |  |  |  |  |
|    |              | EnableWDT, DisableWDT, RefreshWDT                 |  |  |  |  |  |  |
| 7  | File         | GeFileNo, GetFileName, GetFilePositionByNo,       |  |  |  |  |  |  |
|    |              | GetFileInfoByNo, GetFileInfoByName                |  |  |  |  |  |  |
| 8  | Connect to   | SendCmdTo7000, ReceiveResponseFrom7000,           |  |  |  |  |  |  |
|    | 7000         | ascii_to_hex, hex_to_ascii                        |  |  |  |  |  |  |
| 9  | Others       | more                                              |  |  |  |  |  |  |

Refer to CD\napdos\7188\minios7\manual\index.html for more detail description and information.

# For more detail description and demo programs information please see the Appendix A: User function.

## 5.1.2 LCD library: mmi100.lib

Please refer to mmi100.h to see the function declarations.

# All the LCD demo programs are in the folder of LCD. For more detail description and demo programs information please see the Appendix A: User function.

| Туре              | Function      | Description                                      |
|-------------------|---------------|--------------------------------------------------|
| initial & close   | InitLCD       | Initial LCD in the beginning, return 0 for true  |
|                   | CloseLCD      | Close LCD when finish, return 0 for true         |
|                   | ClrScrn       | Clear all display in LCD                         |
| Draw & BMP        | Pixel         | Give (X,Y) to draw a dot                         |
| picture (pixel)   | VLine         | Give 1X, 2Y to draw a vertical line              |
|                   | HLine         | Give 2X, 1Y to draw a horizontal line            |
| (^,1).<br>X=1~128 | Line          | Give 2 points to draw a line                     |
| Y=1~64            | Box           | Give 2 points to draw a box                      |
|                   | BmpShowAt     | Give a beginning point & a BMP filename to       |
|                   |               | show the BMP picture                             |
| Text & icon       | UnderLine     | Give a begging point & length to print underline |
| (character)       | TextOutAt     | Give (X,Y) to print char text                    |
|                   | DrawText      | Give (X,Y) to print unsigned char text           |
| X=1~16            | LcdPrintfAt   | Give (X,Y) to print char text                    |
| Y=1~8             | IntOutAt      | Give (X,Y) & length to print integer number      |
|                   | RealOutAt     | Give (X,Y), length, decimal, float to print real |
|                   |               | number                                           |
|                   | lamp          | Give (X,Y) to print lamp icon, color: 1=2, 0=    |
| Cursor            | SetCursorLine | Set cursor's thick from 0 to 8, 0=cursor off     |
| (X,Y) :<br>X=1~16 | SetCursorAt   | Set cursor to (X,Y)                              |
| Y=1~8             | GetCursorAt   | Get cursor position (X,Y)                        |
| Page &            | LCDBright     | Set LCD bright from 0 to 7, 0=light off          |
| bright            | LCDSetToPage  | Set LCD pages from 1 to 8, default=1             |
|                   | GetLCDPage    | Get LCD page set number                          |

## 5.2 Compiler & linker

When compile and link your programs, you can use TC 1.0~3.0, TC++ 1.0~3.0, BC 2.0, BC++ 3.1~5.02, MSC 8.00c or MSVC++ 1.52. User can download the freeware, TC 2.01 and the TC++ 1.01, from the website of Borland company: http://community.borland.com/museum.

#### 5.2.1 Special settings and libraries information

Please take care of the following items:

- 1. Generate a standard DOS executable program.
- 2. Select CPU=80188/80186
- 3. Select EMULATION if the floating-point computation is required. (Cannot select 8087)
- 4. Remove DEBUG INFORMATION to reduce program size. (MiniOS7 does not support it)

#### MiniOS7 provides some special libraries to replace standard I/Olibraries as following:

| Standard I/O-library | is replaced   | MiniOS7 provided IO-library |
|----------------------|---------------|-----------------------------|
| aatab                | Ny            | Catab                       |
| geich                |               | Geich                       |
| kbhit                |               | Kbhit                       |
| putchar              |               | Putch                       |
| ungetch              | $\rightarrow$ | Ungetch                     |
| puts                 |               | Puts                        |
| printf               |               | Print                       |
| scanf                |               | Scanf                       |

NOTE: We use '\n' in printf & puts for line changed displays. It must be changed to '\n\r' or '\r\n' in the MiniOS7 environment.

### 5.2.2 Using Turbo C

User can download Turbo C version 2.01 from the community website of Borland company: <u>http://community.borland.com/article/0,1410,20841,00.html</u>.

Here are the working steps to use TC 2.01.

- Step 1: Copy the lib files, iviewL.lib & mmi100.lib, of iVIEW-100 to the "lib" folder of TC. Ex: Copy iviewL.lib & mmi100.lib to c:\tc\lib.
- Step 2: Copy the .h files, iview.h & mmi100.h, of iVIEW-100 to the "include" folder of TC. Ex: Copy iview.h & mmi100.h to c:\tc\include.
- Step 3: Set the file directory of TC to your working file directory. Ex: File\Change dir\YOUR working directory.

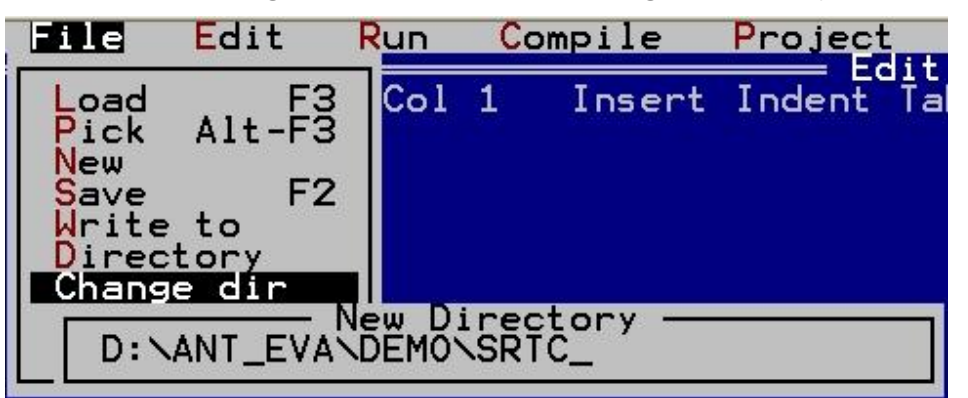

Step 4: Edit the main program. Or you can copy the "HELLO1.C" file in CD (...\iview100\iviewapp\TC\) to your working directory.

```
#include "iVIEW.H"
#include "mmi100.H"
int main()
{
    InitLib();
    Print("\n\rHello Turbo ICPDAS");
    if(InitLCD()>0) Print("\nLCD wrong");
    else
    {
        ClrScrn();
        LcdPrintfAt(1,1,"Hello");
    }
    return 0;
}
```

Step 5: Edit a new file as its project file.

Ex: The "HELLO1.PRJ" for the program "HELLO1.C". The content of HELLO1.PRJ is as following:

Hello1.c C:\tc\lib\iviewl.lib C:\tc\lib\mmi100.lib

Step 6: Set the project name as following:

| Project                                                 | <mark>0</mark> ptions                              | Debug                           | Break/wa |
|---------------------------------------------------------|----------------------------------------------------|---------------------------------|----------|
| Project<br>Break ma<br>Auto dep<br>Clear pr<br>Remove m | name<br>ake on<br>pendencies<br>poject<br>messages | H <b>ELLO1</b><br>Errors<br>Off | PRJ      |

Step 7: The setting of compiler model and options are given as following:

|    | Options Debug                                                                                                    | Break/watch                                                                                       |  |
|----|----------------------------------------------------------------------------------------------------|---------------------------------------------------------------------------------------------------|--|
| Ťa | Compiler                                                                                                    | HELL01.PRJ                                                                                        |  |
|    | Model<br>Defines                                                                                                    | Large                                                                                             |  |
|    | Code generation                                                                                                    |                                                                                                   |  |
|    | alling convention<br>nstruction set<br>loating point<br>efault char type<br>lignment<br>enerate underbars<br>arge duplicate stri<br>tandard stack frame<br>est stack overflow<br>ine numbers<br>BJ debug informatio | C<br>80186/80286<br>Emulation<br>Signed<br>Byte<br>On<br>Ings On<br>Off<br>Off<br>Off<br>On<br>On |  |

Step 8: Disable source debugging in the DEBUG field.

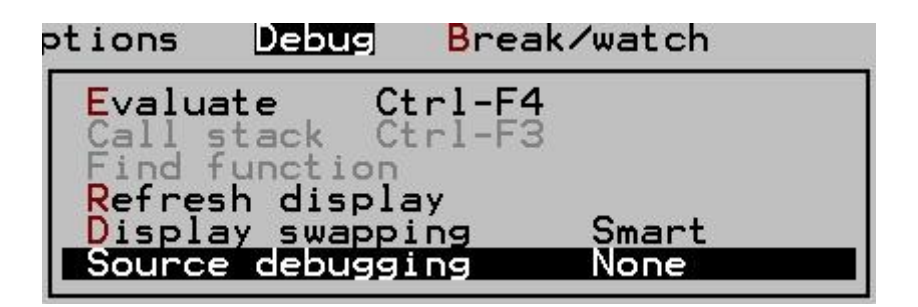

Step 9: Compile and Make to generate "HELLO1.EXE". Or you can press F9 key to do the same job.

| Compile                                                | Project                                | <mark>O</mark> ptions      | Debu       |
|--------------------------------------------------------|----------------------------------------|----------------------------|------------|
| Compile<br>Make EXE<br>Link EXE<br>Build al<br>Primary | to OBJ<br>file<br>file<br>l<br>C file: | D:HELLO1.OB<br>D:HELLO1.EX | J<br>===== |
| Get info                                               |                                        |                            |            |

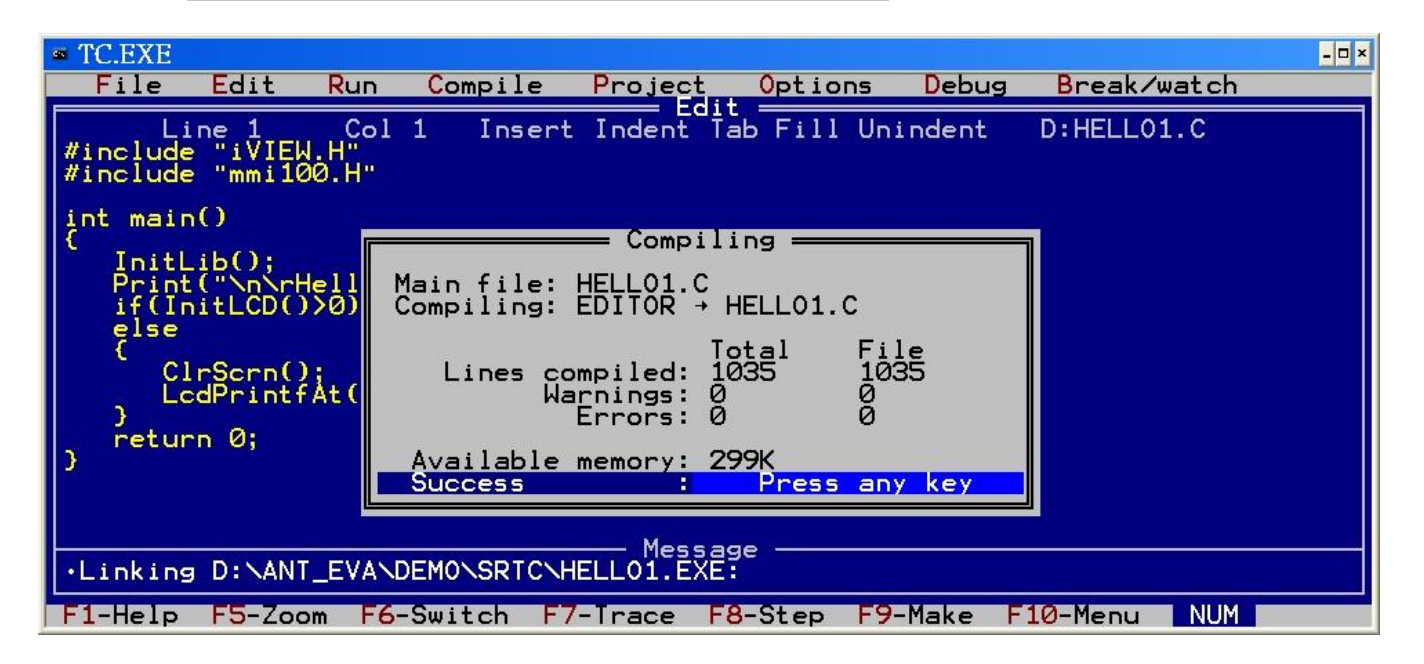

#### 5.2.3 Using Turbo C++

User can download Turbo C++ version 1.01 from the community website of Borland company: <u>http://community.borland.com/article/0,1410,21751,00.html</u>.

Here are the working steps to use TC++ 1.01.

- Step 1: Copy the lib files, iviewL.lib & mmi100.lib, of iVIEW-100 to the "lib" folder of TC++ (Ex:TCPP). Ex: Copy iviewL.lib & mmi100.lib to c:\tcpp\lib.
- Step 2: Copy the iview.h & mmi100.h files of iVIEW-100 from CD to the "include" folder of TC++. Ex: Copy iview.h & mmi100.h to c:\tcpp\include.
- Step 3: Edit the main program. Or you can copy the "HELLO2.C" file from CD to c:\TCPP. CD: \iview100\iviewapp\TCPP\hello2.c

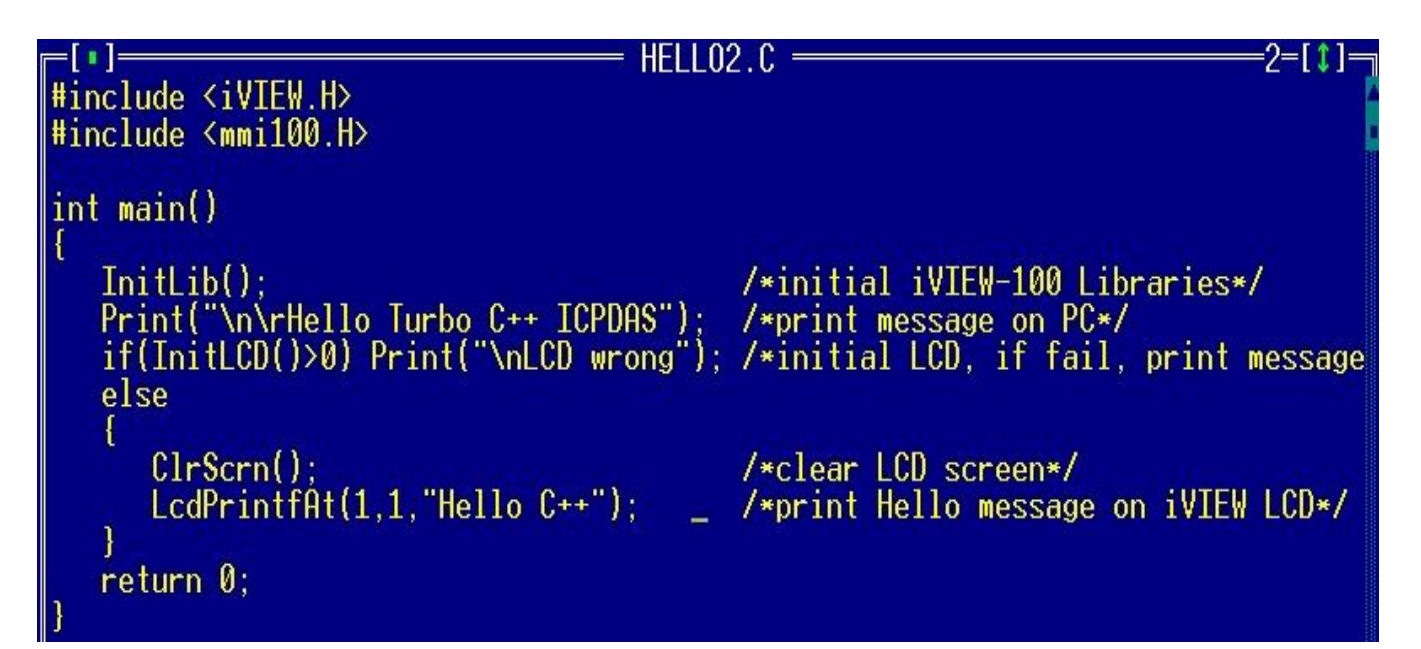

Step 4: Open a new project file.

Ex: A new "HELLO2.PRJ" for the program "HELLO2.C". Click the function menu of "Project\Open project...", then type the project name "HELLO2.PRJ" in the same directory of "HELLO2.c", then click "OK".

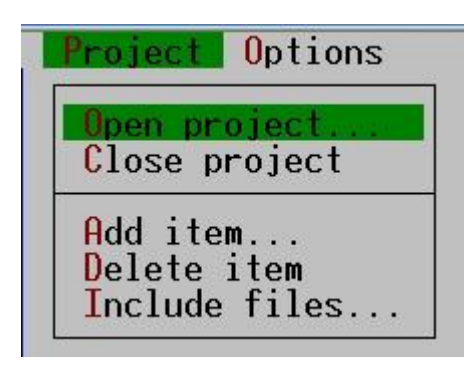

| -[•]                                                                                              | ad Project File –<br>le<br>. <mark>PRJ</mark> | OK             |
|---------------------------------------------------------------------------------------------------|-----------------------------------------------|----------------|
| Files<br>HELLO20.PRJ<br>HELLO2T.PRJ<br>BGI\<br>BIN\<br>CLASSLIB\<br>EXAMPLES\<br>INCLUDE\<br>LIB\ | TOUR\<br>\                                    | Cancel<br>Help |
| C:\TCPP\*.PRJ<br>HELLO20.PRJ                                                                      | 3674 Dec 30,20                                | 005 4:05pm     |

Step 5: Add library files into the project.

Click the project area, then select "Project\Add Item...", click "HELLO2.C" and then click "Add" to add "HELLO2.c" into the project.

Use the same method to add "TCPP\LIB\iVIEWL.LIB" and "TCPP\LIB\MMI100.LIB" into the "HELLO2.PRJ".

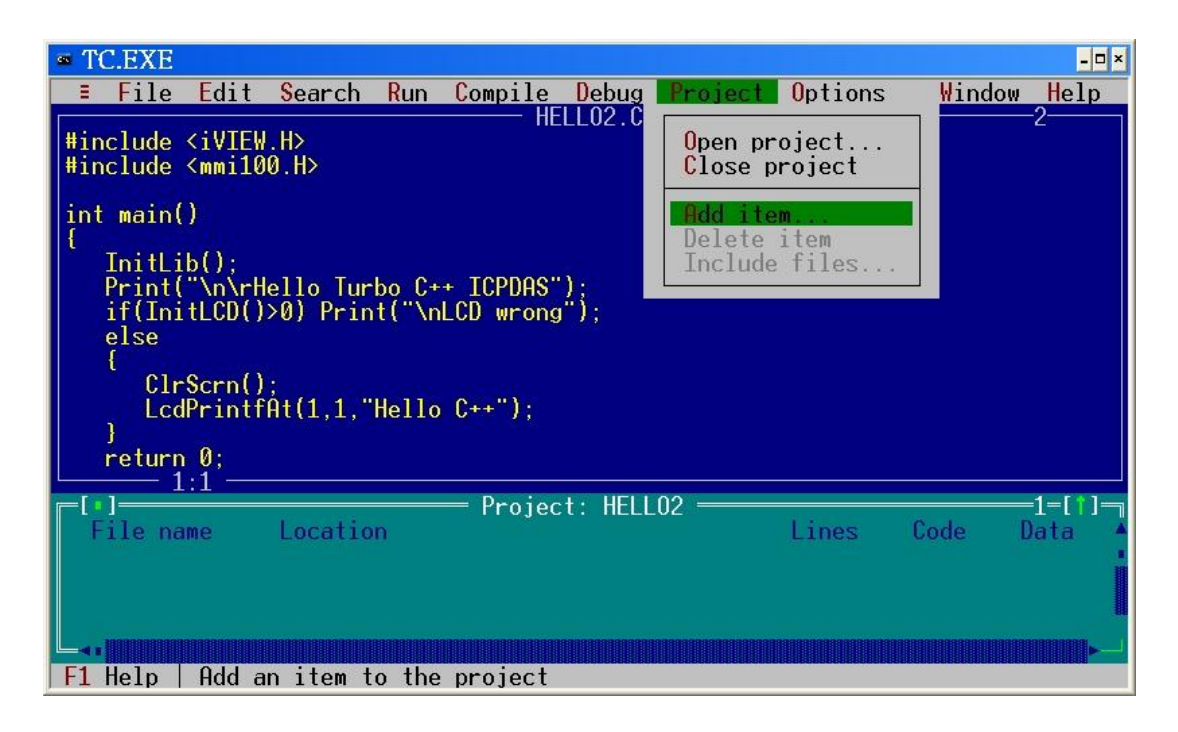

| • TC.EXE                                                                                                    |
|----------------------------------------------------------------------------------------------------|
| ≡ File Edit Search Run Compile Debug Project Options Window Help                                                                  |
| #include <iview.h>       2         #include <mmi100< td="">       -[.]         Add Item to Project List      </mmi100<></iview.h> |
| <pre>int main() {     Tritlib() } </pre>                                                                                          |
| Print("\n\rHe Files                                                                                                    |
| if(InitLCD()> MATHH.LIB OLDSTRMM.LIB Add                                                                                          |
| ( MATHM.LIB OVERLAY.LIB                                                                                                    |
| LcdPrintfA MMI100.LIB                                                                                                    |
| ) OLDSTRMC.LIB Cancel                                                                                                    |
| L 1:1 OLDSTRML.LIB                                                                                                    |
| File name de Data                                                                                                    |
| HELL02.C C:\TCPP\LIB\*.* /a n/a                                                                                                   |
| • • • • • • • • • • • • • • • • • • •                                                                                             |
|                                                                                                    |
| F1 Help   Type for incremental search: lower for files, upper for directories                                                     |
Step 6: Set the "Options\Compiler\Code generation..." as following:

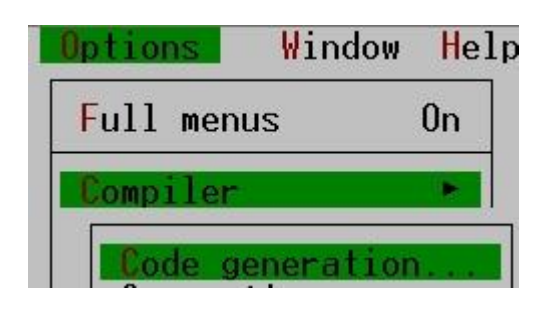

| []] Standard stack frame () Large | all<br>dium        | () Smal<br>() Medi | 1 Overlay support<br>1 Word alignment<br>1 Duplicate strings men         |
|-----------------------------------|--------------------|--------------------|--------------------------------------------------------------------------|
| [] Test stack overflow () Huge    | mpact<br>rge<br>ge | () Larg            | I Unsigned Characters<br>I Standard stack frame<br>I Test stack overflow |

Click "More" to set "Advanced Code Generation" as following:

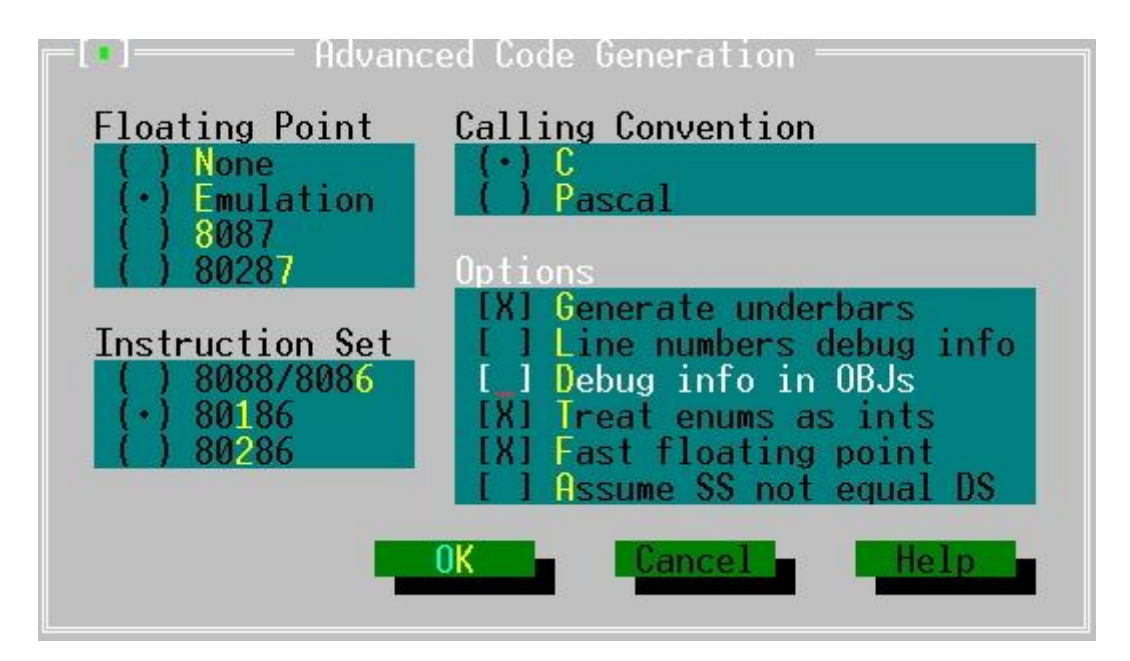

Step 7: Set the "Options\Debugger" as following:

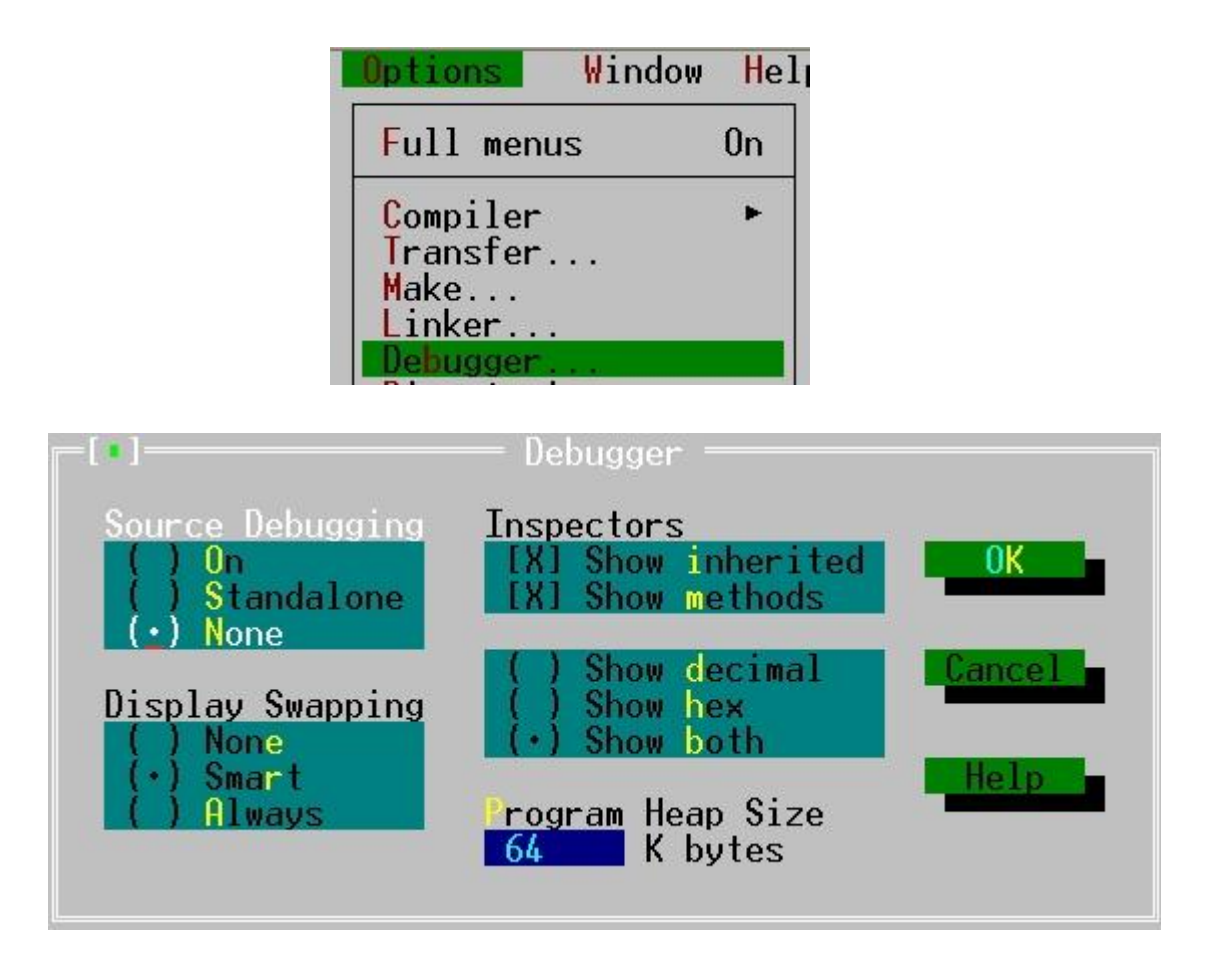

Step 8: Select "Options\Save..." to save options.

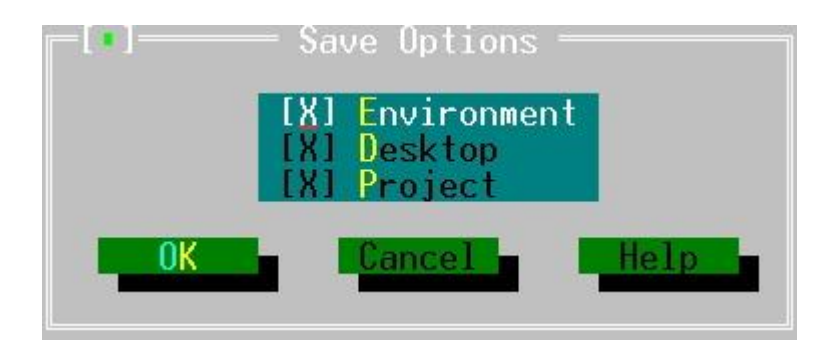

Step 9: Pressing "F9" will compile and link program to generate "HELLO2.EXE".

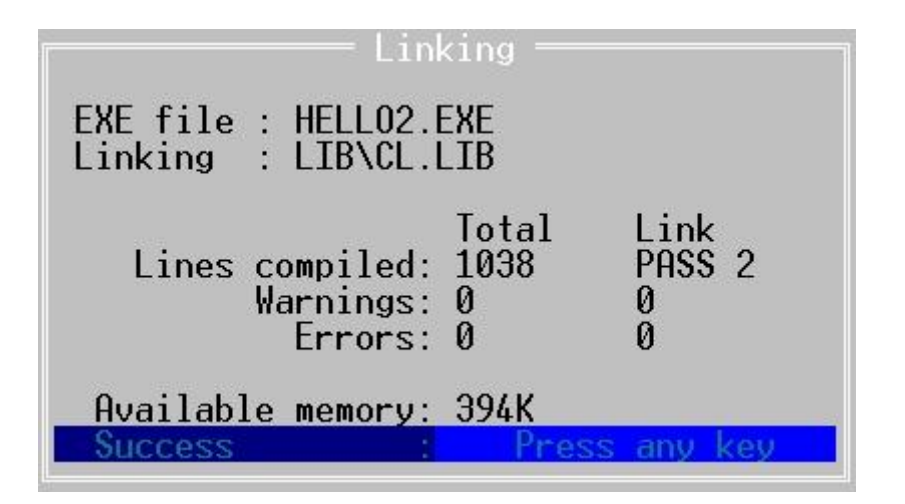

# Chapter 6. Demo programs

#### 6.1 Demo programs list

There are many demo programs given in iview100\iviewapp\\*.\* as follows:

| No | Execution file | Folder | Function             | Short explanation                                                                           |
|----|----------------|--------|----------------------|---------------------------------------------------------------------------------------------|
| 1  | Hello.exe      | Hello  | For beginning        | Shows "hello" on PC & LCD screen<br>(MSC compiler)                                          |
| 2  | Hello1.exe     | тс     | For beginning        | Shows "hello" on PC & LCD screen<br>(TC compiler)                                           |
| 3  | Hello2.exe     | TCPP   | For beginning        | Shows "hello" on PC & LCD screen<br>(TC++ compiler)                                         |
| 4  | Stdio.exe      | Stdio  | Standard IO          | Uses standard IO functions to show letter's<br>ASCII code                                   |
| 5  | Keypres.exe    | Keypad | Keypad               | Inputs by keypad or PC keyboard, shows<br>ASCII code & LCD (X,Y) location                   |
| 6  | Cal.exe        | Keypad | Keypad:<br>calculate | To calculate(+,-,*,/) via keypad, press "Enter"<br>to get the answer, allow using backspace |
| 7  | Stdio2.exe     | Pin    | PIN                  | Reads initial PIN                                                                           |
| 8  | Rtc            | Time   | Time                 | Shows how to get time, set time.                                                            |
| 9  | Tmr.exe        | Timer  | Timer                | Shows how to set, read timer and delay.                                                     |
| 10 | Sdwh.exe       | Timer  | Timer                | Shows how to control stop watch timer and delay                                             |
| 11 | Codn.exe       | Timer  | Timer                | Test countdown timer                                                                        |
| 12 | Ustm.exe       | Timer  | Timer                | Shows how to use user defined timer, and flashes lamp by timer on LCD.                      |
| 13 | Wchdog.exe     | Wdt    | Watchdog<br>timer    | Shows how to use watchdog timer functions.                                                  |
| 14 | Di.exe         | lo     | COM: DI              | Digital input                                                                               |
| 15 | Dii.exe        | СОМ    | COM: DI              | DI signal test(use CA-M910 mini DIN cable)                                                  |
| 16 | Dido.exe       | СОМ    | COM: DIO             | DI/O signal test(use CA-M910 mini DIN cable for DI test)                                    |
| 17 | Dim.exe        | СОМ    | COM: DIO             | DI/O signal test for relay output(use CA-M910 mini DIN cable for DI test)                   |
| 18 | 4dor.exe       | lo     | COM: DO              | Digital output                                                                              |
| 19 | Rilay.exe      | lo     | COM: DO              | Relay output                                                                                |
| 20 | Do4o.exe       | СОМ    | COM: DO              | 4 DO signal test                                                                            |
| 21 | Dom.exe        | СОМ    | COM: DO              | 2 DO signal test (relay output)                                                             |

| No | Execution file | Folder  | Function                         | Short explanation                                                                                                    |
|----|----------------|---------|----------------------------------|----------------------------------------------------------------------------------------------------|
| 22 | Comt.exe       | СОМ     | СОМ                              | Show how to use COM functions, 'Q' to quit.                                                                                                    |
| 23 | Comt1.exe      | COM     | СОМ                              | Shows how to use COM1 functions, 'q' to quit.                                                                                                    |
| 24 | lcom2.exe      | СОМ     | СОМ                              | Shows how to use COM fuctions                                                                                                    |
| 25 | Comts.exe      | СОМ     | СОМ                              | Shows iVIEW-100 how to communicate with<br>Windows Hyper Terminal of PC. Both can<br>type and receive message.                                                         |
| 26 | Lcdin.exe      | Lcd     | LCD: initial                     | Shows how to initial and test LCD                                                                                                    |
| 27 | VInts.exe      | Lcd     | LCD: draw                        | Draws vertical line on LCD.                                                                                                    |
| 28 | Hln.exe        | Lcd     | LCD: Draw                        | Draws horizotal line on LCD                                                                                                    |
| 29 | Lcddraw.exe    | Lcd     | LCD: draw                        | Shows how to use LCD "draw" function(pixel,<br>line, V/H line, box, BMP)                                                                                               |
| 30 | Drawing.exe    | Drawing | LCD: draw                        | Draws lines and box on LCD.                                                                                                    |
| 31 | Ln.exe         | Lcd     | LCD: draw                        | Shows drawing line on LCD                                                                                                    |
| 32 | Pixts.exe      | Lcd     | LCD: draw                        | Shows how to draw by using pixel()                                                                                                    |
| 33 | Bmpts          | Lcd     | LCD: (X,Y)<br>location           | Shows BMP file(e.bmp) to test the (X,Y)<br>location on LCD                                                                                                    |
| 34 | Showbmp.exe    | Showbmp | LCD: bmp                         | Shows black-and-white BMP picture on LCD display.                                                                                                    |
| 35 | Bmp.exe        | Lcd     | LCD: bmp                         | Shows text & BMP files (a.bmp, c.bmp,d.bmp)<br>on LCD                                                                                                    |
| 36 | Lcd.exe        | Lcd     | LCD: bright                      | Shows LCD page & bright control                                                                                                    |
| 37 | BI.exe         | BI      | LCD: bright                      | Changes the LCD light bright intensity                                                                                                    |
| 38 | Cursor.exe     | Lcd     | LCD: cursor                      | Shows how to set & get cursor                                                                                                    |
| 39 | Lcdxt.exe      | Lcd     | LCD: text, icon                  | Shows how to use LCD "text & icon" function (char, uchar text; integer, real number; lamp icon)                                                                        |
| 40 | Tsmi.exe       | Lcd     | LCD: mix                         | Uses menu to show many LCD function (text,<br>draw, BMP picture, flash, page, bright). for<br>running this program, user has to load bmp<br>files(c, d, ee, i, kb.bmp) |
| 41 | Shled.exe      | Led     | LED light                        | Shows how to set Led light(1=>F1.F5,<br>2=>F2.F6, 3=>F3.F7, 4=>F4.F8, 9=>quit)                                                                                         |
| 42 | Showled.exe    | Showled | LED light                        | Shows how to manipulate LED on iVIEW keypad.                                                                                                    |
| 43 | File.exe       | File    | File                             | Shows all files information (number, name, address, date, time, size…) in the iVIEW-100                                                                                |
| 44 | Ftopc.exe      | Send2pc | File: sends file contents to PC. | Reads existing file contents in iVIEW-100, & sends it to PC via 232 port.                                                                                              |
| 45 | Eep.exe        | Eeprom  | EEPROM                           | Shows how to use EEPROM function.                                                                                                    |
| 46 | Flashm.exe     | Flash   | Flash                            | Shows how to read/write data from/to Flash                                                                                                    |
| 47 | Nvr.exe        | Nvram   | NVRAM                            | Shows how to use NVRAM function.                                                                                                    |

| No | Execution file                                | Folder                            | Function                                  | Short explanation                                                                                                    |
|----|-----------------------------------------------|-----------------------------------|-------------------------------------------|----------------------------------------------------------------------------------------------------|
| 48 | Sound1.exe                                    | Sound                             | Sound                                     | Plays sound.                                                                                                    |
| 49 | 7000.exe                                      | 7000                              | Connect: 7000                             | Sends commands to I-7065D, controls the Do lights.                                                                                                    |
| 50 | Com2o.exe                                     | 7000                              | Connect: 7000                             | Sends cmd to I-7065D, and shows cmd on PC & LCD (Use ToCom, ReadCom)                                                                                                    |
| 51 | Ts7065.exe                                    | 7065                              | Connect: 7065                             | Uses iVIEW keypad & the menu on LCD to control and moniter the 4DI, 5DO of I-7065D.                                                                                                    |
| 52 | Ts7065d3.exe                                  | 7065                              | Connect: 7065                             | Uses iVIEW keypad & the menu on LCD to control and moniter the 4DI, 5DO of I-7065D. (use hex and ascii exchange functions)                                                                                                    |
| 53 | Demo1.exe<br>(8000)<br>X8054.exe<br>(iVIEW)   | 8054\8000<br>8054\iview           | Connect: 8054                             | Demo1 program is written for I-8054 Module,<br>8 digital Output & 8 digital Input.<br>X8054 program is the input/output interface<br>for 8054.                                                                                                    |
| 54 | Demo2.exe<br>(8000)<br>X87054s.exe<br>(iVIEW) | 87054\800<br>0<br>87054\ivie<br>w | Connect:<br>87054                         | Demo2 program for I-87054 Serial type<br>Module, 8 digital Output & 8 digital Input.<br>X87054s program is the input/output interface<br>for 87054s.                                                                                                    |
| 55 | Demo3.exe<br>(8000)<br>X8057.exe<br>(iVIEW)   | 8057\8000<br>8057\iview           | Connect: 8057                             | Demo3 program for I-8057, I-8053 Module, 16<br>digital Output & 16 digital Input.<br>X8057 program is the input/output interface<br>for 8057.                                                                                                    |
| 56 | Savelog.exe                                   | Savelog                           | Connect:<br>87017                         | Save log.exe keeps and saves I/O log for module 87017                                                                                                    |
| 57 | Demo6.exe<br>(8000)<br>X80537k.exe<br>(iview) | 87053\800<br>0<br>87053\ivie<br>w | Connect:87053                             | Demo6.exe for I-87053 at I-87k Expansion<br>Unit.<br>X80537k.exe is the interface.                                                                                                    |
| 58 | Keyin.exe                                     | Keyof8k                           | Connect: 8024                             | 8k main unit setup a 8024 module(DA<br>module). Keyin.exe sends strings to control<br>8024 module.                                                                                                    |
| 59 | 8k.exe                                        | Computex                          | MMI solution<br>for 8000 family,<br>iVIEW | <ul> <li>F1: Keyin D/A from iVIEW-100 &amp; send to D/A of 8410</li> <li>F2: Reads D/A of 8410 &amp; display in iVIEW-100</li> <li>F3: Keys-in D/O, sends to D/O of 87064</li> <li>F4: Keys-in D/O, sends to D/O &amp; D/I reads back to 87054</li> </ul> |
| 60 | Loclang.exe                                   | loclang                           | Show local<br>language by<br>BMP files    | Show how to display local language on LCD<br>(Chinese, Russian, Spanish). Download<br>loclang.exe & all BMP files in the same folder.<br>Refer to Chapter 6.3 for deatail message.                                                                        |

# 6.2 Detail explanation for some demo programs

#### 6.2.1 Demo Keypad & LCD: Keypres.c

- Purpose: This demo program shows how to control iVIEW-100 keypad & LCD display, and show keypad's ASCII code for future programming control.
- Lib included:

iVIEW.h & mmi100.h

• Variables:

| Name     | Туре | Default | Description                                   |
|----------|------|---------|-----------------------------------------------|
| quit     | int  | 0       | When quit=1, quit this program.               |
| chr      | int  |         | For the input key value(ASCII code)           |
| Х        | int  | 1       | Trace the X character position of LCD. X must |
|          |      |         | between 1 and 16.                             |
| у        | int  | 1       | Trace the Y line position of LCD. Y must      |
|          |      |         | between 1 and 8.                              |
| j        | int  | 0       | Counter for data[j] array. j must <10         |
| data[10] | char |         | Array for storing input value.                |

• Program :

```
#include <iVIEW.H>
#include <mmi100.H>
void main()
{
    int quit=0;
    int chr;
    int x=1;
    int y=1;
    int j=0;
    char data[10];
    InitLib();
```

/\* initial LIB \*/

```
/* initial LCD */
InitLCD();
LcdSetCursorOn();
                                           /* Display cursor */
while(!quit)
{
  chr=Getch();
  if(y==9) {
                                           /*LCD line(y)<=8*/
    ClrScrn(); y=1;
  }
  if(chr=='q') quit=1;
                                        /*if input 'q', quit the program*/
    else if(chr<0x80) Print("%c",chr); /*print input letter*/
  Print("[%d]",chr);
                                        /*print ASCII code*/
  if (j==10) j=0;
                                        /*count input to make sure 0<=j<10*/
  data[j]=(char)chr;
  Print(" %c @LCD(%d,%d) [%d]\r\n",data[j],x,y,j+1); //print (x,y) LCD location
 j=j+1;
  if (chr==8) {
                                         // backspace control
     x=x-1;
     TextOutAt(x, y, (char *)&chr);
                                        //print one space back on LCD
     x=x-1;
  }
  else
     TextOutAt(x, y, (char *)&chr);
                                        //print on LCD
  x=x+1;
                                        //LCD wide(x)<=16
  if(x==17) {
                                        //print to first spot of next line
     x=1;
     y=y+1;
  }
       //end of while loop
}
CloseLCD();
```

}

#### 6.2.2 Demo all LCD functions: tsmi.c

- Purpose: This demo program shows how to control iVIEW-100 LCD display. It uses almost all the functions in mmi100.lib. You can learn how to use the 'page' function to make different menu, how to show lamp for light on & off, how to show BMP black/white picture on LCD...
- Download files: For download files method, please refer to Chapter 3.3.

tsmi.exe ee.bmp i.bmp kb.bmp c.bmp d.bmp

- Lib included:
  - iVIEW.h & mmi100.h
- Variables:

| Name      | Туре   | Default | Description                                |
|-----------|--------|---------|--------------------------------------------|
| quit      | int    | 0       | When quit=1, quit this program.            |
| х         | int    |         | Trace the X character position of LCD. X   |
|           |        |         | must between 1 and 16.                     |
| У         | int    |         | Trace the Y line position of LCD. Y must   |
|           |        |         | between 1 and 8.                           |
| page      | int    |         | Store the page number when get the current |
|           |        |         | page number                                |
| С         | char   |         | For storing the input key value            |
| LampON[8] | Static |         | Use array {0X00, 0X5A, 0X24, 0X42, 0X42,   |
|           | uchar  |         | 0X24, 0X5A, 0X00} to figure out a lamp-on  |
|           |        |         | icon                                       |

• Program :

#include <iVIEW.H>
#include <mmi100.H>
void main()

{

```
int quit=0;
int x, y, page;
char c;
static uchar LampON[8] ={0X00, 0X5A, 0X24, 0X42, 0X42, 0X24, 0X5A,
0X00};
```

```
InitLib();
                                          /*initial Lib*/
  InitLCD();
                                          /*initial LCD*/
  Box(10, 10, 118, 54, 1);
                                          /*draw a box on LCD*/
                                          /*draw the icon 'LampON' on LCD*/
  DrawText(13, 3, LampON);
                                      /*set LCD bright to '5',bright=0~7*/
  LCDBright (5);
  SetCursorLine(8);
                                      /*set cursor thick to '8' line,line=0~8*/
                                      /*set cursor position to (13,3) */
  SetCursorAt(13, 3);
                                      /*get cursor position to (x,y) */
  GetCursorAt(&x, &y);
                                              /*draw an underline*/
  UnderLine(x,y, 1,1);
  TextOutAt(3,3, "CHOOSEone:");
  TextOutAt(3,4, "a.TEXT b.BMP");
                                                  Make a menu for choice.
  TextOutAt(3,5, "c.FLASH");
  TextOutAt(3,6, "q.QUIT");
  page=GetLCDPage();
                                      /* get the current page number */
  TextOutAt(1,8, "page=");
  IntOutAt(6, 8, 1, page );
                                      /* show page number on LCD */
while(!quit)
{
                                      /* get input key value to c*/
  c=Getch();
  switch(c)
  {
      case 'a':
      case 'A':
          LCDSetToPage (2);
          ClrScrn();
                                                   When input 'a' or 'A', set LCD
          LCDBright (0);
                                                   bright to '0'(dark). Show text,
          TextOutAt(4,6, "LCD BR=1");
                                                   number on LCD.
          TextOutAt(4,3, "ICPDAS");
          TextOutAt(4,4, "EVA");
          RealOutAt(8,4, 4,2,(float)1.1);
```

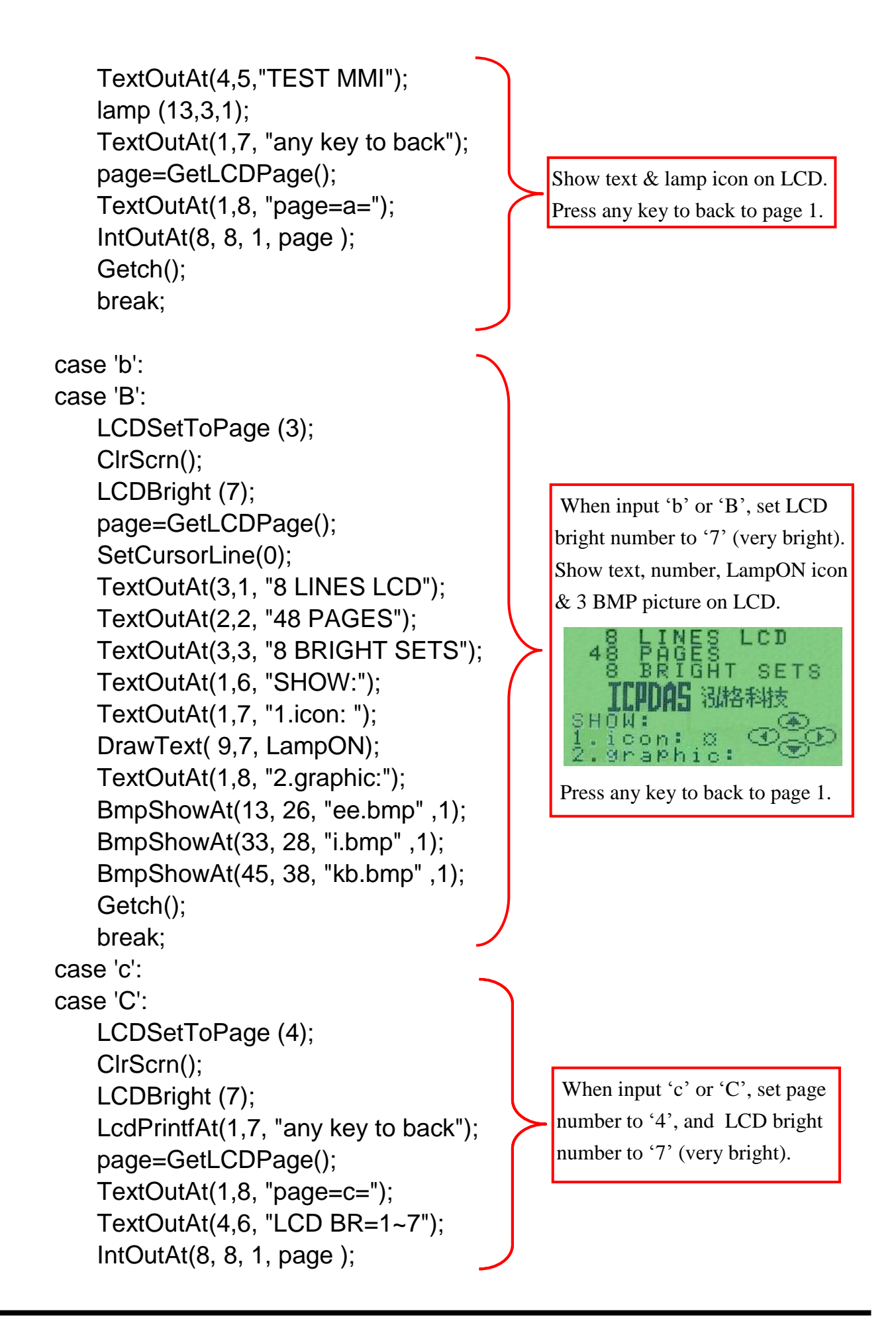

```
while(!Kbhit())
                                                           Show 2 BMP picture
            {
                LCDBright (1);
                                                           alternately on LCD. Using the
                BmpShowAt(20, 10, "c.bmp", 1);
                                                           similar pictures & contrasted
                LCDBright (7);
                                                           bright seting to mke an
                BmpShowAt(20, 10, "d.bmp", 1);
                                                           animation effect.
            }
                                                           Press any key to back to page 1.
            break;
                                     //press 'q' or 'Q' to quit this program
        case 'q':
        case 'Q':
            quit=1; break;
    }
    LCDSetToPage (1);
                                     //back to LCD page 1
 }
ClrScrn();
                                     //Clear LCD screen
CloseLCD();
                                     //close LCD
}
```

#### 6.2.3 Demo how to connect to I-7000 module: ts7065d3.c

- Purpose: This demo program shows how to connect iVIEW-100 and I-7000 I/O module. Using iVIEW's keypad moniter the Di & control the Do of I-7065D(with 4 Di, 5 Do display light).
- Lib included:

iVIEW.h & mmi100.h

• Variables:

| Name    | Туре | Default     | Description                                |
|---------|------|-------------|--------------------------------------------|
| port    | int  | 2           | Set port 2 to connect to I-7000 module.    |
| х       | int  |             | Trace the X position on LCD screen.        |
| у       | int  |             | Trace the Y position on LCD screen.        |
| i       | int  |             | Counter for For loop.                      |
| j       | int  | 0           | Counter for Di read: DiR[6].               |
| n       | int  |             | Temporary storage for ascii_to_hex()       |
| С       | int  |             | To store the keypad input value            |
| check   | int  |             | To check the Di value, '&' with DiCT to    |
|         |      |             | decide which Di lamp is ON or OFF.         |
| color   | int  | 1           | Di lamp color. If color=1, Di lamp ON.     |
|         |      |             | If color=0, Di lamp OFF.                   |
| coloro  | int  | 0           | Do lamp color. If coloro=1, Do lamp        |
|         |      |             | ON.                                        |
|         |      |             | If coloro=0, Do lamp OFF.                  |
| quit    | int  | 0           | When key in 'q' or 'Q', quit=1, quit this  |
|         |      |             | program.                                   |
| Dotemp  | int  |             | Temporary storage for Do lights value.     |
|         |      |             | For sum's calculation.                     |
| DiCT[4] | int  |             | DiCT[4]={1, 2, 4, 8}, for '&' with Di Read |
|         |      |             | value to decide which Di light is ON or    |
|         |      |             | OFF.                                       |
| DoCT[5] | int  |             | DoCT[5]={1,2,4,8,16}, for calculating      |
|         |      |             | with doON value to decide which Do         |
|         |      |             | light is ON or OFF.                        |
| doON[5] | int  | {0,0,0,0,0} | Store the Do lights current ON or OFF      |
|         |      |             | situation. Default is all lights ON.       |

| diR[6] | char | To store the Di Read respond value.     |
|--------|------|-----------------------------------------|
|        |      | For '&' with DiCT value to decide which |
|        |      | Di light is ON or OFF.                  |
| doT[7] | char | To store the command send to control    |
|        |      | the Do lights.                          |
| tt     | char | A temporary storage for Di respond      |
|        |      | value when use ReadCom command.         |

```
Program :
#include <iVIEW.H>
#include <mmi100.H>
void main()
{
    int port=2;
    int x, y,i,j=0,n,c,check,color=1,coloro=0;
    int quit=0,Dotemp;
    int DiCT[4] = \{1, 2, 4, 8\};
    int DoCT[5]= {1,2,4,8,16},doON[5]={0,0,0,0,0}; /*initial the Do light all OFF*/
    char diR[6], tt;
    char doT[7]="@0100\r";
                               /*initial to sned the Do light all OFF command*/
    InitLib();
                                          /*initial Lib*/
    InitLCD();
                                          /*initial LCD*/
//draw manu
    Line(12,28,118,28,1);
    Box(12,12,118,44,1);
    SetCursorLine(2);
                                                Draw menu, set cursor, draw Di lamps
    SetCursorAt(7, 5);
                                                ON, and draw Do lamps OFF for the
    GetCursorAt(&x, &y);
                                                initial LCD screen. Control method:
    TextOutAt(1,1, "i-7065D q:quit");
                                                    Enter q to quit.
    TextOutAt(3,3, "Di:");
                                                    > (right arrow key) to right.
    TextOutAt(3,5, "Do:");
                                                    < (left arrow key) to left.
    TextOutAt(1,7, " >:right ^:on");
                                                    ^ (up arrow key) to set light ON
    TextOutAt(1,8, " <:left v:off");</pre>
                                                    v (down arrow key) to set light OFF
    for (i=0;i<4;i++)
        lamp(7+i,3,color);
    for(i=0;i<5;i++)
        lamp(7+i,5,coloro);
```

```
InstallCom(port, 115200L, 8, 0, 1);
                                         //install COM port 2, baud rate:115200
                                         //clear Com before read or send to Com
    ClearCom(port);
    SendCmdTo7000(port, "@0100",0);
                                             //send Do all off command
    ClearCom(port);
    SendCmdTo7000(port, "@01",0);
                                             //send Di read command
//show Di
    while(!quit)
    {
        while (IsCom(port))
                               //while COM has any data, begin to decode
        ł
            tt=ReadCom(port);
            if(tt == '>' || diR[0] == '>' ) //the first data of available respond is '>'
            {
                                                 If data is available respond, store them
                if(tt=='>') = 0;
                                                 to diR[j]
                diR[j]=tt;
                j++;
                if (tt == 0 \times 0D \&\& i == 6)
                                             //the last data of respond is 0x0D
                {
                                                  The 4<sup>th</sup> data of respond is about light
                     n=ascii_to_hex(diR[4]);
                                                  ON/OFF, transfer it to hex. Please refer
                    for(i=0;i<4;i++)
                                                  to I-7000 DIO user's manual for detail.
                     {
                         check=n & DiCT[i];
                                                    Analyse Di respond, set the ON/OFF
                         if (check==0) color=0;
                                                    situation to LCD screen.
                             else color=1;
                         lamp(7+i,3,color);
                     }//end Di lamp draw
                     ClearCom(port);
                SendCmdTo7000(port, "@01",0);
                                                         //send read Di command
                }//end if 0xd
            }//end if Di right
            else
            {
                ClearCom(port);
                Print("Di wrong rspns '%c' or too long(%d rspns)\r\n",tt,j);
                Print("Do you want to quit");
                                                     If Com port respond wrong data, print
                Getch();
                                                      wrong msg, and quit program.
                quit=1;
```

```
}
        }//end (IsCom())
//control Do
                                                 If there any keyboard input, begin the
        if(Kbhit())
                                                 Do control process.
        ł
            c=Getch():
            if(c=='Q'||c=='q') quit=1;
            else
            {
                Print("c=%d \r\n",c);
                if(c==137 && x<11)
                                            //right arrow key, cursor go right
                    {x++; SetCursorAt(x,y);}
                                            //left arrow key, cursor go left
                if(c==138 && x>7)
                    {x--; SetCursorAt(x,y);}
                                           //Up key or down key, Do ON/OFF
                if(c=140||c=139)
                {
                    if(c==140) coloro=1;
                                           //Up key, LCD lamp ON
                                           //Down key, LCD lamp OFF
                        else coloro=0;
                    lamp(x,y,coloro);
                    doON[4-(x-7)]=coloro; //store Do light situation to doON
                    Dotemp=0;
                    for(i=0;i<5;i++)
                        Dotemp=DoCT[i]*doON[4-i]+Dotemp;
                    Print("Dotemp=%d \r\n",Dotemp);
                                                                    Calculate the
                    if (Dotemp<16)
                                                                    Do light
                    {
                                                                    situation,
                        doT[3]='0';
                                                                    transfer to
                        doT[4]=hex_to_ascii[Dotemp];
                                                                    command, and
                    }
                                                                    send Do
                    else
                                                                    command to
                    {
                                                                    set I-7065D Do
                        doT[3]='1';
                                                                    light ON or
                        doT[4]=hex_to_ascii[Dotemp-16];
                                                                    OFF.
                    }
                    ClearCom(port);
                    for (i=0;i<6;i++) {
                        ToCom(port,doT[i]);
```

```
Print("do= %c \r\n", doT[i]);

}

ClearCom(port);

SendCmdTo7000(port, "@01",0);

}//end if up & down Key

}// if quit!=1

}//end if Kbhit()

}//while loop

ClrScrn();

CloseLCD();

}
```

#### 6.3 Local language Bitmap solution

The iVIEW-100 series can show any local language via the BMP graphic solution. Any language, such as Japanese, French, Russian, Italian, Chinese, Indian..., can be shown in bitmap graphic files, can be shown on iVIEW-100 series' LCD.

How to show local language on the LCD of iVIEW-100? Please follow the steps:

Step 1: Prepare the local language text into bipmat graphic files.

The graphics must be **black/white**, **bitmap format** (BMP), and **not** larger than **128x64** pixel.

You can use the Windows software - Microsort Paint to prepare the text BMP file. Please start up the Microsoft Paint.

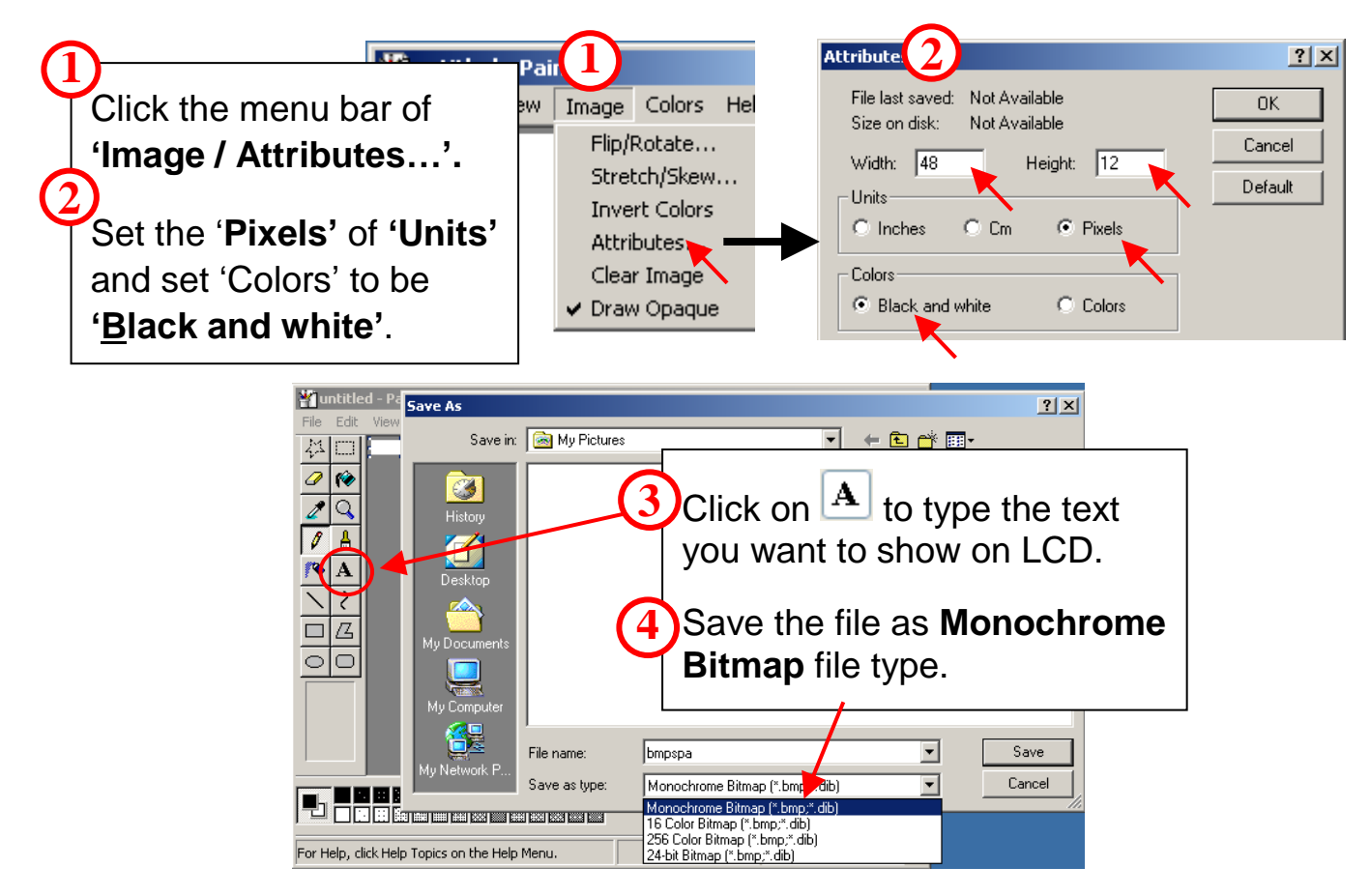

Please refer to the BMP files in the folder **'Loclang'** of CD for deatail setting and more examples for different language such as German, Russian, French, Spanish, Korean, Chinese... etc.

Step 2: Write a program to call the BMP files.

The user function to call BMP file is:

```
BmpShowAt(int X, int Y, "BMP_File_Name.bmp", color);
```

Please refer to 'Appendix A.2.2 Type2: Draw & BMP picture (pixel)' for detail usage.

Compile and link your program to generate the execution file (.exe).

Ex: Loclang.c (The loclang.exe is in the folder 'Loclang' of CD)

```
#include <iVIEW.H>
#include <mmi100.H>
void main()
{
 InitLib();
 InitLCD();
 TextOutAt(2,1, "LOCAL LANGUAGE");
 UnderLine(2,1,14,1);
 BmpShowAt(8,10,"bmpch1.bmp",1);
                                         /*call Tranditional Chinese BMP file*/
 BmpShowAt(8,23,"bmprus.bmp",1);
                                         /*call Russian text BMP file*/
 BmpShowAt(8,35,"bmpkor.bmp",1);
                                         /*call Korean text BMP file*/
 BmpShowAt(8,48,"bmpspa.bmp",1);
                                         /*call Spanish text BMP file*/
 BmpShowAt(64,10,"bmpch2.bmp",1);
                                         /*call Simplified Chinese BMP file*/
                                         /*call German text BMP file*/
 BmpShowAt(64,23,"bmpger.bmp",1);
                                         /*call Thai text BMP file*/
 BmpShowAt(64,35,"bmptm1.bmp",1);
 BmpShowAt(64,48,"bmpfre.bmp",1);
                                         /*call French text BMP file*/
 Getch();
```

```
ClrScrn();
CloseLCD();
}
```

Step 3: Download the execution file and all BMP files into iVIEW-100.

The files you need to download include the execution program file and all the BMP files that will be called by the execution file.

You can download files to iVIEW-100 by using MiniOS7 Utility or 7188xw.exe Utility. Please refer to Chapter 3.5.2 (for MiniOS7 Utility) or Chapter 4.5 (for 7188xw.exe Utility) for 'how to download program and execute program in iVIEW-100'.

Ex: Please download all the files in the folder 'loclang' of CD. The files are loclang.exe, bmpCh1.bmp, bmpCh2.bmp, bmpRus.bmp, bmpGer.bmp, bmpKor.bmp, bmpTm1.bmp, bmpSpa.bmp & bmpFre.bmp.

After executing loclang.exe, the iVIEW-100 LCD will show as below:

| LOCAL LA | NGUAGE   |
|----------|----------|
| 繁體中交     | 简体中交     |
| Русско   | Deutsch  |
| 한국머      | กาษาไหเย |
| Español  | Français |

#### 7.1 System Mapping

| Device    | Address mapping              |
|-----------|------------------------------|
| SRAM      | From 0000:0000 to 7000:FFFF  |
| Flash ROM | From 8000:0000 to F000: FFFF |
| COM1 BASE | 0x200                        |
| COM2 BASE | 0x100                        |

| Interrupt No. | Interrupt mapping           |
|---------------|-----------------------------|
| 0             | Divided by zero             |
| 1             | Trace                       |
| 2             | NMI                         |
| 3             | Break point                 |
| 4             | Detected overflow exception |
| 5             | Array bounds exception      |
| 6             | Unused opcode exception     |
| 7             | ESC opcode exception        |
| 8             | Timer 0                     |
| 9             | Reserved                    |
| 0A            | DMA-0                       |
| 0B            | DMA-1                       |
| INT0          | COM1                        |
| INT1          | COM2                        |
| 0E-10         | Reserved                    |
| 12            | Timer 1                     |
| 13            | Timer 2                     |

#### **Two independent COM port:**

| Port | Description                                                       |
|------|-------------------------------------------------------------------|
| COM1 | <ul> <li>For general purpose 3-wire RS-232 application</li> </ul> |
|      | • UART-0 of 80188                                                 |
| COM2 | <ul> <li>Direct control 7000 series modules</li> </ul>            |
|      | <ul> <li>For general purpose 3-wire RS-232 application</li> </ul> |
|      | <ul> <li>For general purpose 2-wire RS-485 application</li> </ul> |
|      | • UART-1 of 80188                                                 |

WARNING 1: The COM2 is not isolated to CPU. If there is large noise in the RS-485 network, the iVIEW-100 may be damaged. It is recommended to add an I-7510 repeater between the COM2 & external RS-485 network for harsh environments.

#### NOTE:

- The I-7510 can be used to isolate the iVIEW-100 from the noisy RS-485 network.
- The I-7510 can be used to extend the RS-485 network distance more than 1.2Km.
- The I-7510 can be used to extend the 7000 modules to more than 256 modules.

## 7.2 Download/debug program with COM1

The COM1 of iVIEW-100 has three major functions.

- The first function is to download program from PC.
- The second function is to link PC for program debug.
- The last function is as a general-purpose COM port.

When the iVIEW-100 is powered-up, it initializes COM1 to the following configuration:

- Start-bit=1, data-bit=8, stop-bit=1, no parity
- Baud rate = 115200

Then the iVIEW-100 will check the state of INIT\*-pin. If the INIT\*-pin is shorted to GND, iVIEW-100 will send the version number of MiniOS7 to COM1 & enter console mode for user's download/debug program. If the INIIT\*-pin is open, iVIEW-100 will search AUTOEXEC.BAT, If AUTOEXEC.BAT is present, iVIEW-100 will execute AUTOEXEC.BAT. If no AUTOEXEC.BAT, iVIEW-100 will enter console mode for user's download/debug program.

After the power-on stage, the iVIEW-100 will use the COM1 as its standard input/output. The standard output of iVIEW-100 will be shown on PC's monitor. If you press any key, this key will be echoed to iVIEW-100 as standard input. Therefore the keyboard & monitor of PC can be used as standard input & output of iVIEW-100 as follows:

- Use MiniOS7 Utility or 7188xw.exe as a bridge between iVIEW-100 & PC.
- Run MiniOS7 Utility or 7188xw.exe in PC to setup this bridge.
- Keyboard of PC  $\rightarrow$  standard input of iVIEW-100.
- Monitor of PC  $\rightarrow$  standard output of iVIEW-100.

In this way, the iVIEW-100 can read some data from keyboard & show some information in monitor. So the program debug will become more easy & effective. Note: MiniOS7 Utility & 7188xw.exe are given in the companion CD.

Please refer to Chapter 3.3 ~ 3.5 for download program & 2.6.1 for wire connection.

## 7.3 Using COM1 as a COM Port

The user can use COM1 as a general purpose RS-232 port as follows:

- Download user's program & autoexec.bat to iVIEW-100 first.
- Power off iVIEW-100 & remove the download cable from PC.
- Disconnect the INIT\*-pin from GND-pin of iVIEW-100 if they are connected
- Power on iVIEW-100 (no standard input, no standard output, no debug information)
- Install the download cable between new RS-232 device & COM1 of iVIEW-100
- Initializes the COM1 to new configuration.
- The COM1 of iVIEW-100 is now a general purpose RS-232 port.

## 7.4 Using COM2 for RS-232 Application

The COM2 is a 5-wire RS-232 port. It includes the following 5 pins:

- GND: signal ground
- TXD2: transmit data to external RS-232 device
- RXD2: receive data from external RS-232 device
- RTS2: request to send
- CTS2: clear to send
- Refer to Chapter 2.6.2 for wire connection

## 7.5 Using COM2 for RS-485 Application

The COM2 is a 2-wire RS-485 port. It includes the following 2 pins:

- Pin1(D2+) : connect to DATA+ of RS-485 network
- Pin9(D2-) : connect to DATA- of RS-485 network

The COM2 is a half-duplex 2-wire RS-485 network. It cannot be used in the fullduplex 4-wire RS-485 application. It is designed to directly drive I-7000 series modules.

The working steps for I-7000 related applications are given as follows:

- 1. iVIEW-100 send command string to I-7000 modules
- 2. Destination I-7000 module execute this command
- 3. Destination I-7000 module delay 1 byte for settling time
- 4. Destination I-7000 module echo back the result string to iVIEW-100

**NOTE**: The delay time in step 3 is only 1 byte.

## 7.6 COM port Comparison: iVIEW-100 & PC

The COM ports of iVIEW-100 are as following:

| COM port | Hardware        |
|----------|-----------------|
| COM1     | UART-0 of 80188 |
| COM2     | UART-1 of 80188 |

The programming of 16C550 is very different to 80188's UART. The interrupt handling of 80188 is also very different to PC's 8259. Therefore if user downloads the PC's RS-232 application program into iVIEW-100, it will not work.

The software driver of iVIEW-100 is an interrupt driven library, which provide 1K QUEUE buffer for every COM port. The software is well designed & easy to use.

The software driver provides the same interface for all these 2 COM ports. User can use these COM ports in the same way without any difficulty.

## 7.7 How to Use COM1/2

The iVIEW-100 has 2 communication ports.

- COM1 is an RS-232 port.
- COM2 can be used as an RS-232 or RS-485 port.

#### 7.7.1 How to use COM

Before using the COM port, user must call "**InstallCom**" (or **InstallCom1/2**) to install the driver for the COM port.

Before exiting the program, user must call "**RestoreCom**" (or **RestoreCom1/2**) to un-install the driver.

After calling "InstallCom", the user could read COM data, send data to COM, print COM data, and so on.

Before read data from COM, user should use "**IsCom**" to check if there any data is already come in COM port. If yes, then use "**ReadCom**" to read data from input buffer.

Before send data to COM, user could use "ClearCom" to make sure the COM is cleared, then use "ToCom" to send data to COM port.

For example, to echo the data back to the COM1:RS232 port, the code is shown below.

```
int port=1;
                                    /* for use COM1 */
int quit=0,data;
InstallCom(port,57600L,8,0,1); /* install COM driver */
while(!quit){
  if(IsCom(port)) {
                                    I*check if any data is in from com-port*/
     data=ReadCom(port);
                                    I* read data from com-port */
    ToCom(data);
                                                                */
                                    I* send data to com-port
    lf(data=='q') quit=1;
                                     /* if receive 'q', exit the program */
  }
}
                          /* here is for user's program code*/
RestoreCom(port);
                                     /* un-install COM driver */
```

Use the variable port to change from using COM1 to using COM2, just change port=1; to port=2.(see **Note** below)

If the program is fixed to use COM1, the code can be altered as follows.

```
int quit=0,data;
```

```
InstallCom1(115200L,8,0);
                                  /* install COM1 driver */
while(!quit){
  if(lsCom1()) {
                                   /* check if is data in
                                                          */
     data=ReadCom1();
                                 /* read data from COM1 input buffer*/
     ToCom1(data);
                                  /* send data out
                                                          */
     lf(data=='q') quit=1;
                                  /* if data='q', then quit */
  }
}
                           /* here is for user's program code*/
. . . . . . . . . . . .
RestoreCom1();
                                   /* un-install COM1 driver */
```

Note: this "echo back" sample is for COM1:RS-232 and COM2:RS-232 only, because they are full duplex transmission This sample cannot half-duplex network. be used for COM2:RS-485 is transmission. half-duplex transmission а network. Please refer to demo program "ts7065d3.exe" for detail method.

#### 7.7.2 How to print COM

The library of iVIEW-100 also supports functions like **printf** of standard C library to produce a formatted output.

**printCom** is for all comports, **printCom1/2** are for individual port. Before using printCom you must call up InstallCom. Here's the code.

```
      int port=2;
      /* for use COM2
      */

      int i;
      /* for use COM2 driver
      */

      InstallCom(port,57600,8,0,1);
      /* install COM2 driver
      */

      for(i=0; i<10;i++){</td>
      */
      */

      printCom(port,"Test %d\n\r",i); /* print data from COM2
      */

      }
      /* here is for user's program code*/
      */

      RestoreCom(port);
      /* un-install COM2 driver
      */
```

#### 7.7.3 How to send command to I-7000

The RS-485 (COM2) is designed to directly drive I-7000 series modules. The commands for I-7000 series modules are very different from those of iVIEW-100, but we can send the command from iVIEW-100 to I-7000 by using "**ToCom**".

The example code for sending command to COM2 (RS-485) is listed below.

| int port=2;<br>int i       | /* for use COM2 */                |
|----------------------------|-----------------------------------|
| char data[5]="\$01M\r";    | /* command for read module name*/ |
| InstallCom(port,9600,8,0,1 | ); /* install COM driver */       |
| ToCom(port,data[i]);       | /* send command to I-7000*/       |
| /* h                       | ere is for user's program code*/  |
| RestoreCom(port);          | /* un-install COM driver */       |

The SendCmdTo7000 can send command to I-7000 series modules also. For more and detail user functions and demo programs information, please see Chapter 6 and Appendix A.

For more I-7000 commands please refer to the "user's manual for 7000 DIO".

After **all** COM using processes, please use **RestoreCom(port)** to un-install COM driver. That will let COM back to the initial setting.

#### 7.8 How to use Flash memory

The iVIEW-100 series module has 512K Flash of memory. It contains the MiniOS7 and the ROM-DISK. MiniOS7 occupies segment 0xF000 (the last segment). The ROM-DISK occupies the first segment, such as 0x8000 for 512K memories. So iVIEW-100 will occupy at least two segments. The user can use non-used segments to store data. With 512K memory, there is a maximum 384K of memory left to store data.

Flash memory can be written from 1 to 0 only and can't be written from 0 to 1. The only way to change the data bit from 0 to 1 is to call "EraseFlash" to erase a block of Flash Memory (64K bytes). The user should decide whether to write or to erase it.

For example: The current value is 0x55, and you want to write to 0x57. The original data bit is 0, and want to write it to 1. That means write bit 1 from 0 to 1.

If the user wants to write an integer to flash memory on segment 0xD000, offset 0x1234, the code can be as follows.

```
int data=0xAA55, data2;
char *dataptr;
int *dataptr2;
dataptr=(char *)&data;
FlashWrite(0xd000,0x1234,*dataptr++);
FlashWrite(0xd000,0x1235,*dataptr);
/*
                read data from Flash memory method 1
                                                                */
dataptr=(char *)&data2;
*dataptr=FlashRead(0xd000,0x1234);
*(dataptr+1)=FlashRead(0xd000,0x1235);
/*
                read data from Flash memory method 2
                                                                */
dataptr2=(int far *)_MK_FP(0xd000,0x1234);
data2=*dataptr2;
                                                                */
/*
                or just write
data2=*(int far *) MK FP(0xd000,0x1234);
```

Reading data from Flash Memory is somewhat like reading data from SRAM. The user should make a far pointer point to the memory location first, and then use the pointer to access the memory. Before writing data to Flash Memory, the user must call "**FlashWrite**" first. Then check if the data can be written to it or not. After calling "**EraseFlash**", any data can be written to that segment.

## 7.9 RTC & NVSRAM

The RTC & NVSRAM are located on the same chip. There is a Li-battery to backup the RTC & NVSRAM for 10 years. The features of RTC are given as follows:

- Year 2000 Compliance
- BIOS support RTC time & date
- MiniOS7 support RTC time & date
- Seconds, minutes, hours, date of the month
- Month, day of week, year, (Leap year valid up to 2079)
- NVSRAM: 31 bytes

The NVSRAM can be read/write any number of times. The features of NVSRAM are given as follows:

- Data Valid: 10 years
- Read/write cycles: without limit
- Total 31 bytes

The user can use *ReadNVRAM* to read one byte data from NVRAM and use *WriteNVRAM* to write one byte data to NVRAM. For writing data to NVRAM address 0, the program is shown below.

int data=0x55,data2; WriteNVRAM(0,data); data2=ReadNVRAM(0); /\* now data2=data=0x55 \*/

To write an integer (two bytes) to NVRAM, the program is shown below:

```
int data=0xAA55,data2;
char *dataptr=(char *)&data;
```

| WriteNVRAM(0,*dataptr);     | /* write the low byte  | */ |
|-----------------------------|------------------------|----|
| WriteNVRAM(1,*(dataptr+1)); | /* write the high byte | */ |
| dataptr=(char *)&data2      |                        |    |
| *dataptr=ReadNVRAM(0);      | /* read the low byte   | */ |
| *(dataptr+1)=ReadNVRAM(1);  | /* read the high byte  | */ |
|                             |                        |    |

```
/* now data2=0xAA55 */
```

## 7.10 Use EEPROM

The EEPROM is designed to store infrequently changed data.

For example:

- Module ID configuration settings
- COM port configuration settings
- Small data base

The erase/write cycle of EEPROM is limited (1,000,000 erase/write cycles), user should not change the EEPROM frequently for testing. The EEPROM can erase/write onto a single byte, so it is very useful in real world applications.

The iVIEW-100 has 2K bytes of EEPROM. The EEPROM contains 8 blocks and each block has 256 bytes. It totally has 2048 bytes of EEPROM. Normally, EEPROM is default in protection mode. In this mode, the user can't write any data into EEPROM. Call on "EnableEEP" to UN-protect it before writing data.

*For example:* To write data to EEPROM block 1, address 10, user has to call EnableEEP first. The program is shown below.

#### int data=0x55,data2;

| EnableEEP();         | /* enable EEPROM to unprotect mode | e */ |
|----------------------|------------------------------------|------|
| WriteEEP(1,10,data); | /* write data to EEPROM            | */   |
| ProtectEEP();        | /* set EEPROM to protect mode      | */   |
| Data2=ReadEEP(1,10); | /* read EEPROM data2=data=0x55     | */   |

**NOTE:** To write an integer to EEPROM, you must call "WriteEEP" twice, just like writing data to NVRAM.

## 7.11 Watchdog timer

The watchdog timer of iVIEW-100 is fixed at 0.8 second. User can call watchdog function in user program. The user program tell the MiniOS7 to refresh the watchdog timer, and then the user program can stop & return to the prompt of MiniOS7.

If the iVIEW-100 does not refresh watchdog timer in 0.8 second, the watchdog will RESET the iVIEW-100.

The MiniOS7 of iVIEW-100 will automatically refresh the watchdog after first power on. The user program can call the software driver to tell MiniOS7 to refresh the watchdog timer in 0.8 seconds. If the user program does not refresh the watchdog timer in 0.8 seconds, the watchdog timer will RESET the iVIEW-100.

The Watchdog Timer is default fixed on 0.8 seconds. The user can use **"EnableWDT"** to enable it or use **"DisableWDT"** to disable it. After watchdog is enabled, the program should call **"RefreshWDT"** before the timer count up to 0.8 seconds. Otherwise, it will reset iVIEW-100. The code can be as follows:

| EnableWDT();     | /* enable Watchdog timer */          |
|------------------|--------------------------------------|
| while(!quit){    |                                      |
| RefleshWDT();    | /* refresh Watchdog timer */         |
| User_function(); | /* here is for user's program code*/ |
| }                |                                      |
| DisableWDT();    | /* disable Watchdog timer */         |

The function **IsResetByWatchDogTimer** is used to check whether the iVIEW-100 has been reset by WatchDog Timer. This function must be inserted on the beginning of program. The code can be as follows.

```
main()
{
   if(IsResetByWatchDogTimer()){ /*check if iVIEW reset by watchdog*/
      /* here do something to check the system
                                                 */
   }
   quit=0;
   EnableWDT();
                                          /* enable Watchdog timer */
   while(!quit){
                                          /* refresh Watchdog timer */;
       RefleshWDT()
       User_function();
                                      /* here is for user's program code*/
   DisableWDT()
                                          /* disable Watchdog timer */;
}
```
# A.1. Page index for User Function

Α ascii to hex, 143 B **BmpShowAt**, 148 **Box**, 148 С ClearCom, 120 ClearCom1, 120 CloseLCD, 146 ClrScrn, 146 CountDownTimerReadValue, 134 CountDownTimerStart, 134 D **Delay**, 131 Delay\_1, 132 Delay\_2, 132 DelayMs, 131 DisableWDT, 137 DrawText, 150 E EnableEEP, 122 EnableWDT, 136 F FlashErase, 127 FlashRead, 128

FlashReadId, 127 FlashWrite, 128

G

Getch, 114 GetCursorAt, 153 GetDate, 125 GetFileInfoByName, 140 GetFileInfoByNo, 140 GetFileName, 138 GetFileNo, 138 GetFilePositionByNo, 139 GetLCDPage, 155 GetTime, 125 GetWeekDay, 126

Η

hex to ascii, 143 **HLine**, 148

Ι InitEEPROM, 123 InitLCD, 145 InstallCom, 118 InstallCom1, 118 InstallUserTimer, 135 InstallUserTimer1C, 136 IntOutAt, 150 **IsCom**, 119 IsCom1, 119 IsResetByWatchDogTime, 137

#### Κ **Kbhit**, 114 L lamp, 151 LCDBright, 154 LcdPrintfAt, 150 LCDSetToPage, 155 Line, 148 LineInput, 116 Р **Pixel**, 147 **Print. 115** printCom, 120 printCom1, 120 ProtectEEP, 122 **Putch**, 115 Puts, 115 R ReadCom, 119 ReadCom1, 119 ReadEEP, 123 ReadInitPin, 116

ReadNVRAM, 124 RealOutAt, 151 ReceiveResponseFrom7000, 143 RefreshWDT, 137 RestoreCom, 119 RestoreCom1, 119 S

Scanf, 115 SendCmdTo7000, 142 SetCursorAt, 153 SetCursorLine, 152 SetDate, 126 SetTime, 125 StopWatchContinue, 133 StopWatchPause, 133 StopWatchReadValue, 134 StopWatchReset, 133 StopWatchReset, 133 StopWatchStart, 132 StopWatchStop, 133

#### Т

TextOutAt, 150 TimerClose, 131 TimerOpen, 130 TimerReadValue, 131 TimerResetValue, 131 ToCom, 120 ToCom1, 120

#### U

UnderLine, 149 Ungetch, 114

#### V

**VLine**, 147

#### W

WriteEEP, 122 WriteNVRAM, 125

# A.2. iVIEWL.lib

"iVIEWL.lib" is the main user function library for iVIEW-100. It contains most of the iVIEW-100 functions. The other user function, "mmi100.lib", specially focuses on LCD usage. Please include the header files "iVIEW.h" & "mmi100.h", and add "iVIEWL.lib" & "mmi100.lib" into the project to implement the user function.

| No | Туре         | Function                                          |  |  |  |
|----|--------------|---------------------------------------------------|--|--|--|
| 1  | Standard IO  | Kbhit, Getch, Ungetch, Putch, Puts, Scanf, Print, |  |  |  |
|    |              | ReadInitPin, LineInput more                       |  |  |  |
| 2  | COM port     | InstallCom, InstallCom1, InstallCom2, InstallCom3 |  |  |  |
|    |              | RestallCom, RestallCom1, RestallCom2              |  |  |  |
|    |              | IsCom, IsCom1, IsCom2, ReadCom, ReadCom1          |  |  |  |
|    |              | ClearCom, ClearCom1, ToCom, ToCom1, ToCom2        |  |  |  |
|    |              | PrintCom, PrintCom1, PrintCom2more                |  |  |  |
| 3  | EEPROM       | EnableEEP, WriteEEP, ProtectEEP, ReadEEP,         |  |  |  |
|    |              | InitEEPROM                                        |  |  |  |
| 4  | NVRAM &      | ReadNVRAM, WriteNVRAM, GetTime, SetTime, GetDate, |  |  |  |
|    | RTC          | SetDate, GetWeekDay                               |  |  |  |
| 5  | Flash Memory | FlashReadId, FlashErase, FlashWrite, FlashRead    |  |  |  |
| 6  | Timer &      | TimerOpen, TimerClose, TimerResetValue,           |  |  |  |
|    | Watchdog     | TimerReadValue                                    |  |  |  |
|    | Timer        | DelayMs, Delay, Dealy_1, Delay_2, StopWatchStart, |  |  |  |
|    |              | StopWatchReset, StopWatchStop, StopWatchPause,    |  |  |  |
|    |              | StopWatchCountine, StopWatchReadValue,            |  |  |  |
|    |              | CountDownTimerStart, CountDownTimerReadValue,     |  |  |  |
|    |              | InstallUserTimer, InstallUserTimer1C              |  |  |  |
|    |              | EnableWDT, DisableWDT, RefreshWDT                 |  |  |  |
| 7  | File         | GeFileNo, GetFileName, GetFilePositionByNo,       |  |  |  |
|    |              | GetFileInfoByNo, GetFileInfoByName                |  |  |  |
| 8  | Connect to   | SendCmdTo7000, ReceiveResponseFrom7000,           |  |  |  |
|    | 7000         | ascii_to_hex, hex_to_ascii                        |  |  |  |
| 9  | Others       | more                                              |  |  |  |

## A.2.1 Type 1: Standard IO

| Function    | Description                                      |
|-------------|--------------------------------------------------|
| Kbhit       | Checks if any key board hit data is currently    |
|             | available in the input buffer of COM1.           |
| Getch       | Wait until get one character from key board hit. |
| Ungetch     | Put one character back to COM1's input buffer.   |
| Putch       | Send one character to COM1.                      |
| Puts        | Send a string to COM1.                           |
| Scanf       | Get a formatted data like C's scanf. ( cannot    |
|             | used on MSC / VC++, just TC/BC only)             |
| Print       | Print a formatted data like C's printf.          |
| ReadInitPin | Read the status of INIT* pin.                    |
| LineInput   | Input one line from StdInput.                    |
|             | There are more user function for Standard IO,    |
| more        | please refer to Appendix C iVIEW.h and CD        |
|             | Napdos\7188\miniOS7\manual\index.html for        |
|             | more detail information.                         |

### • Kbhit()

| Func.:       | Checks if any key board hit data is currently available in the input buffer.                                                                                                  |
|--------------|----------------------------------------------------------------------------------------------------|
| Syntax:      | int Kbhit(void);                                                                                                    |
| Header:      | #include "mmi100.h"                                                                                                    |
| Description: | Checks if any data is currently available in the input buffer.<br>Return 0 : for no data input.<br>Return Others : Has data in input buffer, and the return value is the next |
|              | data in buffer, if the next data is '\0' it will return -1(0xFFFF).                                                                                                    |
| Example:     | #include <iview.h></iview.h>                                                                                                    |
| (stdio.c)    | #include <mmi100.h></mmi100.h>                                                                                                    |
|              | void main()                                                                                                    |
|              | {<br>int quit 0 doto:                                                                                                    |
|              | Int quit=0,0ata;                                                                                                    |
|              | Puts("\n\rPress any key to show ASCII('O' to guit):\n\r"):                                                                                                    |
|              | while(Iquit){                                                                                                    |
|              | if(Kbhit()){                                                                                                    |
|              | data=Getch():                                                                                                    |
|              | if(data=='Q') quit=1;                                                                                                    |
|              | Putch(data);                                                                                                    |
|              | Print(" ASCII is: %d\n\r", data);                                                                                                    |
|              | Puts("\n\rPress any key to show ASCII('Q' to quit):\n\r");                                                                                                    |
|              | }                                                                                                    |
|              | }                                                                                                    |
|              | }                                                                                                    |

#### Getch()

| Func.:       | Wait until get one character from key board hit.                                                                                                    |
|--------------|----------------------------------------------------------------------------------------------------|
| Syntax:      | int Getch(void);                                                                                                    |
| Header:      | #include "mmi100.h"                                                                                                    |
| Description: | Read one character from input buffer. If there is no any input in data buffer, the function will wait until inpur buffer receive any data. Return Value: 0 to 255. |
| Example:     | Please refer to "Kbhit()" for example.                                                                                                    |

### Ungetch()

Func.: Put one character back to input buffer.

#### Syntax: int Ungetch(int data);

#include "mmi100.h" Header:

- Description: If there is no data in the input buffer when call Ungetch, next time call Getch() will return the data. data:0 to 255. If data > 255, only the low byte will be send out. Return Value: On success return NoError, on fail (the buffer is full) return 1.
- Please refer to "Kbhit()" for example of Getch(). Example:

### • Putch()

| Func.:       | Send one character on screen.                      |  |
|--------------|----------------------------------------------------|--|
| Syntax:      | void Putch(int data);                              |  |
| Header:      | #include "mmi100.h"                                |  |
| Description: | data: 0 to 255.                                    |  |
|              | If data > 255, only the low byte will be send out. |  |
| Example:     | Please refer to "Kbhit()" for example.             |  |

#### • Puts()

| Func.:       | Send a string on screen.                   |
|--------------|--------------------------------------------|
| Syntax:      | <pre>void Puts(char *str);</pre>           |
| Header:      | #include "mmi100.h"                        |
| Description: | Puts will call Putch to send the string.   |
|              | str: The pointer to the string to be send. |
| Example:     | Please refer to "Kbhit()" for example.     |

### • Scanf()

| Func.:       | Scan character from input. Like C's scanf. ( cannot used on MSC / VC++)                                                                               |  |  |
|--------------|----------------------------------------------------------------------------------------------------|--|--|
| Symax.       | int Scant(char *fmt,);                                                                                                    |  |  |
| Header:      | #include "mmi100.h"                                                                                                    |  |  |
| Description: | Return the number of input fields successfully scanned, converted, and stored. The return value does not include scanned fields that were not stored. |  |  |
|              | Return value = 0 if no fields were stored.                                                                                                    |  |  |
|              | Return value = EOF if attempts to read at end-of-string.                                                                                              |  |  |
| Example:     | Napdos\7188\miniOS7\Demo\MSc\Scanf.c                                                                                                    |  |  |

#### • Print()

| Func.:       | Print formatted character to screen. Like C's printf.                               |  |
|--------------|-------------------------------------------------------------------------------------|--|
| Syntax:      | int Print(char *fmt,);                                                              |  |
| Header:      | #include "mmi100.h"                                                                 |  |
| Description: | This function is used to instead of printf, and the only difference between         |  |
|              | Print and printf is Print do not transfer '\n' to '\n'+'\r'. That is '\n' only send |  |
|              | out the code 0x0A, not 0x0A+0x0D. User has to use '\n\r' for 'new line              |  |
|              | and return'. The printed message is send out to COM1. (default use                  |  |
|              | 115200,N,8,1)                                                                       |  |
|              | Input Parameter: Please refer to C's standard function printf.                      |  |
|              | Return Value: The character number to be sent out.                                  |  |
| Example:     | Please refer to "Kbhit()" for example.                                              |  |

### • LineInput()

| Func.:                      | Input one line from StdInput.             |
|-----------------------------|-------------------------------------------|
| Syntax:                     | int LineInput(char *buf, int maxlen);     |
| Header: #include "mmi100.h" |                                           |
| Description:                | buf: The buffer to store the input data.  |
| -                           | maxlen: (size of the buffer)-1.           |
|                             | Return Value: The input character number. |
|                             | -                                         |

Example:

### • ReadInitPin()

| Func.:       | Read the status of INIT* pin.                        |
|--------------|------------------------------------------------------|
| Syntax:      | int ReadInitPin(void);                               |
| Header:      | #include "mmi100.h"                                  |
| Description: | Return: 0= Init* pin is floatting or connect to VCC. |
|              | Return: 1= Init* pin is connect to GND.              |
| Example:     | #include <iview.h></iview.h>                         |
| (stdio2.c)   | #include <mmi100.h></mmi100.h>                       |
|              | void main()                                          |
|              | {                                                    |
|              | int InitPin;                                         |
|              | InitLib();                                           |
|              | InitPin=ReadInitPin();                               |
|              | Print("Init Pin= %d\n\r",InitPin);                   |
|              | }                                                    |

## A.2.2 Type 2: COM port

| Function    | Description                                        |
|-------------|----------------------------------------------------|
| InstallCom  | Install COM driver, COM number is not fixed        |
| InstallCom1 | Install COM1 driver, fix on COM1                   |
| InstallCom2 | Install COM2 driver, fix on COM2                   |
|             | InstallCom3, InstallCom4are similar                |
| RestallCom  | Un-install COM driver, COM number is not fixed     |
| RestallCom1 | Un-install COM1 driver, fix on COM1                |
|             | RestallCom2,are similar                            |
| IsCom       | Check if Com has data, COM number is not fixed     |
| IsCom1      | Check if Com1 has data, fix on COM1                |
| IsCom2      | Check if Com2 has data, fix on COM2                |
|             | IsCom3, IsCom4are similar                          |
| ClearCom    | Clear all the data in COM, COM number is not fixed |
| ClearCom1   | Clear all the data in COM1, fix on COM1            |
| ClearCom2   | Clear all the data in COM2, fix on COM2            |
|             | ClearCom3, ClearCom4are similar                    |
| ReadCom     | Read data from COM, COM number is not fixed        |
| ReadCom1    | Read data to COM1, fix on COM1                     |
| ReadCom2    | Read data to COM2, fix on COM2                     |
|             | ReadCom3, ReadCom4are similar                      |
| ToCom       | Send data to COM, COM number is not fixed          |
| ToCom1      | Send data to COM1, fix on COM1                     |
| ToCom2      | Send data to COM2, fix on COM2                     |
|             | ToCom3, ToCom4are similar                          |
| printCom    | Print the data in COM, COM number is not fixed     |
| printCom1   | Print out the data in COM1, fix on COM1            |
| printCom2   | Print out the data in COM2, fix on COM2            |
|             | printCom3, printCom4are similar                    |
|             | There are more user function for COM port, please  |
| more        | refer to Appendix C iVIEW.h and CD\Napdos\7188     |
|             | \miniOS7\manual\index.html for more detail         |
|             | information.                                       |

### • InstallCom ()

| Func.:           | Install COM driver                                                     |                                                                           |  |  |
|------------------|------------------------------------------------------------------------|---------------------------------------------------------------------------|--|--|
| Syntax:          | int InstallCom(int port, unsign                                        | InstallCom(int port, unsigned long baud, int data, int parity, int stop); |  |  |
| Header:          | #include "iVIEW.h"                                                     |                                                                           |  |  |
| Description:     | Install driver to COM, COM number is not fixed                         |                                                                           |  |  |
|                  | port: assigning for COM port number, different "port"→different COM    |                                                                           |  |  |
| <b>E</b> veryler | baud: baud rate, iVIEW-100 default baud rate=115200                    |                                                                           |  |  |
| Example:         | #INCIUDE <iviev.h></iviev.h>                                           |                                                                           |  |  |
| (conn.c)         | $\# \text{Include} < \text{Infinition} = \\ \text{void main}()$        |                                                                           |  |  |
|                  | {                                                                      |                                                                           |  |  |
|                  | int quit=0,data, i, port=1;                                            | /* port=1, use COM1*/                                                     |  |  |
|                  | InitLib();                                                             |                                                                           |  |  |
|                  | InstallCom(port,115200,8,0                                             | 0,1); /* install COM driver*/                                             |  |  |
|                  | for(i=0; i<10; i++) printCom(port,"Test %d\n\r",i); /*print data to CO |                                                                           |  |  |
|                  | while(!quit) {                                                         | /*abaak if any data baa in COM*/                                          |  |  |
|                  | data-ReadCom(port);                                                    | / check if any data has in COM /                                          |  |  |
|                  | ToCom(port data)                                                       | /*send data to COM*/                                                      |  |  |
|                  | ClearCom(port);                                                        | /*clear all the data in COM*/                                             |  |  |
|                  | if(data=='Q') quit=1;                                                  | /*if receive 'Q', exit program*/                                          |  |  |
|                  | }                                                                      |                                                                           |  |  |
|                  | }                                                                      |                                                                           |  |  |
|                  | RestoreCom(port);                                                      | /*un-install COM driver */                                                |  |  |
|                  | }                                                                      |                                                                           |  |  |

### • InstallCom1()

| Func.:       | Install COM1 driver                  |                                        |
|--------------|--------------------------------------|----------------------------------------|
| Syntax:      | int InstallCom1(unsigned long b      | baud, int data, int parity, int stop); |
| Header:      | #include "iVIEW.h"                   |                                        |
| Description: | Install driver to COM1, fix on COM1  |                                        |
| _            | baud: baud rate, iVIEW-100 default b | baud rate=115200                       |
| Example:     | #include <iview.h></iview.h>         |                                        |
| (comt1.c)    | #include <mmi100.h></mmi100.h>       |                                        |
|              | void main()                          |                                        |
|              | {                                    |                                        |
|              | int quit=0,data;                     |                                        |
|              | InitLib();                           |                                        |
|              | InstallCom1(115200,8,0,1);           | /* install COM1 driver */              |
|              | while(!quit) {                       |                                        |
|              | if(IsCom1()) {                       | /*check if any data has in COM1*/      |
|              | data=ReadCom1();                     | /*read data from COM1*/                |
|              | ToCom1(data);                        | /*send data to COM1*/                  |
|              | if(data=='q') quit=1;                | /*if receive 'q', exit program*/       |
|              | }                                    |                                        |
|              | }                                    |                                        |
|              | RestoreCom1();                       | /* un-install COM1 driver */           |
|              | }                                    |                                        |

### • RestoreCom()

| Func.:       | Un-install COM driver, COM number is not fixed |
|--------------|------------------------------------------------|
| Syntax:      | int RestoreCom(int port);                      |
| Header:      | #include "iVIEW.h"                             |
| Description: | Un-install COM driver, COM number is not fixed |
| -            | port: assigning for COM port number            |
| Example:     | Please refer to "InstallCom()" for example.    |

#### RestoreCom1()

| Func.:       | Un-install COM1 driver, fix on COM1          |
|--------------|----------------------------------------------|
| Syntax:      | int RestoreCom1(void);                       |
| Header:      | #include "iVIEW.h"                           |
| Description: | Un-install COM1 driver, fix on COM1          |
| Example:     | Please refer to "InstallCom1()" for example. |

#### • IsCom()

| Func.:       | Check if COM has data, COM number is not fixed |
|--------------|------------------------------------------------|
| Syntax:      | int IsCom(int port);                           |
| Header:      | #include "iVIEW.h"                             |
| Description: | Check if Com has data, COM number is not fixed |
|              | port: assigning for COM port number            |
| Example:     | Please refer to "InstallCom()" for example.    |

#### IsCom1()

| Check if COM1 has data, fix on COM1          |
|----------------------------------------------|
| int IsCom1(void);                            |
| #include "iVIEW.h"                           |
| Check if COM1 has data, fix on COM1          |
| Please refer to "InstallCom1()" for example. |
|                                              |

#### • ReadCom()

Func.:Read the data in COM, COM number is not fixedSyntax:int ReadCom(int port);Header:#include "iVIEW.h"Description:Read the data in COM, COM number is not fixedExample:Please refer to "InstallCom()" for example.

### ReadCom1()

| Func.:       | Read the data in COM1, fix on COM1           |
|--------------|----------------------------------------------|
| Syntax:      | int ReadCom1(void);                          |
| Header:      | #include "iVIEW.h"                           |
| Description: | Read the data in COM1, fix on COM1           |
| Example:     | Please refer to "InstallCom1()" for example. |

#### ClearCom()

Func.:Clear all the data in COM, COM number is not fixedSyntax:int ClearCom(int port);Header:#include "iVIEW.h"Description:Clear all the data in COM, COM number is not fixedExample:Please refer to "InstallCom()" for example.

#### ClearCom1()

Func.:Clear all the data in COM1, fix on COM1Syntax:int ClearCom1(void);Header:#include "iVIEW.h"Description:Clear all the data in COM1, fix on COM1Example:Please refer to "InstallCom1()" for example.

#### • ToCom()

Func.:Send data to COM, COM number is not fixedSyntax:int ToCom(int port);Header:#include "iVIEW.h"Description:Send data to COM, COM number is not fixed, it's changeable by "port".Example:Please refer to "InstallCom()" for example.

### • ToCom1()

Func.:Send data to COM1, fix on COM1Syntax:int ToCom1(void);Header:#include "iVIEW.h"Description:Send data to COM1, fix on COM1Example:Please refer to "InstallCom1()" for example.

#### printCom()

Func.:Print data to COM & PC, COM number is not fixedSyntax:int printCom(int port,char \*fmt,...);Header:#include "iVIEW.h"Description:Print data to COM, COM number is not fixed, it's changeable by "port".<br/>To produce a formatted output, similar to "printf" of standard C library.Example:Please refer to "InstallCom()" for example.

### printCom1()

| Func.:       | Print data to COM1, fix on COM1                                           |
|--------------|---------------------------------------------------------------------------|
| Syntax:      | <pre>int printCom_1(char *fmt,);</pre>                                    |
| Header:      | #include "iVIEW.h"                                                        |
| Description: | Print data to COM1, fix on COM1                                           |
|              | To produce a formatted output, similar to "printf" of standard C library. |
| Example:     | Please refer to example "InstallCom()", it is similar to printCom().      |
|              |                                                                           |

### A.2.3 Type 3: EEPROM

| Function   | Description                                                                                                    |
|------------|----------------------------------------------------------------------------------------------------|
| EnableEEP  | Enable EEPROM to write-enable mode                                                                                                    |
| WriteEEP   | Write data to EEPROM                                                                                                    |
| ProtectEEP | Set EEPROM to write-protect mode                                                                                                    |
| ReadEEP    | Read data from EEPROM                                                                                                    |
| InitEEPROM | Before calling external EEPROM function, have to call<br>InitEEPROM() first.                                                                                 |
| more       | There are more user function for EEPROM, please refer<br>to Appendix C iVIEW.h and CD\Napdos\7188<br>\miniOS7\manual\index.html for more detail information. |

**Note:** There are two types of EEPROM for iVIEW-100, **24LC16 & 24LC1024**. User can type "**diag**" in MiniOS7 command line of MiniOS7 Utility to see the system information of iVIEW-100. The functions introduced in this section are available for both types. There are more functions about EEPROM, some are used just for one type. Please type "diag" to check the type before calling those functions.

#### EnableEEP()

| Func.:       | Enable EEPROM to write-enable mode                                    |
|--------------|-----------------------------------------------------------------------|
| Syntax:      | void EnableEEP(void);                                                 |
| Header:      | #include "iVIEW.h"                                                    |
| Description: | Enable EEPROM to write-enable mode                                    |
|              | EEPROM is default in write-protect mode, must call EnableEEP() before |
|              | writing data to EEPROM.                                               |
| Example:     | #include <iview.h></iview.h>                                          |
| (eep.c)      | #include <mmi100.h></mmi100.h>                                        |
|              | void main()                                                           |
|              | {                                                                     |
|              | Int data=55, data2;                                                   |
|              | InitLib();                                                            |
|              | EnableEEP();                                                          |
|              | WriteEEP(1,10,data);                                                  |
|              | ProtectEEP();                                                         |
|              | data2=ReadEEP(1,10);                                                  |
|              | Print("data=%d, Data2=%d",data,data2);                                |
|              | }                                                                     |

#### • WriteEEP()

| Func.:       | Write data to EEPROM                                                            |
|--------------|---------------------------------------------------------------------------------|
| Syntax:      | int WriteEEP(int block, int addr, int data);                                    |
| Header:      | #include "iVIEW.h"                                                              |
| Description: | Write one byte data to EEPROM.                                                  |
|              | block: 0 to 7 (total 8 blocks).                                                 |
|              | addr: 0 to 255 (every block has 256 bytes).                                     |
|              | data: 0 to 255 (8-bit data).                                                    |
|              | Return Value: On success return NoError.                                        |
|              | On fail return Error code. BlockError(-10) or AddrError(-9) or WriteError(-11). |
| Example:     | Please refer to "EnableEEP()" for example.                                      |

#### ProtectEEP()

Func.: Set EEPROM to write-protect mode

Syntax: void ProtectEEP(void);

Header: #include "iVIEW.h"

- Description: Set EEPROM back to write-protect mode. EEPROM is default in write-protect mode. Before writing data to EEPROM, user have to call EnableEEP(). After writing data, user had better call ProtectEEP() to set back to write-protect mode.
- Example: Please refer to "EnableEEP()" for example.

### • ReadEEP()

| Func.:<br>Syntax: | Read data from EEPROM                                                                     |
|-------------------|-------------------------------------------------------------------------------------------|
| Syntax.           | Int ReadEEP(Int block, Int addr);                                                         |
| Header:           | #include "iVIEW.h"                                                                        |
| Description:      | Read one byte data from EEPROM.                                                           |
|                   | block: 0 to 7 (total 8 blocks).                                                           |
|                   | addr: 0 to 255 (every block has 256 bytes).                                               |
|                   | Return Value: On success return the value on EEPROM(0 to 255).                            |
|                   | On fail return Error code. BlockError(-10) or AddrError(-9) or (-101,-102 for read error) |
| Example:          | Please refer to "EnableEEP()" for example.                                                |

### • InitEEPROM()

| Func.:       | Initial EEPROM before calling external EEPROM user function.                                                                            |
|--------------|----------------------------------------------------------------------------------------------------|
| Syntax:      | void InitEEPROM(void);                                                                                                    |
| Header:      | #include "iVIEW.h"                                                                                                    |
| Description: | There are some external EEPROM user functions. Before calling those external EEPROM user function, user has to call InitEEPROM() first. |
| Example:     | Please refer to iVIEW.h for detail information.                                                                                         |

### A.2.4 Type 4: NVRAM & RTC

| Description                                                                                                    |  |
|----------------------------------------------------------------------------------------------------|--|
| Read data from NVRAM.                                                                                                    |  |
| Write data to NVRAM.                                                                                                    |  |
| Get the system time from the RTC.                                                                                                    |  |
| Set the system time to the RTC                                                                                                    |  |
| Get the system date from the RTC                                                                                                    |  |
| Set the system date to the RTC                                                                                                    |  |
| Get the weekday to the RTC.                                                                                                    |  |
| There are more user function for NVRAM & RTC,<br>please refer to Appendix C iVIEW.h and<br>CD\Napdos\7188 \miniOS7\manual\index.html for<br>more detail information |  |
|                                                                                                    |  |

#### • ReadNVRAM()

| Func.:                        | Read data from NVRAM.                                  |  |  |  |
|-------------------------------|--------------------------------------------------------|--|--|--|
| Syntax:                       | int ReadNVRAM(int addr);                               |  |  |  |
| Header:                       | #include "iVIEW.h"                                     |  |  |  |
| Description:                  | Read one byte data from NVRAM.                         |  |  |  |
|                               | addr: 0 to 30, total 31 bytes.                         |  |  |  |
|                               | Return Value:                                          |  |  |  |
|                               | On success return data (0-255) stored on that address. |  |  |  |
| On fail return AddrError(-9). |                                                        |  |  |  |
| Example:                      | ample: #include <iview.h></iview.h>                    |  |  |  |
| (nvr.c)                       | #include <mmi100.h></mmi100.h>                         |  |  |  |
|                               | void main()                                            |  |  |  |
|                               | {                                                      |  |  |  |
|                               | int data=55, data2;                                    |  |  |  |
|                               | InitLib();                                             |  |  |  |
|                               | WriteNVRAM(0,data);                                    |  |  |  |
|                               | data2=ReadNVRAM(0); /* now data2=data=55 */            |  |  |  |
|                               | Print("data=%d, data2=%d",data,data2);                 |  |  |  |
|                               | }                                                      |  |  |  |
|                               |                                                        |  |  |  |

#### • WriteNVRAM()

| Func.:       | Write data to NVRAM.                                                   |
|--------------|------------------------------------------------------------------------|
| Syntax:      | int WriteNVRAM(int addr, int data);                                    |
| Header:      | #include "iVIEW.h"                                                     |
| Description: | Write one byte data to NVRAM.                                          |
|              | addr: 0-30.                                                            |
|              | data: One byte data (0-255).                                           |
|              | If data>255, only the low byte will be write to NVRAM.                 |
|              | Return Value: On success return NoError. On fail return AddrError(-9). |
| Example:     | Please refer to "ReadNVRAM()" for detail information.                  |

#### • GetTime()

| Func.:       | Get the system time from the RTC.                            |  |  |
|--------------|--------------------------------------------------------------|--|--|
| Syntax:      | void GetTime(int *hour, int *minute, int *sec);              |  |  |
| Header:      | #include "iVIEW.h"                                           |  |  |
| Description: | hour: The address to save hour(0-23).                        |  |  |
|              | minute: The address to save minute(0-59).                    |  |  |
| <b>-</b>     | sec: The address to save second(0-59).                       |  |  |
| Example:     | #include <iview.h></iview.h>                                 |  |  |
| (rtc.c)      | #include <mmi100.h></mmi100.h>                               |  |  |
|              | void main()                                                  |  |  |
|              | {                                                            |  |  |
|              | int year, month, day, hour, min, sec, wday;                  |  |  |
|              | InitLib();                                                   |  |  |
|              | SetDate(2006,1,12); /*set the system date for RTC*/          |  |  |
|              | SetTime(15,35,50); /*set the system time for RTC*/           |  |  |
|              | SetWeekDay(4); /*set the system weekday for RTC*/            |  |  |
|              | GetDate(&year,&month,&day); /*get the system date from RTC*/ |  |  |
|              | GetTime(&hour,&min,&sec); /*get the system time from RTC*/   |  |  |
|              | wday=GetWeekDay();                                           |  |  |
|              | Print("Date=%02d/%02d/%04d(%d) Time=%02d:%02d:%02d\n\r",     |  |  |
|              | month,day,year,wday,hour,min,sec);                           |  |  |
|              | }                                                            |  |  |

### • SetTime()

| Func.:       | Set the system time to the RTC                                          |  |
|--------------|-------------------------------------------------------------------------|--|
| Syntax:      | int SetTime(int hour,int minute,int sec);                               |  |
| Header:      | #include "iVIEW.h"                                                      |  |
| Description: | hour: 0-23.                                                             |  |
|              | minute: 0-59.                                                           |  |
|              | sec: 0-59.                                                              |  |
|              | Return Value: On success return NoError. On fail return TimeError(-19). |  |
| Example:     | Please refer to "GetTime()" for detail information.                     |  |

#### GetDate()

Func.:Read the system date from the RTCSyntax:void GetDate(int \*year,int \*month,int \*day);Header:#include "iVIEW.h"Description:year: 2000-2080<br/>month: 1-12<br/>day: 1-31Example:Please refer to "GetTime()" for detail information.

#### SetDate()

| Func.:       | Set the system date to the RTC                                          |  |
|--------------|-------------------------------------------------------------------------|--|
| Syntax:      | int SetDate(int year,int month,int day);                                |  |
| Header:      | #include "iVIEW.h"                                                      |  |
| Description: | year: 2000-2080                                                         |  |
|              | month: 1-12                                                             |  |
|              | day: 1-31                                                               |  |
|              | Return Value: On success return NoError. On fail return DateError(-18). |  |
| Example:     | Please refer to "GetTime()" for detail information.                     |  |

#### GetWeekDay()

| ad   |
|------|
| I    |
| will |
| '( ) |
|      |
|      |

### A.2.5 Type 5: Flash Memory

| Function    | Description                                                                                                    |  |
|-------------|----------------------------------------------------------------------------------------------------|--|
| FlashReadId | Get the information about FLASH.                                                                                                    |  |
| FlashErase  | ERASE one sector of flash.                                                                                                    |  |
| FlashWrite  | Write one byte data to FLASH.                                                                                                    |  |
| FlashRead   | Read one byte data from FLASH.                                                                                                    |  |
| more        | There are more user function for Flash Memory,<br>please refer to Appendix C iVIEW.h and CD<br>Napdos\7188\miniOS7 \manual\index.html for more<br>information. |  |

The size of the Flash Memory used on iVIEW-100 series is 512K bytes. MiniOs7 will use the last 64K bytes, and others are used to store user's program or data.

User's program can use functions to write data to Flash Memory. When writes data to Flash Memory, user only can write from "1" to "0", can not write data from "0" to "1". So, before write data to FLASH, erase it first. The erase process will make all data to 0xFF, that is, all data bit is "1". Then can write data to it. The function FlashErase() is used to erase the FLASH, every time one sector (64K bytes).

#### FlashReadId()

| Func.:       | Get the information about FLASH.                                         |  |
|--------------|--------------------------------------------------------------------------|--|
| Syntax:      | int FlashReadId(void);                                                   |  |
| Header:      | #include "iVIEW.h"                                                       |  |
| Description: | Read Flash memory device code(high byte) and manufacture code(low byte). |  |
| •            | Return Value: 0xA4C2 (MXIC 29f040), 0xA401 (AMD 29f040)                  |  |
| Example:     | Please refer to "demo\flash\flash.c" for detail information.             |  |

#### • FlashErase()

| Func.:                                                         | ERASE one sector of flash.                                                              |  |
|----------------------------------------------------------------|-----------------------------------------------------------------------------------------|--|
| Syntax:                                                        | int FlashErase(unsigned seg);                                                           |  |
| Header:                                                        | #include "iVIEW.h"                                                                      |  |
| Description:                                                   | Erase one sector (64K bytes) of Flash Memory, all data on that sector will become 0xFF. |  |
| seg: 0x8000, 0x9000, 0xA000, 0xB000, 0xC000, 0xD000 or 0xE000. |                                                                                         |  |
|                                                                | Return Value: On success return NoError(0). On fail return TimeOut(-5).                 |  |
|                                                                | <b>Note:</b> the segment 0xF000 is used for MiniOs7, if seg=0xF000 FlashErase           |  |
|                                                                | will do nothing.                                                                        |  |
| Example:                                                       | Please refer to "demo\flash\flash.c" for detail information.                            |  |

#### FlashWrite()

Func.: Write one byte data to FLASH. Syntax: int FlashWrite(unsigned int seg, unsigned int offset, char data); Header: #include "iVIEW.h" Description: seg: 0x8000, 0x9000, 0xA000, 0xB000, 0xC000, 0xD000 or 0xE000. offset: 0 to 65535(0xffff). data: 0 to 255(8-bit data). Return NoError(0) on success. Return TimeOut(-5) or SegmentError(-12) on fail. Note: When write data to Flash Memory, data bit only can be changed from 1 to 0. So if data in the position of 0xff, you can write any data to it. But if data in the position of 0x01, you can only write 0x00 to it. FlashWrite do not check it, and just write it. When you want to change data from 0 to 1, you will get TimeoutError. After call FlashErase you can write any data to it again. Example: #include <iVIEW.H> (flashm.c) #include <mmi100.H> void main() { int data=0xAA55, data2; char \*dataptr; InitLib(); dataptr=(char \*)&data; //write data to Flash memory FlashWrite(0xd000,0x1234, \*dataptr++); FlashWrite(0xd000,0x1235, \*dataptr); //read data from Flash memory dataptr=(char \*)&data2; \*dataptr=FlashRead(0xd000, 0x1234); \*(dataptr+1)=FlashRead(0xd000, 0x1235); }

#### FlashRead()

| Func.:       | Read one byte data from FLASH.                                           |  |
|--------------|--------------------------------------------------------------------------|--|
| Syntax:      | int FlashRead(unsigned int seg, unsigned int offset);                    |  |
| Header:      | #include "iVIEW.h"                                                       |  |
| Description: | : seg: 0-65535(0xffff).                                                  |  |
|              | offset: 0 to 65535(0xffff).                                              |  |
|              | Return Value: FlashRead just return the value on address seg:offset. The |  |
|              | address can be on SRAM, Flash memory or other address (generally return  |  |
|              | Oxff).                                                                   |  |
| Example:     | Please refer to "FlashWrite()" for detail information.                   |  |

### A.2.6 Type 6: Timer & Watchdog Timer

| Function                | Description                                |
|-------------------------|--------------------------------------------|
| TimerOpen               | Open timer function usage.                 |
| TimerClose              | Stop timer function.                       |
| TimerResetValue         | Reset timer to 0.                          |
| TimerReadValue          | Read main time ticks.                      |
| DelayMs                 | Delay some time interval. The time         |
|                         | unit is ms, use system timeticks.          |
| Delay                   | Delay some time interval. The time         |
|                         | unit is ms, use CPU Timer 1.               |
| Delay_1                 | Delay some time interval.The time unit     |
|                         | is 0.1 ms, use CPU Timer 1.                |
| Delay_2                 | Delay some time interval. The time unit    |
|                         | is 0.01 ms, use CPU Timer 1.               |
| StopWatchStart          | Start to use a StopWatch channel.          |
| StopWatchReset          | Reset the StopWatch value to 0.            |
| StopWatchStop           | Disable the StopWatch channel.             |
| StopWatchPause          | Pause the StopWatch.                       |
| StopWatchContinue       | Continue the StopWatch.                    |
| StopWatchReadValue      | Read current StopWatch value.              |
| CountDownTimerStart     | Start to use CountDownTimer.               |
| CountDownTimerReadValue | Read current CountDownTimer value          |
| InstallUserTimer        | Install user's timer function. User's      |
|                         | timer function will be called every 1      |
|                         | ms.                                        |
| InstallUserTimer1C      | Install user's timer function on interrupt |
|                         | 0x1c. System timer will call int 0x1c      |
|                         | every 55 ms.                               |
| EnableWDT               | Enable Watch dog timer                     |
| DisableWDT              | Disable Watch dog timer                    |
| RefreshWDT              | Refresh Watch dog timer                    |
|                         | There are more user function for Timer     |
|                         | & Watchdog Timer, please refer to          |
| more                    | Appendix C iVIEW.h and                     |
|                         | CD\Napdos\7188\miniOS7\manual\ind          |
|                         | ex.html for more information.              |

#### TimerOpen()

```
Func.:
             Open timer function usage.
Syntax:
             int TimerOpen(void);
             #include "iVIEW.h"
Header:
Description: Before use any timer function must call TimerOpen
             On success return NoError. If Timer is already opend, return 1.
Example:
                #include <iVIEW.h>
                #include <mmi100.h>
(tmr.c)
                void main()
                {
                 unsigned long time;
                 int quit=0;
                 InitLib();
                 Print("\n\rPress any key to start timer");
                 Print("\n\rthen Press '0' to Reset timer, '1'~'4' to delay, 'q' to quit\n\r");
                 Getch();
                 TimerOpen();
                                                  /*open timer function*/
                 while(!quit){
                                                  /*set the key function*/
                   if(Kbhit()){
                     switch(Getch()){
                       case '0':
                          TimerResetValue();
                                                  /*reset timer*/
                          break:
                       case '1':
                          DelayMs(1000); /* delay unit is ms, use system timeticks. */
                          break;
                       case '2':
                          Delay(1000); /* delay unit is ms, use CPU Timer 1. */
                          break:
                       case '3':
                          Delay_1(1000); /* delay unit is 0.1 ms ,use CPU Timer 1.*/
                          break:
                       case '4':
                          Delay_2(1000); /* delay unit is 0.01 ms ,use CPU Timer 1.*/
                          break;
                       case 'q':
                          quit=1;
                          break:
                    }
                   }
                   time=TimerReadValue();
                                                   /*read timer*/
                   Print("\r\nTime=%8.3f sec",0.001*time);
                 TimerClose();
                                                 /*close timer function*/
                }
```

#### • TimerClose()

Func.:Stop timer function.Syntax:int TimerClose(void);Header:#include "iVIEW.h"Description:If the program has call OpenTimer, it must call TimerClose before exiting.<br/>Always return NoError.Example:Please refer to "TimerOpen()" for detail information.

#### • TimerResetValue()

Func.:reset timer to 0.Syntax:void TimerResetValue(void);Header:#include "iVIEW.h"Description:Reset the main time ticks to 0.Example:Please refer to "TimerOpen()" for detail information.

#### TimerReadValue()

Func.:Read main time ticks.Syntax:unsigned long TimerReadValue(void);Header:#include "iVIEW.h"Description:Read main time ticks. The time unit for ticks is 1 ms. When TimerOpen or call<br/>TimerReset will reset the values to 0.Example:Please refer to "TimerOpen()" for detail information.

#### DelayMs()

| Func.:       | Delay some time interval; the time unit is ms, use system timeticks. |  |
|--------------|----------------------------------------------------------------------|--|
| Syntax:      | void DelayMs(unsigned t);                                            |  |
| Header:      | #include "iVIEW.h"                                                   |  |
| Description: | Delay unit is ms,                                                    |  |
|              | t: the time want to delay.                                           |  |
| Example:     | Please refer to "TimerOpen()" for detail information.                |  |

#### Delay()

| Func.:       | Delay some time interval; the time unit is ms, use CPU Timer 1.                             |
|--------------|---------------------------------------------------------------------------------------------|
| Syntax:      | void Delay(unsigned ms);                                                                    |
| Header:      | #include "iVIEW.h"                                                                          |
| Description: | Delay some time interval. Delay unit is ms, use CPU Timer 1.<br>ms: the time want to delay. |
| Example:     | Please refer to "TimerOpen()" for detail information.                                       |

### • Delay\_1()

| Func.:<br>Syntax: | Delay some time interval; the time unit is 0.1 ms, use CPU Timer 1. void Delay_1(unsigned ms); |
|-------------------|------------------------------------------------------------------------------------------------|
| Header:           | #include "iVIEW.h"                                                                             |
| Description:      | Delay some time interval. Delay unit is .01 ms, use CPU Timer 1. ms: the time want to delay.   |
| Example:          | Please refer to "TimerOpen()" for detail information.                                          |

### Delay\_2()

Func.:Delay some time interval; the time unit is 0.01 ms, use CPU Timer 1.Syntax:void Delay\_2(unsigned ms);Header:#include "iVIEW.h"Description:Delay some time interval. Delay unit is 0.01 ms, use CPU Timer 1.<br/>ms: the time want to delay.Example:Please refer to "TimerOpen()" for detail information.

### StopWatchStart()

| Func.:       | Start to use a StopWatch channel, and reset the StopWatch value to 0.                                   |  |  |
|--------------|----------------------------------------------------------------------------------------------------|--|--|
| Syntax.      | int StopWatchStart(int channel);                                                                        |  |  |
| Header:      | #include "iVIEW.h"                                                                                      |  |  |
| Description: | The system timer ISR will increment the StopWatch value by 1 every 1 ms channel: 0-7, total 8 channels. |  |  |
|              | If channel is out of range return ChannelError(-15).                                                    |  |  |
|              | On success return NoError.                                                                              |  |  |
| Example:     | #include <iview.h></iview.h>                                                                            |  |  |
| (sdwh.c)     | #include <mmi100.h></mmi100.h>                                                                          |  |  |
|              | void main(void) {                                                                                       |  |  |
|              | unsigned long value;                                                                                    |  |  |
|              | int quit=0; InitLib();                                                                                  |  |  |
|              | Print("\n\rTest StopWatch Press 'q' to quit\n\r ");                                                     |  |  |
|              | TimerOpen();                                                                                            |  |  |
|              | StopWatchStart(0); /*to use the StopWatchStart function*/                                               |  |  |
|              | while(!quit){                                                                                           |  |  |
|              | if(Kbhit()){ switch(Getch()){ case 'q': quit=1; break; } }                                              |  |  |
|              | StopWatchReadValue(0,&value);                                                                           |  |  |
|              | Print("SWatch=%d \r",value);                                                                            |  |  |
|              | if(value==2000){                                                                                        |  |  |
|              | StopWatchPause(0);                                                                                      |  |  |
|              | DelayMs(2000);                                                                                          |  |  |
|              | StopWatchContinue(0); }                                                                                 |  |  |
|              | if(value==4000){                                                                                        |  |  |
|              | StopWatchStop(0);                                                                                       |  |  |
|              | DelayMs(2000);                                                                                          |  |  |
|              | StopWatchReset(0);                                                                                      |  |  |
|              | StopWatchStart(0): }                                                                                    |  |  |
|              | } TimerClose();                                                                                         |  |  |
|              |                                                                                                    |  |  |

#### • StopWatchReset()

| Func.:       | Reset the StopWatch value to 0.                            |  |
|--------------|------------------------------------------------------------|--|
| Syntax:      | int StopWatchReset(int channel);                           |  |
| Header:      | #include "iVIEW.h"                                         |  |
| Description: | channel:0-7, total 8 channels.                             |  |
|              | If channel is out of range return ChannelError(-15).       |  |
|              | On success return NoError.                                 |  |
| Example:     | Please refer to "StopWatchStart()" for detail information. |  |

#### • StopWatchStop()

| Func.:                         | Disable the StopWatch channel.                                   |  |  |
|--------------------------------|------------------------------------------------------------------|--|--|
| Syntax:                        | int StopWatchStop(int channel);                                  |  |  |
| Header:                        | #include "iVIEW.h"                                               |  |  |
| Description:                   | The system timer ISR will stop to increment the StopWatch value. |  |  |
| channel: 0-7, total 8 channels |                                                                  |  |  |
|                                | If channel is out of range return ChannelError(-15).             |  |  |
|                                | On success return NoError.                                       |  |  |
| Example:                       | Please refer to "StopWatchStart ()" for detail information.      |  |  |

#### StopWatchPause()

| Func.:       | Pause the StopWatch.                                                                 |
|--------------|--------------------------------------------------------------------------------------|
| Syntax:      | int StopWatchPause(int channel);                                                     |
| Header:      | #include "iVIEW.h"                                                                   |
| Description: | After call <b>StopWatchPause</b> can call <b>StopWatchContinue</b> to continue count |
|              | time.                                                                                |
|              | channel:0-7, total 8 channels                                                        |
|              | If channel is out of range return ChannelError(-15).                                 |
|              | On success return NoError.                                                           |
| Example:     | Please refer to "StopWatchStart ()" for detail information.                          |

### • StopWatchContinue()

| Func.:       | Continue the StopWatch.                                                         |  |
|--------------|---------------------------------------------------------------------------------|--|
| Syntax:      | int StopWatchContinue(int channel);                                             |  |
| Header:      | #include "iVIEW.h"                                                              |  |
| Description: | channel:0-7, total 8 channels                                                   |  |
|              | If channel is out of range return ChannelError(-15). If success return NoError. |  |
| Example:     | Please refer to "StopWatchStart ()" for detail information.                     |  |

#### StopWatchReadValue()

Func.:Read current StopWatch value.Syntax:int StopWatchReadValue(int channel,unsigned long \*value);Header:#include "iVIEW.h"Description:The value stand for the time from call StopWatchStart/StopWatchReset to<br/>now.channel:0-7, total 8 channels<br/>If channel is out of range return ChannelError(-15). If success return NoError.

Example: Please refer to "StopWatchStart ()" for detail information.

#### CountDownTimerStart()

| Func.:       | Start to use CountDownTimer.                                                    |  |  |
|--------------|---------------------------------------------------------------------------------|--|--|
| Syntax:      | int CountDownTimerStart(int channel.unsigned long count);                       |  |  |
| Header:      | #include "iVIEW.h"                                                              |  |  |
| Description: | channel: 0-7, total 8 channels.                                                 |  |  |
|              | count: the count(time) want to be countdown.                                    |  |  |
|              | If channel is out of range return ChannelError(-15). If success return NoError. |  |  |
| Example:     | #include <iview.h></iview.h>                                                    |  |  |
| (codn.c)     | #include <mmi100.h></mmi100.h>                                                  |  |  |
|              | void main(void)                                                                 |  |  |
|              | { Unsigned long value;                                                          |  |  |
|              | Int quit=0;                                                                     |  |  |
|              | IIIILLID(),<br>Print/"\n\rTact CountDownTimor "\:                               |  |  |
|              | Print( \n\rest CountDownrinter),<br>Print("\n\rPress 'a' to quit\n\r"):         |  |  |
|              | TimerOpen()                                                                     |  |  |
|              | CountDownTimerStart(0 1000): /*use the CountDownTimer*/                         |  |  |
|              | while(!guit){                                                                   |  |  |
|              | if(Kbhit()&&(Getch()=='q')) quit=1;                                             |  |  |
|              | CountDownTimerReadValue(0,&value); /*read CountDownTimer*/                      |  |  |
|              | Print("Test CountDown=%d\r",value);                                             |  |  |
|              | if(value==0)                                                                    |  |  |
|              | CountDownTimerStart(0,1000); /*start again CountDownTimer*/                     |  |  |
|              | }                                                                               |  |  |
|              | TimerClose();                                                                   |  |  |
|              | }                                                                               |  |  |

#### CountDownTimerReadValue()

Func.:Read the current value of CountDownTimer(count).Syntax:int CountDownTimerReadValue(int channel,unsigned long \*value);Header:#include "iVIEW.h"Description:when the return value is 0, that is the time is up.<br/>channel: 0-7, total 8 channels.<br/>value: a pointer for the value to be stored.<br/>If channel is out of range return ChannelError(-15).<br/>On success return current timer value.Example:Please refer to "CountDownTimerStart ()" for detail information.

#### InstallUserTimer()

```
Func.:
             Install user's timer function. User's timer function will be called every 1 ms.
Syntax:
             void InstallUserTimer(void (*fun)(void));
Header:
             #include "iVIEW.h"
Description: fun: The user's function pointer. The function cannot use input agument, and
             can not return value.
                #include <iVIEW.h>
Example:
(ustm.c for 5
                #include <mmi100.h>
lamps)
                int Data[3]={0,0,0};
                                                           /*user timer function*/
                void MyTimerFun(void)
                { static int count[3]=\{0,0,0\};
                 int i:
                 for(i=0;i<3;i++){ Print("count[%d]=%d\r",i,count[i]);
                   count[i]++;
                 }
                 if(count[0] > = 200)
                                                   /*LCD lamp1 blink per 200 units*/
                   count[0]=0;
                   if (Data[0]==0) Data[0]=1;
                     else Data[0]=0;
                   lamp(1,1,Data[0]);
                 }
                 if(count[1] > = 500){
                                                   /*LCD lamp2 blink per 500 units*/
                   count[1]=0;
                   if (Data[1]==0) Data[1]=1;
                     else Data[1]=0;
                   lamp(2,1,Data[1]);
                 }
                 if(count[2] > = 1000)
                                                     /*LCD lamp3 blink per 1000 units*/
                   count[2]=0;
                   if (Data[2]==0) Data[2]=1;
                     else Data[2]=0;
                   lamp(3,1,Data[2]);
                 }
                }
                void main(void)
                { int quit=0;
                 Print("\n\rtest LCD lamp blink by UserTimer ");
                 Print("\n\rPress 'q' to quit\n\r");
                 InitLib(); InitLCD();
                                                       /*initial Lib & LCD*/
                 ClrScrn();
                                                       /*clear LCD screen*/
                 TimerOpen();
                                                       /*open timer function*/
                 InstallUserTimer(MyTimerFun);
                                                       /*install & call user timer */
                 while(!quit){
                   if(Kbhit() && Getch()=='q') quit=1;
                 }
                  TimerClose();
                }
```

#### InstallUserTimer1C()

Func.: Install user's timer function on interrupt 0x1c. System timer will call int 0x1c every 55 ms.

#### Syntax: void InstallUserTimer1C(void (\*fun)(void));

Header: #include "iVIEW.h"

Description: **fun:** The user's function pointer. The function cannot use input agument, and can not return value.

Example: Please refer to "InstallUserTimer()" for silimar information.

#### EnableWDT()

```
Func.:
             Enable the Watchdog timer.
Syntax:
             void EnableWDT(void);
             #include "iVIEW.h"
Header:
Description: The WatchDog Timer(WDT) is always enable, and the system Timer ISR will
             refresh it.
             When user's program call EnableWDT(), the system timer ISR will stop to
             refresh WDT, and user's program must do it by call RefreshWDT(). Otherwise,
             the system will be reset by WDT. The timeout period of WDT is 0.8 seconds.
               #include"iview.h"
Example:
               #include"mmi100.h"
(wchdog.c)
               void main(void)
               {
                 int quit=0,k;
                 InitLib();
                 if(IsResetByWatchDogTimer())
                                                         /*test if reset by WDT*/
                   Print("reset by WatchDog timer\n\r");
                                     /*after call EnableWDT, must call refresh in 0.8s*/
                 EnableWDT();
                 while(!quit){
                   if(Kbhit()) {
                    k=Getch();
                    if(k=='q') {
                       Print("quit program\r\n");
                                                    /*quit the program*/
                       quit=1;
                    }
                    else {
                       Print("over 0.8s, Reset system\r\n");
                       Delay(1000);
                                                   /*delay over 0.8s, reset system*/
                    }
                   }
                                                    /*must call refresh WDT in 0.8s*/
                   RefreshWDT();
                   Print("call Refresh WDT\n\r");
                 DisableWDT():
                                            /*disable WDT, system will refresh WDT*/
                 Print("call DisableWDT\n\r");
               }
```

#### • DisableWDT()

Func.:Disable the Watchdog timer.Syntax:void DisableWDT(void);Header:#include "iVIEW.h"Description:See the Description of EnableSDT().Example:Please refer to "EnableWDT ()" for deatil information.

#### • RefreshWDT()

| Func.:       | Refresh the Watchdog timer.                            |  |
|--------------|--------------------------------------------------------|--|
| Syntax:      | void RefreshWDT(void);                                 |  |
| Header:      | #include "iVIEW.h"                                     |  |
| Description: | See the Description of EnableSDT().                    |  |
| Example:     | Please refer to "EnableWDT ()" for deatil information. |  |

#### IsResetByWatchDogTime()

Func.:Check if system reset by Watchdog TimerSyntax:int IsResetByWatchDogTime(void);Header:#include "iVIEW.h"Description:Return 0 when true.Example:Please refer to "EnableWDT ()" for deatil information.

### A.2.7 Type 7: file

| Function            | Description                                                                                                    |
|---------------------|----------------------------------------------------------------------------------------------------|
| GetFileNo           | Get total number of files stored in Flash<br>Memory.                                                                                                    |
| GetFileName         | Use file index to get file name.                                                                                                    |
| GetFilePositionByNo | Use file number to get file position.                                                                                                    |
| GetFileInfoByNo     | Use file number to get file information.                                                                                                    |
| GetFileInfoByName   | Use file name to get file information.                                                                                                    |
| more                | There are more user function for file,<br>please refer to Appendix C iVIEW.h<br>and<br>CD\Napdos\7188\miniOS7\manual\ind<br>ex.html for more information. |

**Note:** The file system for MiniOS7 support user's program to read files, but not support user's program to write files.

#### GetFileNo()

Func.:Get total number of files stored in Flash Memory.Syntax:int GetFileNo(void);Header:#include "iVIEW.h"Description:Return The file number.Example:Please refer to "GetFilePositionByNo ()" for deatil information.

#### GetFileName()

| Func.:       | Use file index to get file name.                                 |  |
|--------------|------------------------------------------------------------------|--|
| Syntax:      | int GetFileName(int no,char *fname);                             |  |
| Header:      | #include "iVIEW.h"                                               |  |
| Description: | no: The file index (The first file is index 0).                  |  |
|              | fname: Buffer to store file name.                                |  |
|              | On success return NoError, and store the filename to fname.      |  |
|              | On fail return -1, and do not save any data to fname.            |  |
| Example:     | Please refer to "GetFilePositionByNo ()" for deatil information. |  |

### • GetFilePositionByNo()

| Func.:<br>Syntax:<br>Header:<br>Description: | Use file number to get file position.<br><b>char far *GetFilePositionByNo(int no);</b><br>#include "iVIEW.h"<br>User can use the address to get file data.<br>no: The file index (The first file is index 0).<br>On success return the start address of the file.On fail return NULL.<br>Note: If file size > 64K-16, must use a huge pointer(char huge *) to get file<br>data for offset >64K-16 |
|----------------------------------------------|----------------------------------------------------------------------------------------------------|
| Example:<br>(file.c)                         | static FILE_DATA far *fdata; /*file_data structure, please see the file.c*/<br>char far *fp_no;<br>void main()<br>{<br>int fileno,i;                                                                                                    |
|                                              | char fname[13];                                                                                                    |
|                                              | InitLib(); /*Initial Lib*/                                                                                                    |
|                                              | fileno=GetFileNo(); /*get file number*/                                                                                                    |
|                                              | Print("Total file number=%d\n\r",fileno);                                                                                                    |
|                                              | fname[12]=0;                                                                                                    |
|                                              | for(i=0;i <fileno;i++){< td=""></fileno;i++){<>                                                                                                    |
|                                              | fdata=GetFileInfoByNo(i);  /*get file information by number*/<br>if(fdata) {                                                                                                    |
|                                              | GetFileName(i,fname); /*get file name*/                                                                                                    |
|                                              | Print("[%02d]:%-12s start at %Fp "                                                                                                    |
|                                              | "%02d/%02d/%04d %02d:%02d:%02d size=%lu\n\r". i.fname.                                                                                                    |
|                                              | fdata->addr.fdata->month.fdata->dav.(fdata->vear)+1980.                                                                                                    |
|                                              | fdata->hour.fdata->minute.fdata->sec*2.fdata->size):                                                                                                    |
|                                              | }                                                                                                    |
|                                              | }                                                                                                    |
|                                              | for(i=0:i <fileno:i++){< td=""></fileno:i++){<>                                                                                                    |
|                                              | fp_no=(char far *)GetFilePositionByNo(i); /*get file position*/<br>if(fp_no){<br>GetFileName(i,fname);<br>Print("file %d [%-12s] position: [ %En ]\r\n" i fname fo, no);                                                                                                    |
|                                              |                                                                                                    |
|                                              | }<br>}                                                                                                    |
|                                              |                                                                                                    |

#### GetFileInfoByNo()

Func.:Use file number index to get file information.Syntax:FILE\_DATA far \*GetFileInfoByNo(int no);Header:#include "iVIEW.h"Description:no: The file index (The first file is index 0).<br/>On success return the start address of the file information.On fail return NULL.Example:Please refer to "GetFilePositionByNo ()" for deatil information.

#### • GetFileInfoByName()

Func.:Use file name to get file information.Syntax:char far \*GetFileInfoByName(char \*fname);Header:#include "iVIEW.h"Description:fname: file name.<br/>On success return the start address of the file information.On fail return NULL.Example:Please refer to "GetFilePositionByNo ()" for deatil information.

### A.2.8 Type 8: Connect to I-7000/I-87K series

| Function                                                                 | Description                                                                      |
|--------------------------------------------------------------------------|----------------------------------------------------------------------------------|
| SendCmdTo7000                                                            | Send command to I-7000/I-87K series                                              |
| ReceiveResponseFrom7000                                                  | Get the response from I-7000/I-87K series                                        |
| ascii_to_hex                                                             | Change ASCII code to hexadecimal value.                                          |
| hex_to_ascii                                                             | Change hexadecimal value to ASCII code.                                          |
| SendCmdTo7000<br>ReceiveResponseFrom7000<br>ascii_to_hex<br>nex_to_ascii | There are more user function for Connect to I-7000/I-87K series, please refer to |
| more                                                                     | Appendix C iVIEW.h and                                                           |
|                                                                          | CD\Napdos\7188\miniOS7\manual\index.h                                            |
|                                                                          | tml for more information.                                                        |

### • SendCmdTo7000()

| Func.:                  | Send command to I-7000 series.                                                                                                    |
|-------------------------|----------------------------------------------------------------------------------------------------|
| Syntax.                 | int SendCmdTo7000(int iPort, unsigned char *cCmd, int iChksum);                                                                                                    |
| Header:<br>Description: | #include "IVIEW.h"<br>If checksum is 'enable', the function will add 2 bytes checksum on the end of<br>command.<br>iPort: 0/1/2/3/4 for COM0/1/2/3/4.                                  |
|                         | cCmd: Command to be send out ( <b>DON'T</b> add '\r' at the end of cCmd,<br>SendCmdTo7000() will add check sum(if needed) & '\r'<br>after cCmd .).                                     |
|                         | iChecksum: 1 for enable checksum, 0 for disable checksum.<br>On success return NoError. On fail return Error code (refer to 7000 series).                                              |
| Example:<br>(7000.c)    | #include <iview.h><br/>#include <mmi100.h><br/>void main()</mmi100.h></iview.h>                                                                                                    |
|                         | { int port=2,quit=0,x;<br>char k;                                                                                                    |
|                         | InitLib();<br>InitLCD();                                                                                                    |
|                         | InstallCom(port,115200L,8,0,1); /*install COM for I-7065D*/                                                                                                    |
|                         | SendCmdTo7000(port, "@0100", 0); /*send cmd to Do, all off*/<br>if(ReceiveResponseFrom7000(port,"@0100",1500,0))                                                                       |
|                         | Print("I-7065D is not available\r\n");                                                                                                    |
|                         | <pre>while(!quit) /*control Do*/ { Print("\n\r enter 1~5 to set [Do] on'9' to quit\n\r"); k=Getch():</pre>                                                                             |
|                         | x=ascii_to_hex(k); /*change ASCII code to hex*/<br>ClearCom(port);                                                                                                    |
|                         | switch(x) { /*send command to set I-7065D Do1~5 light on*/<br>case 1: /*for detail command refer to "I-7000 DIO manual"*/<br>SendCmdTo7000(port, "@0101", 0):Print("[%x]=ON",x):break: |
|                         | case 2:                                                                                                    |
|                         | SendCmdTo7000(port, "@0102", 0);                                                                                                    |
|                         | SendCmdTo7000(port, "@0104", 0); Print("[%x]=ON",x);break;                                                                                                    |
|                         | case 4:<br>SendCmdTo7000(port "@0108"_0): Print("[%v]-ONI" v):break:                                                                                                    |
|                         | case 5:                                                                                                    |
|                         | SendCmdTo7000(port, "@0110", 0); Print("[%x]=ON",x);break;<br>case 9:                                                                                                    |
|                         | quit=1; Print("*quit*");break;                                                                                                    |
|                         | }//end of while loop                                                                                                    |
|                         | CloseLCD();                                                                                                    |
|                         | J                                                                                                    |

### • ReceiveResponseFrom7000()

| Func.:<br>Syntax: | Get the response from I-7000.                                                                                                    |
|-------------------|----------------------------------------------------------------------------------------------------|
|                   | int ReceiveResponseFrom7000(int iPort, unsigned char *cCmd, long                                                                           |
| Header:           | ITimeout, int iChksum);<br>#include "iVIEW.h"                                                                                              |
| Description:      | After call SendCmdTo7000(), user must call ReceiveResponseFrom7000() except the command without response.<br>iPort: 1 for COM1, 3 for COM3 |
|                   | cCmd: Response received from 7000. If checksum is 'enable', the function will check and remove the checksum. The CR is removed.            |
|                   | ITimeout: Set the timeout, unit is check comport times. (unit is ms.)<br>iChecksum: 1 for enable checksum, 0 for disable checksum.         |
| Example:          | On success return NoError. On fail return Error code(refer to 7000 series).<br>Please refer to "SendCmdTo7000()" for deatil information.   |

#### • ascii\_to\_hex()

| Func.:       | Change ASCII code to hexadecimal value.                   |
|--------------|-----------------------------------------------------------|
| Syntax:      | int ascii_to_hex(char ascii);                             |
| Header:      | #include "iVIEW.h"                                        |
| Description: | Ascii: ASCII code char                                    |
|              | Return interger.                                          |
| Example:     | Please refer to "SendCmdTo7000()" for deatil information. |

#### hex\_to\_ascii()

(

| Func.:       | Change hexadecimal value to ASCII code.                                     |
|--------------|-----------------------------------------------------------------------------|
| Syntax:      | extern char hex_to_ascii[16];                                               |
| Header:      | #include "iVIEW.h"                                                          |
| Description: | iPort: 1 for COM1, 2 for COM2.                                              |
| -            | cCmd: Response received from 7000. If checksum is enable, the function will |
|              | check and remove the checksum. The CR is removed.                           |
|              | ITimeout: Set the timeout, unit is check comport times.                     |
|              | iChecksum: 1 for enable checksum, 0 for disable checksum.                   |
|              | On success return NoError. On fail return Error code(refer to 7000 series). |
| Example:     | Please refer to demo program "ts7065d3.c" for function usage.               |

# A.3. mmi100.lib

"mmi100.lib" is the special LCD user function library for iVIEW-100. Please include the header file "mmi100.h", and add "mmi100.lib" into the project to implement the LCD function.

| No. | Туре                                | Function       | Description                                             |
|-----|-------------------------------------|----------------|---------------------------------------------------------|
| 1   | initial &<br>close LCD              | InitLCD        | Initial LCD in the beginning, return 0 for true         |
|     |                                     | CloseLCD       | Close LCD when finish, return 0 for true                |
|     |                                     | ClrScrn        | Clear all display in LCD                                |
|     | Draw &<br>BMP<br>picture<br>(pixel) | Pixel          | Give (X,Y) to draw a dot                                |
|     |                                     | VLine          | Give 1X, 2Y to draw a vertical line                     |
|     |                                     | HLine          | Give 2X, 1Y to draw a horizontal line                   |
| 2   |                                     | Line           | Give 2 points to draw a line                            |
|     |                                     | Box            | Give 2 points to draw a box                             |
|     |                                     | BmpShowAt      | Give a beginning point & a BMP filename to              |
|     |                                     |                | show the BMP picture                                    |
|     | Text &                              | UnderLine      | Give a begging point & length to print underline        |
|     | icon                                | TextOutAt      | Give (X,Y) to print char text                           |
|     | (character<br>)                     | DrawText       | Give (X,Y) to print unsigned char text                  |
| 3   |                                     | LcdPrintfAt    | Give (X,Y) to print char text                           |
| 5   |                                     | IntOutAt       | Give (X,Y) & length to print integer number             |
| 4   |                                     | RealOutAt      | Give (X,Y), length, decimal, float to print real        |
|     |                                     | lamn           | Give $(X, Y)$ to print lamp icon color: $1 - 0$ $0 - 1$ |
|     | Curcor                              | SotCursorl inc | Set cursor's thick from 0 to 8. $0-cursor off$          |
|     | Cuisoi                              |                |                                                         |
|     |                                     | SelCursorAl    |                                                         |
|     |                                     | GetCursorAt    | Get cursor position (X,Y)                               |
|     | Page &<br>bright                    | LCDBright      | Set LCD bright from 0 to 7, 0=light off                 |
| 5   |                                     | LCDSetToPage   | Set LCD pages from 1 to 8, default=1                    |
|     |                                     | GetLCDPage     | Get LCD page set number                                 |

### A.3.1 Type 1: Initial & close LCD

| Function | Description                                     |
|----------|-------------------------------------------------|
| InitLCD  | Initial LCD in the beginning, return 0 for true |
| CloseLCD | Close LCD when finish, return 0 for true        |
| ClrScrn  | Clear all display in LCD                        |

### • InitLCD()

| Func.:       | Initializing LCD                                                                                                    |
|--------------|----------------------------------------------------------------------------------------------------|
| Syntax:      | int InitLCD(void);                                                                                                    |
| Header:      | #include "mmi100.h"                                                                                                    |
| Description: | This function enables LCD with default setting.<br>Shows text and graph simultaneously<br>Text : 16 characters a line by 8 lines (X=1~16, Y=1~8)<br>Graphic : 128 by 64 dots (X=1~128, Y=1~64)<br>1-line cursor<br>Return 0 for true |
| Example:     | #include "mmi100.h"                                                                                                    |
| (Lcdin.c)    | #include "iview.h"<br>int main()<br>{                                                                                                    |
|              | <pre>' if(InitLCD()&gt;0)  /* initial LCD */     Print("\nSomething wrong");     else     {</pre>                                                                                                    |
|              | ່ Print("\r\nAfterLCDINIt");                                                                                                    |
|              | ClrScrn(); /* clear all LCD display */<br>Print("\n\rAfterClearLCDscreen");                                                                                                    |
|              | ,<br>CloseLCD(); /* close LCD */<br>return 0;                                                                                                    |
|              | }                                                                                                    |
#### CloseLCD()

Func.: Closes all buffers and data for LCD.
Syntax: void CloseLCD(void)
Header: #include "mmi100.h"
Description: If InitLCD() has ever been called, call this function before terminating the program. Otherwise, memory leakage will happen.
Example: Please see the example of "InitLCD()".

#### • ClrScrn ()

| Func.:       | Clears all display on LCD.                        |
|--------------|---------------------------------------------------|
| Syntax:      | int ClrScrn(void);                                |
| Header:      | #include "mmi100.h"                               |
| Description: | Clears all characters and picture display on LCD. |
| Example:     | Please see the example of "InitLCD()".            |

## A.3.2 Type 2: Draw & BMP picture (pixel)

| Function  | Description                                    |
|-----------|------------------------------------------------|
| Pixel     | Give (X,Y) to draw a dot                       |
| VLine     | Give (X,Y1) & (X,Y2) to draw a vertical line   |
| HLine     | Give (X1,Y) & (X2,Y) to draw a horizontal line |
| Line      | Give 2 points to draw a line                   |
| Box       | Give 2 points to draw a box                    |
| BmpShowAt | Give a beginning point & a BMP filename to     |
|           | show the BMP picture                           |

#### • Pixel()

| Func.:       | Give (X,Y) to draw a pixel dot                                                   |
|--------------|----------------------------------------------------------------------------------|
| Syntax:      | int Pixel(int X, int Y, int Color);                                              |
| Header:      | #include "mmi100.h"                                                              |
| Description: | X=1~128, Y=1~64                                                                  |
|              | (1,1) is at the top-left of LCD, (128,64) is at the right-bottom.                |
|              | Color on: color=1, Color off: color=0.                                           |
| Example:     | #include "mmi100.h"                                                              |
| (lcddraw.c)  | #include "iview.h"                                                               |
|              | int main()                                                                       |
|              | {                                                                                |
|              | InitLib();                                                                       |
|              | if(InitLCD()>0) Print("\nLCD wrong");                                            |
|              | ClrScrn();                                                                       |
|              | Pixel(5,5,1); /*draw a dot */                                                    |
|              | VLine(6,6,30,1); / <sup><math>^draw a vertical line <math>^/</math></math></sup> |
|              | HLine(6,30,6,1); /^draw a horizotal line ^/                                      |
|              | Line(11,11,118,54,1); /^draw a line ^/                                           |
|              | BOX(11,11,118,54,1); /*draw a box */                                             |
|              | BmpSnowAt(13, 26, "ee.bmp", 1); /"snow a picture "/                              |
|              | sofure 0:                                                                        |
|              |                                                                                  |
|              | J                                                                                |

#### • VLine()

| Func.:       | Draw a vertical line between two points (X,Y1) and (X,Y2).        |
|--------------|-------------------------------------------------------------------|
| Syntax:      | int VLine(int X, int Y1, int Y2, int Color);                      |
| Header:      | #include "mmi100.h"                                               |
| Description: | X=1~128, Y=1~64                                                   |
|              | (1,1) is at the top-left of LCD, (128,64) is at the right-bottom. |
|              | Color on: color=1, Color off: color=0.                            |
| Example:     | Please refer to "Pixel()" for example.                            |

#### HLine()

Func.: Draw a horizontal line between (X1,Y) and (X2,Y).
Syntax: int HLine(int X1, int X2, int Y, int Color);
Header: #include "mmi100.h"
Description: X=1~128, Y=1~64

(1,1) is at the top-left of LCD, (128,64) is at the right-bottom.
Color on: color=1, Color off: color=0.

Example: Please refer to "Pixel()" for example.

#### • Line()

| Func.:       | Draws a line between two points.                                  |
|--------------|-------------------------------------------------------------------|
| Syntax:      | int Line(int X1,int Y1,int X2,int Y2,int Color);                  |
| Header:      | #include "mmi100.h"                                               |
| Description: | Draws a line between (X1,Y1) and (X2,Y2)                          |
|              | X=1~128, Y=1~64                                                   |
|              | (1,1) is at the top-left of LCD, (128,64) is at the right-bottom. |
|              | Color on: color=1, Color off: color=0.                            |
| Example:     | Please refer to "Pixel()" for example.                            |

#### • Box()

| Func.:       | Draws a box between two points.                                  |
|--------------|------------------------------------------------------------------|
| Syntax:      | int Box(int X1, int Y1, int X2, int Y2, int Color);              |
| Header:      | #include "mmi100.h"                                              |
| Description: | Draws a box between (X1,Y1) and (X2,Y2)                          |
|              | X=1~128, Y=1~64                                                  |
|              | (1,1) is at the top-left of LCD, (128,64) is at the right-bottom |
|              | Color on: color=1, Color off: color=0.                           |
| Example:     | Please refer to "Pixel()" for example.                           |

#### BmpShowAt()

Func.: Give a beginning point (X,Y) & a BMP filename to show the BMP picture on LCD Syntax: int BmpShowAt(int X, int Y, char \*fname ,int Color); #include "mmi100.h" Header: Description: X=1~128, Y=1~64 (1,1) is at the top-left of LCD, (128,64) is at the right-bottom. Color on: color=1, Color off: color=0. fname: BMP picture file name, not longer than 8 characters Picture: Bitmap file, black & white, pixel: 128x64 max User has to download all the program file & BMP file(s) to iVIEW-100. Example: Please refer to "Pixel()" for example.

## A.3.3 Type 3: Text & icon (character)

| Function    | Description                                      |
|-------------|--------------------------------------------------|
| UnderLine   | Give a begin point & length to print underline   |
| TextOutAt   | Give (X,Y) to print char text                    |
| DrawText    | Give (X,Y) to print unsigned char text           |
| LcdPrintfAt | Give (X,Y) to print char text                    |
| IntOutAt    | Give (X,Y) & length to print integer number      |
| RealOutAt   | Give (X,Y), length, decimal, float to print real |
|             | number                                           |
| lamp        | Give (X,Y) to print lamp icon, color: 1=∅, 0= ●  |

#### • UnderLine()

| Func.:<br>Syntax: | Give a begin point (X,Y) & length to print underline            |
|-------------------|-----------------------------------------------------------------|
| Useden            | the stude "remitted by"                                         |
| Header:           | #include mmi100.n                                               |
| Description:      | $X=1\sim10$ , $Y=1\sim8$ (Character)                            |
|                   | (1,1) is at the top-left of LCD, (16,8) is at the right-bottom. |
|                   | COIOI OII: COIOI=1, COIOI OII: COIOI=0.                         |
|                   | Length. Len=1~10 (Character)                                    |
| Example:          | tinclude "mmi100 h"                                             |
| (lodyt o)         | #include "initiation b"                                         |
| (ICUXI.C)         | int main()                                                      |
|                   | f                                                               |
|                   | static uchar LampON[8] = $\{0X00, 0X54, 0X24, 0X42\}$           |
|                   | 0X42 0X24 0X5A 0X00                                             |
|                   | InitI ib()                                                      |
|                   | if(Initl CD()>0) Print("\nl CD wrong").                         |
|                   | ClrScrn():                                                      |
|                   | UnderLine(6, 2, 6, 1): /*underline the "ICPDAS"*/               |
|                   | TextOutAt(6, 2, "ICPDAS"); /*show char text*/                   |
|                   | DrawText(6, 4, LampON); /*show unsigned char text*/             |
|                   | LcdPrintfAt(8, 4,"Hello"); /*show char text*/                   |
|                   | IntOutAt(5, 5, 4, 2006); /*show inter number*/                  |
|                   | RealOutAt(10,5, 4, 2, (float)2.0); /*show real number*/         |
|                   | lamp(8, 6, 1); /*show icon lamp, color=1*/                      |
|                   | lamp(10, 6, 0); /*show icon lamp, color=0*/                     |
|                   | return 0;                                                       |
|                   | }                                                               |
|                   |                                                                 |

#### • TextOutAt()

| Func.:       | Give (X,Y) to print char text                                   |
|--------------|-----------------------------------------------------------------|
| Syntax:      | <pre>int TextOutAt(int X, int Y, char *Str);</pre>              |
| Header:      | #include "mmi100.h"                                             |
| Description: | X=1~16, Y=1~8 (character)                                       |
|              | (1,1) is at the top-left of LCD, (16,8) is at the right-bottom. |
|              | Str: string                                                     |
|              | Note: X position plus string length should not longer than 16+1 |
| Example:     | Please refer to "UnderLine()" for example.                      |

#### • DrawText()

| Func.:       | Give (X,Y) to print text (unsigned character)                   |
|--------------|-----------------------------------------------------------------|
| Syntax:      | <pre>int DrawText(int X, int Y, unsigned char *Text);</pre>     |
| Header:      | #include "mmi100.h"                                             |
| Description: | X=1~16, Y=1~8 (character)                                       |
|              | (1,1) is at the top-left of LCD, (16,8) is at the right-bottom. |
|              | Note: X position plus text length should not longer than 16+1   |
| Example:     | Please refer to "UnderLine()" for example.                      |

#### • LcdPrintfAt()

| Func.:       | Give (X,Y) to print text                                        |
|--------------|-----------------------------------------------------------------|
| Syntax:      | <pre>int LcdPrintfAt(int X, int Y, char *FormatStr,);</pre>     |
| Header:      | #include "mmi100.h"                                             |
| Description: | X=1~16, Y=1~8 (character)                                       |
|              | (1,1) is at the top-left of LCD, (16,8) is at the right-bottom. |
|              | Note: X position plus text length should not longer than 16+1   |
| Example:     | Please refer to "UnderLine()" for example.                      |

#### • IntOutAt()

| Give (X,Y) & length to print integer number                     |
|-----------------------------------------------------------------|
| <pre>int IntOutAt(int X, int Y, int Len, int32 Value );</pre>   |
| #include "mmi100.h"                                             |
| X=1~16, Y=1~8 (character)                                       |
| (1,1) is at the top-left of LCD, (16,8) is at the right-bottom. |
| Len: integer length                                             |
| Note: X position plus length should not longer than 16+1        |
| Please refer to "UnderLine()" for example.                      |
|                                                                 |

#### RealOutAt()

| Func.:       | Give (X,Y) & length to print real number                            |
|--------------|---------------------------------------------------------------------|
| Syntax:      | int RealOutAt(int X, int Y, int Len, int Decimal ,float Value );    |
| Header:      | #include "mmi100.h"                                                 |
| Description: | X=1 $\sim$ 16, Y=1 $\sim$ 8, (X,Y): the beginning position to print |
|              | (1,1) is at the top-left of LCD, (16,8) is at the right-bottom.     |
|              | Len: total length of real number, decimal point need one            |
|              | character length                                                    |
|              | Decimal: decimal length of real number                              |
|              | Value: real number value                                            |
|              | Note: X position plus length should not longer than 16+1            |
| Example:     | <ol> <li>Please refer to "UnderLine()" for example.</li> </ol>      |
|              | 2. RealOutAt(1,1,8,4,(float)123.5678) =>show 123.5678               |
|              | RealOutAt(1,1,8,2,(float)123.5678) =>show 123.56                    |

#### • lamp()

| Give (X,Y) to print lamp icon 🔯                                 |
|-----------------------------------------------------------------|
| int lamp (int X, int Y, int Color);                             |
| #include "mmi100.h"                                             |
| X=1~16, Y=1~8 (character)                                       |
| (1,1) is at the top-left of LCD, (16,8) is at the right-bottom. |
| color: 1= <sup>Q</sup> , 0= ●                                   |
| Please refer to "UnderLine()" for example.                      |
|                                                                 |

### A.3.4 Type 4: Cursor

| Function      | Description                        |
|---------------|------------------------------------|
| SetCursorLine | Set the thick style of cursor line |
| SetCursorAt   | Set cursor to (X,Y)                |
| GetCursorAt   | Get cursor position (X,Y)          |

#### • SetCursorLine()

| Func.:                               | Set the thick style of cursor line     |
|--------------------------------------|----------------------------------------|
| Syntax: int SetCursorLine(int Line): |                                        |
| Header:                              | #include "mmi100.h"                    |
| Description:                         | Set cursor line's thick                |
|                                      | Thick style: Line= 0 ~ 8, 0=cursor off |
| Example:                             | #include "mmi100.h"                    |
| (cursor.c)                           | #include "iview.h"                     |
|                                      | void main()                            |
|                                      | {                                      |
|                                      | int x, y, c, quit=0;                   |
|                                      | if(InitLCD()>0) Print("\nLCD wrong");  |
|                                      | ClrScrn();                             |
|                                      | TextOutAt(3,3, "CHOOSEone:");          |
|                                      | SetCursorLine(8);                      |
|                                      | SetCursorAt(13, 3);                    |
|                                      | GetCursorAt (&x, &y);                  |
|                                      | TextOutAt(3,4, "1. again");            |
|                                      | TextOutAt(3,5, "2. quit");             |
|                                      | wniie(!quit)                           |
|                                      | {                                      |
|                                      | C=GetCn();                             |
|                                      | II (C== 2) quit=1;                     |
|                                      | }<br>ClrScrp():                        |
|                                      | Closel CD():                           |
|                                      |                                        |
|                                      | J                                      |

#### • SetCursorAt()

Func.:Set cursor to (X,Y)Syntax:int SetCursorAt(int X, int Y);Header:#include "mmi100.h"Description:X=1~16, Y=1~8 (character)Example:Please refer to "SetCursorLine()" for example.

#### • GetCursorAt()

| Func.:       | Get cursor position (X,Y)                      |
|--------------|------------------------------------------------|
| Syntax:      | <pre>void GetCursorAt(int *X, int *Y);</pre>   |
| Header:      | #include "mmi100.h"                            |
| Description: | X=1~16, Y=1~8 (character)                      |
| Example:     | Please refer to "SetCursorLine()" for example. |

#### A.3.5 Type 5: Page & bright

| Function     | Description                             |
|--------------|-----------------------------------------|
| LCDBright    | Set LCD bright from 0 to 7, 0=light off |
| LCDSetToPage | Set LCD pages from 1 to 8, default=1    |
| GetLCDPage   | Get LCD page setting number             |

#### • LCDBright()

```
Func.:
             Set LCD bright
Syntax:
             void LCDBright (int bright);
Header:
             #include "mmi100.h"
Description: Set LCD bright
             Bright=0 ~ 7, 0=light off
Example:
               #include <iVIEW.H>
(LCD.c)
               #include <mmi100.H>
               void main()
               {
                    int quit=0;
                    char c;
                    InitLib(); InitLCD();
                    LCDBright(7);
                    TextOutAt(5,3, "CHOOSE:");
                    TextOutAt(5,5, "1.LCD");
                    TextOutAt(5,6, "2.QUIT");
                    while(!quit)
                    {
                        c=Getch();
                        switch(c)
                        {
                             case '1':
                                 LCDSetToPage(2);
                                 ClrScrn();
                                 LCDBright(2);
                                 TextOutAt(3,4, "* welcome *");
                                  TextOutAt(1,8, "any key to back");
                                 Getch(); break;
                             case '2':
                                 quit=1; break;
                        LCDSetToPage (1);
                    }
                    ClrScrn();
                    CloseLCD();
               }
```

#### LCDSetToPage()

Func.:Set LCD pageSyntax:int LCDSetToPage (int Page);Header:#include "mmi100.h"Description:Set LCD page number, system will set the first screen to pagenumber 1 automatically<br/>page=1 ~ 8, default=1Example:Please refer to "LCDBright()" for example.

#### • GetLCDPage ()

| Func.:       | Get LCD page setting number                              |
|--------------|----------------------------------------------------------|
| Syntax:      | int GetLCDPage(void);                                    |
| Header:      | #include "mmi100.h"                                      |
| Description: | Get LCD page setting number, return Page number (inter). |
|              | Page number=1 ~ 8                                        |
| Example:     | Please refer to "LCDBright()" for example.               |

# Appendix B. iVIEW.h & mmi100.h

# B.1. iVIEW.h

#define \_NO\_LED5\_

#ifndef \_\_MINIOS7\_\_\_#define \_\_MINIOS7\_\_\_

typedef unsigned int uint; typedef unsigned int WORD; typedef unsigned char uchar; typedef unsigned char BYTE; typedef unsigned long ulong; typedef unsigned long DWORD;

#ifdef \_\_TURBOC\_\_
#if (\_\_TURBOC\_\_ < 0x0300)
#define inpw inport
#define outpw outport
#endif
#endif</pre>

#define NoError 0 #define InitPinIsOpen 0 #define InitPinIsNotopen 1 #define QueueIsEmpty 0 #define QueueIsNotEmpty 1 #define PortError -1 #define DataError -2 #define ParityError -3 #define StopError -4 #define TimeOut -5 #define QueueEmpty -6 #define OueueOverflow -7 #define PosError -8

```
#define AddrError
                        -9
#define BlockError
                        -10
#define WriteError
                        -11
#define SegmentError -12
#define BaudRateError -13
#define CheckSumError -14
#define ChannelError -15
#define BaudrateError -16
#define TriggerLevelError -17
#define DateError -18
#define TimeError -19
#define TimeIsUp
                      1
#ifdef __cplusplus
extern "C" {
#endif
/* FOR WDT */
void EnableWDT(void);
void DisableWDT(void);
void RefreshWDT(void);
/* FOR INIT* pin */
int ReadInitPin(void);
/* For SCLK pin */
void ClockHigh(void);
void ClockHighLow(void);
void ClockLow(void);
/* For red LED */
void LedOn(void);
void LedOff(void);
void LedToggle(void);
/* For STDIO */
void Putch(int data);
void Puts(char *str);
```

```
int Getch(void);
int Gets(char *str);
int Kbhit(void);
int LineInput(char *buf,int maxlen);
void ResetScanBuffer(void);
void SetScanBuffer(unsigned char *buf,int len);
int Scanf(char *fmt, ...); /* for TC/BC only */
int Print(const char *fmt, ...); /* for TC/BC only */
int _Printf(const char *fmt, ...); /* for TC/BC only */
int UngetchI(int key);
int Ungetch(int key);
```

```
/* For RTC/NVRAM */
```

```
void GetTime(int *hour,int *minute,int *sec);
void GetDate(int *year,int *month,int *day);
int SetDate(int year,int month,int day);
int SetTime(int hour,int minute,int sec);
void SetWeekDay(int day);
int GetWeekDay(void);
/* for weekday:
0: Sun.
```

1: Mon.

•••

6: Sat.

\*/

int ReadNVRAM(int addr); int WriteNVRAM(int addr, int data);

/\* for Timer \*/

extern const unsigned long far \*TimeTicks;

/\* For old version EEPROM functions compatible \*/
#define WriteEEP EE\_RandomWrite
#define ReadEEP EE\_RandomRead
#define EnableEEP EE\_WriteEnable
#define ProtectEEP EE\_WriteProtect

```
/* for EEPROM(24LC16/1024)*/
```

void EE\_WriteProtect(void); void EE\_WriteEnable(void); /\* for 24LC16 use \*/ unsigned char EE\_RandomRead(int Block,unsigned Addr); unsigned char EE\_ReadNext(int Block); int EE\_MultiRead(int StartBlock,unsigned StartAddr,int no,char \*databuf); int EE\_RandomWrite(int Block,unsigned Addr,int Data); int EE\_MultiWrite(int Block,unsigned Addr,int no,char \*Data); int EE\_MultiWrite\_A(int Block,unsigned Addr,unsigned no,char \*Data); int EE\_MultiWrite\_A(int Block,unsigned Addr,unsigned no,char \*Data); int EE\_MultiWrite\_L(unsigned address,unsigned no,char \*Data); int EE\_MultiWrite\_L(unsigned address,unsigned no,char \*Data);

/\* for 24LC1024 (only when 24LC16 is replaced by 24LC1024 can be used)\*/
unsigned char EE1024\_RandomRead(int Block,unsigned Addr);
unsigned char EE1024\_ReadNext(int Block);
int EE1024\_MultiRead(int StartBlock,unsigned StartAddr,int no,char \*databuf);
int EE1024\_RandomWrite(int Block,unsigned Addr,int Data);
int EE1024\_MultiWrite(int Block,unsigned Addr,int no,char \*Data);

/\* for 24LC16 or 24LC1024 use, NEED call InitEEPROM() first.\*/
extern int EepType; /\* 1024:24LC1024,16:24LC16; \*/
extern int EepBlockOffset;
extern unsigned EepAddrOffset;
void InitEEPROM(void);
extern unsigned char (\*EE1\_RandomRead)(int Block,unsigned Addr);
extern unsigned char (\*EE1\_ReadNext)(int Block);
extern int (\*EE1\_MultiRead)(int StartBlock,unsigned StartAddr,int no,char \*databuf);
extern int (\*EE1\_RandomWrite)(int Block,unsigned Addr,int Data);
extern int (\*EE1\_MultiWrite)(int Block,unsigned Addr,int no,char \*Data);

/\* for system \*/ extern unsigned long far \*IntVect; int IsMiniOS7(void); #define IsiView(void); int IsiView40(void); /\* for iView 100(40M) only \*/ int IsResetByPowerOn(void); int IsResetByPowerOn(void);

# /\* for FLASH MEMORY \*/ int FlashReadId(void); int FlashErase(unsigned int FlashSeg); int FlashWrite(unsigned int seg, unsigned int offset, char data);

#define FlashRead FlashReadB
unsigned char FlashReadB(unsigned seg, unsigned offset);
unsigned FlashReadI(unsigned seg, unsigned offset);
unsigned long FlashReadL(unsigned seg, unsigned offset);
void far \*\_MK\_FP\_(unsigned s,unsigned off);

/\* Timer functions \*/
int TimerOpen(void);
int TimerClose(void);
void TimerResetValue(void);
unsigned long TimerReadValue(void);
int StopWatchReset(int channel);
int StopWatchStart(int channel);
int StopWatchStop(int channel);
int StopWatchPause(int channel);
int StopWatchContinue(int channel);
int StopWatchReadValue(int channel, unsigned long \*value);
int CountDownTimerStart(int channel, unsigned long \*value);
int CountDownTimerReadValue(int channel, unsigned long \*value);
void InstallUserTimer(void (\*fun)(void));

/\* StopWatch [counter] \*/

#ifndef \_T\_STOPWATCH\_
#define \_T\_STOPWATCH\_
typedef struct {
 ulong ulStart,ulPauseTime;
 uint uMode; /\* 0: pause, 1:run(start) \*/
} STOPWATCH;
#endif

/\* CountDown Timer[counteown counter] \*/
#ifndef \_T\_COUNTDOWNTIMER\_
#define \_T\_COUNTDOWNTIMER\_
typedef struct {
 ulong ulTime,ulStartTime,ulPauseTime;
 uint uMode; /\* 0: pause, 1:run(start) \*/
} COUNTDOWNTIMER;
#endif

void T\_StopWatchStart(STOPWATCH \*sw); ulong T\_StopWatchGetTime(STOPWATCH \*sw); void T\_StopWatchPause(STOPWATCH \*sw); void T\_StopWatchContinue(STOPWATCH \*sw);

void T\_CountDownTimerStart(COUNTDOWNTIMER \*cdt,ulong timems);

void T\_CountDownTimerPause(COUNTDOWNTIMER \*cdt);

void T\_CountDownTimerContinue(COUNTDOWNTIMER \*cdt);

int T\_CountDownTimerIsTimeUp(COUNTDOWNTIMER \*cdt);

ulong T\_CountDownTimerGetTimeLeft(COUNTDOWNTIMER \*cdt);

/\* Timer functions II \*/

void T2\_UpdateCurrentTimeTicks(void); /\* every loop must call T2\_UpdateCurrentTimeTicks() to get new time.\*/

void T2\_StopWatchStart(STOPWATCH \*sw);

ulong T2\_StopWatchGetTime(STOPWATCH \*sw);

void T2\_StopWatchPause(STOPWATCH \*sw);

void T2\_StopWatchContinue(STOPWATCH \*sw);

void T2\_CountDownTimerStart(COUNTDOWNTIMER \*cdt,ulong timems);

void T2\_CountDownTimerPause(COUNTDOWNTIMER \*cdt);

void T2\_CountDownTimerContinue(COUNTDOWNTIMER \*cdt);

int T2\_CountDownTimerIsTimeUp(COUNTDOWNTIMER \*cdt);

ulong T2\_CountDownTimerGetTimeLeft(COUNTDOWNTIMER \*cdt);

extern const unsigned long far \*TimeTicks;

void Delay(unsigned ms); /\* delay unit is ms, use CPU Timer 1. \*/

void Delay\_1(unsigned ms); /\* delay unit is 0.1 ms ,use CPU Timer 1.\*/

void Delay\_2(unsigned ms); /\* delay unit is 0.01 ms ,use CPU Timer 1.\*/

void DelayMs(unsigned t);/\* delay unit is ms, use system timeticks. \*/

/\* for MiniOS7 FLASH file system \*/ #ifndef \_\_FILE\_DATA\_\_\_ #define \_\_\_\_FILE\_DATA\_\_\_ typedef struct { unsigned mark; /\* 0x7188 -> is file \*/ unsigned char fname[12]; unsigned char year; unsigned char month; unsigned char day; unsigned char hour; unsigned char minute; unsigned char sec; unsigned long size; char far \*addr; unsigned CRC; unsigned CRC32; } FILE\_DATA; #endif #ifndef \_DISK\_AB\_ #define \_DISK\_AB\_ typedef struct { unsigned sizeA:3; unsigned sizeB:3; unsigned sizeC:3; unsigned sum:7; } SIZE\_AB; #endif extern SIZE\_AB SizeAB; extern FILE DATA far \*fdata; #define DISKA 0 #define DISKB 1

/\* int GetFileNo(void); \*/
#define GetFileNo() GetFileNo\_AB(DISKA)

/\* int GetFileName(int no,char \*fname); \*/
#define GetFileName(no,fname) GetFileName\_AB(DISKA,no,fname)

/\* FILE\_DATA far \* GetFileInfoByNo(int no) \*/ #define GetFileInfoByNo(no)GetFileInfoByNo\_AB(DISKA,no)

/\* FILE\_DATA far \* GetFileInfoByName(char \*fname) \*/
#define GetFileInfoByName(fname) GetFileInfoByName\_AB(DISKA,fname)

/\* char far \* GetFilePositionByNo(int no) \*/
#define GetFilePositionByNo(no) GetFilePositionByNo\_AB(DISKA,no)

/\* char far \* GetFilePositionByName(char \*fname) \*/
#define GetFilePositionByName(fname) GetFilePositionByName\_AB(DISKA,fname)

int GetFileNo\_AB(int disk); int GetFileName\_AB(int disk,int no,char \*fname); FILE\_DATA far \* GetFileInfoByNo\_AB(int disk,int no); FILE\_DATA far \*GetFileInfoByName\_AB(int disk,char \*fname); char far \* GetFilePositionByNo\_AB(int disk,int no); char far \* GetFilePositionByName\_AB(int disk,char \*fname);

#defineCOM10#defineCOM21#defineCOM32#defineCOM43

#define FLOW\_CONTROL\_DISABLE0
#define FLOW\_CONTROL\_ENABLE 1
#define FLOW\_CONTROL\_AUTO\_BY\_HW 2
#define FLOW\_CONTROL\_AUTO\_BY\_SW 3

/\* for COM1 \*/ /\* WITH CTS & RTS control \*/ #defineClearTxBuffer1ClearTxBuffer\_1#defineGetTxBufferFreeSize1GetTxBufferFreeSize\_1#definePushDataToCom1PushDataToCom\_1

#define CheckInputBufSize1 CheckInputBufSize\_1 #define InstallCom1 InstallCom 1 RestoreCom 1 #define RestoreCom1 #define SetBaudrate1 SetBaudrate 1 #define SetDataFormat1 SetDataFormat 1 #define ClearCom1 ClearCom 1 #define DataSizeInCom1 DataSizeInCom\_1 #define IsCom1 IsCom 1 #define IsCom1OutBufEmpty IsComOutBufEmpty\_1 #define ReadCom1 ReadCom 1 #define ToCom1Bufn ToComBufn 1 #define ToCom1Str ToComStr\_1 #define SetCom1Timeout SetComTimeout 1 #define ToCom1 ToCom 1 #define IsTxBufEmpty1 IsTxBufEmpty\_1 #define WaitTransmitOver1 WaitTransmitOver 1 #define ReadCom1n ReadComn 1 #define printCom1 printCom 1 #define SetBreakMode1 SetBreakMode 1 #define SendBreak1 SendBreak 1 #define IsDetectBreak1 IsDetectBreak 1

#define SetRtsActive1SetRtsActive\_1#define SetRtsInactive1SetRtsInactive\_1#define GetCtsStatus1GetCtsStatus\_1#define SetCtsControlMode1SetCtsControlMode\_1#define SetRtsControlMode1SetRtsControlMode\_1

#define DataSizeInCom1\_DMADataSizeInCom\_DMA\_1#define ReadCom1n\_DMAReadComn\_DMA\_1#define InstallCom1\_DMAInstallCom\_DMA\_1#define ClearCom1\_DMAClearCom\_DMA\_1#define IsCom1\_DMAIsCom\_DMA\_1#define DataSizeInCom1\_DMADataSizeInCom\_DMA\_1

void ClearTxBuffer\_1(void); int GetTxBufferFreeSize\_1(void); int PushDataToCom\_1(int data); void CheckInputBufSize 1(void); int InstallCom\_1(unsigned long baud, int data, int parity, int stop); int RestoreCom\_1(void); int SetBaudrate 1(unsigned long baud); int SetDataFormat\_1(int databit, int parity, int stopbit); int ClearCom\_1(void); int ClearCom DMA 1(void); int DataSizeInCom\_1(void); int IsCom 1(void); int IsComOutBufEmpty\_1(void); int ReadCom\_1(void); int ToComBufn\_1(char \*buf,int no); int ToComStr\_1(char \*str); void SetComTimeout\_1(unsigned t); int ToCom\_1(int data); int IsTxBufEmpty\_1(void); int WaitTransmitOver\_1(void); int ReadComn\_1(unsigned char \*buf,int no); int printCom\_1(char \*fmt,...); int DataSizeInCom\_DMA\_1(void);

int DataSizeInCom\_DMA\_1(void); int ReadComn\_DMA\_1(unsigned char \*buf,int maxsize); int InstallCom\_DMA\_1(unsigned long baud, int data, int parity,int stop); int ClearCom\_DMA\_1(void); int IsCom\_DMA\_1(void); int DataSizeInCom\_DMA\_1(void); int ReadCom\_DMA\_1(void);

void SetBreakMode\_1(int mode); void SendBreak\_1(unsigned TimeMs); int IsDetectBreak\_1(void);

void SetRtsActive\_1(void);

void SetRtsInactive\_1(void); int GetCtsStatus\_1(void); void CheckCtsStatus\_1(void); void SetCtsControlMode\_1(int mode); void SetRtsControlMode\_1(int mode); void SetComPortBufferSize\_1(int in\_size,int out\_size);

#define bCtsChanged1 bCtsChanged\_1
extern int bCtsChanged\_1;

#define CurCTS1 CurCTS\_1
extern int CurCTS\_1;

#define CurRTS1 CurRTS\_1
extern int CurRTS\_1;

#define fCtsControlMode1 fCtsControlMode\_1
extern int fCtsControlMode\_1;

#define fRtsControlMode1 fRtsControlMode\_1
extern int fRtsControlMode\_1;

/\* for COM2 (in normal RS-485)\*/ /\* WITHOUT CTS & RTS control \*/

#defineClearTxBuffer2ClearTxBuffer\_2#defineGetTxBufferFreeSize2GetTxBufferFreeSize\_2#definePushDataToCom2PushDataToCom\_2

| #define CheckInputBufSize2 | CheckInputBufSize_2 |
|----------------------------|---------------------|
| #define InstallCom2        | InstallCom_2        |
| #define RestoreCom2        | RestoreCom_2        |
| #define SetBaudrate2       | SetBaudrate_2       |
| #define SetDataFormat2     | SetDataFormat_2     |
| #define ClearCom2 Clea     | rCom_2              |
| #define DataSizeInCom2     | DataSizeInCom_2     |
| #define IsCom2             | IsCom_2             |
| #define IsCom2OutBufEmpty  | IsComOutBufEmpty_2  |
|                            |                     |

#define ReadCom2 ReadCom 2 #define ToCom2Bufn ToComBufn 2 #define ToCom2Str ToComStr 2 #define SetCom2Timeout SetComTimeout 2 #define ToCom2 ToCom 2 #define IsTxBufEmpty2 IsTxBufEmpty\_2 #define WaitTransmitOver2 WaitTransmitOver\_2 #define ReadCom2n ReadComn 2 #define printCom2 printCom\_2 #define SetBreakMode2 SetBreakMode\_2 #define SendBreak2 SendBreak 2 #define IsDetectBreak2 IsDetectBreak 2

#define DataSizeInCom2\_DMADataSizeInCom\_DMA\_2#define ReadCom2n\_DMAReadComn\_DMA\_2#define InstallCom2\_DMAInstallCom\_DMA\_2#define ClearCom2\_DMAClearCom\_DMA\_2#define IsCom2\_DMAIsCom\_DMA\_2#define DataSizeInCom2\_DMADataSizeInCom\_DMA\_2#define ReadCom2\_DMAReadCom\_DMA\_2

void ClearTxBuffer\_2(void); int GetTxBufferFreeSize\_2(void); int PushDataToCom\_2(int data); void CheckInputBufSize\_2(void); int InstallCom\_2(unsigned long baud, int data, int parity, int stop); int RestoreCom\_2(void); int SetBaudrate\_2(unsigned long baud); int SetDataFormat 2(int databit, int parity, int stopbit); int ClearCom\_2(void); int ClearCom\_DMA\_2(void); int DataSizeInCom 2(void); int IsCom\_2(void); int IsComOutBufEmpty\_2(void); int ReadCom\_2(void); int ToComBufn\_2(char \*buf,int no); int ToComStr\_2(char \*str); void SetComTimeout\_2(unsigned t);

int ToCom\_2(int data); int IsTxBufEmpty\_2(void); int WaitTransmitOver\_2(void); int ReadComn\_2(unsigned char \*buf,int no); int printCom\_2(char \*fmt,...);

int DataSizeInCom\_DMA\_2(void); int ReadComn\_DMA\_2(unsigned char \*buf,int maxsize); int InstallCom\_DMA\_2(unsigned long baud, int data, int parity,int stop); int ClearCom\_DMA\_2(void); int IsCom\_DMA\_2(void); int DataSizeInCom\_DMA\_2(void); int ReadCom\_DMA\_2(void);

void SetBreakMode\_2(int mode); void SendBreak\_2(unsigned TimeMs); int IsDetectBreak\_2(void); void SetComPortBufferSize\_2(int in\_size,int out\_size);

/\*

For Send command to I-7000/I-87K series. \*/ extern char hex\_to\_ascii[16];

int ascii\_to\_hex(char ascii);

int SendCmdTo7000(int iPort, unsigned char \*cCmd, int iChksum);

#### /\*

(INPUT)iPort:can be 0,1,3,4.

(INPUT)lTimeout: unit is ms.

(INPUT) cCmd: cmd for send to COM port(I-7000/I-87K).

DON'T add '\r' at the end of cCmd, SendCmdTo7000() will add check sum(if needed) & '\r' after cCmd .

(INPUT) iChksum: 0: disable, 1: enable.

\*/

int ReceiveResponseFrom7000(int iPort, unsigned char \*cCmd, long lTimeout, int iChksum); /\*

(INPUT)iPort:can be 0,1,3,4.

(INPUT)lTimeout: unit is ms. (\*\*\*\*\*)
(OUTPUT) cCmd: response from COM port(I-7000/I-87K).
(INPUT) iChksum: 0: disable, 1: enable.
\*/

/\* for ALL COM PORT \*/ int printCom(int port,char \*fmt,...); int IsDetectBreak(int port); int SendBreak(int port, unsigned timems); int SetBreakMode(int port,int mode); int ClearCom(int port); int ClearTxBuffer(int port); int InstallCom(int port, unsigned long baud, int data, int parity,int stop); int ToComBufn(int port,char \*buf,int no); int RestoreCom(int port); int ToComStr(int port,char \*str); int DataSizeInCom(int port); int IsCom(int port); int ReadComn(int port,unsigned char \*buf,int n); int ReadCom(int port); int SetBaudrate(int port, unsigned long baud); int ToCom(int port,int data); int IsTxBufEmpty(int port); int GetTxBufferFreeSize(int port); int WaitTransmitOver(int port); int SetRtsActive(int port); int SetRtsInactive(int port); int GetCtsStatus(int port);

```
/* function table for up functions except printCom */
```

```
/*
```

```
For example if want to call:
```

```
if(IsCom(port)){
```

```
data=ReadCom(port);
```

```
}
also can use :
```

```
if(IsCom_[port]()){
```

```
data=ReadCom_[port]();
```

}

IsCom(port)/ReadCom(port) just for backword compatible, it also will call IsCom\_[port]()/ReadCom\_[port]()

and so on.

#### \*/

```
extern int (*IsDetectBreak_[3])(void);
extern void (*SendBreak_[3])(unsigned timems);
```

```
extern void (*SetBreakMode_[3])(int mode);
```

extern int (\*ClearCom\_[3])(void);

```
extern void (*ClearTxBuffer_[3])(void);
```

```
extern int (*InstallCom_[3])(unsigned long baud, int data, int parity,int stop);
```

```
extern int (*ToComBufn_[3])(char *buf,int no);
```

extern int (\*RestoreCom\_[3])(void);

```
extern int (*ToComStr_[3])(char *str);
```

```
extern int (*DataSizeInCom_[3])(void);
```

```
extern int (*IsCom_[3])(void);
```

```
extern int (*ReadComn_[3])(unsigned char *buf,int n);
```

```
extern int (*ReadCom_[3])(void);
```

```
extern int (*SetBaudrate_[3])(unsigned long baud);
```

```
extern int (*ToCom_[3])(int data);
```

```
extern int (*IsTxBufEmpty_[3])(void);
```

```
extern int (*GetTxBufferFreeSize_[3])(void);
```

```
extern int (*WaitTransmitOver_[3])(void);
```

```
extern void (*SetRtsActive_[3])(void);
```

```
extern void (*SetRtsInactive_[3])(void);
```

```
extern int (*GetCtsStatus_[3])(void);
```

```
int GetComportNumber(void);
extern int TriggerLevel[2];
```

```
void InitLib(void);
```

```
/*
```

```
for I-7188XC, InitLib() do nothing.
```

```
*/
```

```
void GetLibDate(char *date);
unsigned GetLibVersion(void);
```

/\* Current version is 2.01 (return 0x0201) \*/

/\* For KEY & LED \*/ #define KEY\_SHIFT 0x80 #define KEY\_F1 0x81 #define KEY\_F2 0x82 #define KEY\_F3 0x83 #define KEY\_F4 0x84 #define KEY\_F5 0x85 #define KEY\_F6 0x86 #define KEY\_F7 0x87 #define KEY\_F8 0x88 #define KEY\_UP 0x8C #define KEY\_DOWN 0x8B #define KEY\_LEFT 0x8A #define KEY\_RIGHT 0x89

#define SHIFT\_UP 0xCC
#define SHIFT\_DOWN 0xCB
#define SHIFT\_LEFT 0xCA
#define SHIFT\_RIGHT 0xC9
#define SHIFT\_BS 0xCF
#define SHIFT\_ESC 0xCE
#define SHIFT\_CR 0xCD

#define KEY\_UP\_IDX 0
#define KEY\_1\_IDX 1
#define KEY\_2\_IDX 2
#define KEY\_RIGHT\_IDX 3
#define KEY\_3\_IDX 4
#define KEY\_F1\_IDX 5
#define KEY\_7\_IDX 6
#define KEY 8 IDX 7

#define KEY\_8\_IDX 7#define KEY\_BS\_IDX 8#define KEY\_9\_IDX 9

#define KEY\_F2\_IDX 10 #define KEY\_DOT\_IDX 11 #define KEY\_0\_IDX 12 #define KEY\_CR\_IDX 13 #define KEY\_SHARP\_IDX 14 #define KEY\_SHIFT\_IDX 16 #define KEY\_LEFT\_IDX 17 #define KEY\_F4\_IDX 18 #define KEY\_DOWN\_IDX 19 #define KEY\_F3\_IDX 20 #define KEY\_4\_IDX 21 #define KEY 5 IDX 22 #define KEY\_ESC\_IDX 23 #define KEY\_6\_IDX 24 int IsKeyUp(int key); #define IsKeyDown(key) (!IsKeyUp(key)) #define LED\_F1 0x01 #define LED F2 0x02 #define LED\_F3 0x04 #define LED\_F4 0x08 #define LED PWR 0x10 #define LED\_RUN 0x20 #define LED\_SHIFT 0x40 #define LED\_PORT 0x103 extern unsigned far \*SoundFreq; extern unsigned far \*SoundPeriod; extern unsigned char far \*Port100; extern unsigned char far \*SerialNumber; extern unsigned char far \*ResetMode; extern unsigned char far \*LedData;

extern unsigned char far \*LcdMode;

extern unsigned char far \*bScanKey; /\*=(unsigned char far \*)0x00400031; \*/ extern unsigned char far \*LcdTextCurPage; /\*=(unsigned char far \*)0x00400032; \*/ extern unsigned char far \*LcdTextCurX; /\*=(unsigned char far \*)0x00400033; \*/ extern unsigned char far \*LcdTextCurY; /\*=(unsigned char far \*)0x00400034; \*/ extern unsigned char far \*LcdShowKey; /\*=(unsigned char far \*)0x00400035; \*/ extern unsigned char far \*bSoundFlag; /\* =(unsigned char far \*)0x00400036;\*/ extern unsigned char far \*LcdShowCursor; /\*=(unsigned char far \*)0x00400036;\*/ extern unsigned char far \*LcdShowCursor; /\*=(unsigned char far \*)0x00400037; \*/

/\* for LCD text mode functions \*/
#define CMD\_TEXT\_HOME 0x40 /\* set text home address \*/
#define CMD\_TEXT\_AREA 0x41 /\* set text area \*/
#define CMD\_GRAPHIC\_HOME 0x42
#define CMD\_GRAPHIC\_AREA 0x43
#define CMD\_OFFSET\_REGISTER\_SET 0x22
#define CMD\_ADDRESS\_POINTER\_SET 0x24

#define CMD\_ENABLE\_DATA\_AUTO\_WRITE 0xb0
#define CMD\_DISABLE\_DATA\_AUTO\_RW 0xb2
#define CMD\_ENABLE\_DATA\_AUTO\_READ 0xb1
#define DATA\_READ 0xc5
#define DATA\_WRITE 0xc4
#define DATA\_READ\_ 0xc1
#define DATA\_WRITE\_INC 0xc0
#define CMD\_SET\_CURSOR\_POINT 0x21

```
#define CMD_CURSOR_ON0x97
#define CMD_CURSOR_OFF 0x95
```

#define LCD\_CMD\_PORT 0x201 /\* for command, C/D=1 (A0=1)\*/ #define LCD\_DATA\_PORT 0x200 /\* for data, C/D=0 (A0=0)\*/ #define LCD\_STATUS\_PORT 0x201 /\* for command, C/D=1 (A0=1)\*/

#define STA00x01#define STA10x02#define STA20x04#define STA30x08

#define TEXTMODEOR 0x80
#define STA01ERROR 3
#define STA03ERROR 8
#define TEXT\_HOME\_ADDRESS 0x1000
#define GRAPHIC\_HOME\_ADDRESS 0x0
#define CGRAMADDRESS 0x1C00
#define OVERXYRANGE 16

#define LCD\_TextNX 16
#define LCD\_TextNY 8
#define LCD\_GraphicNX 16
#define LCD\_GraphicNY 64

#define LCD\_TextBufsize 128
extern unsigned char sbuf[LCD\_TextBufsize];

/\* function for communicatio with LCD driver(T6963C) \*/
int LcdWaitReady10(void);
int LcdWaitAutoReadReady(void);
int LcdWaitAutoWriteReady(void);
int LcdAutoWriteData(int data);
int LcdAutoReadData(void);
int LcdAutoWriteCommand(int cmd);
int LcdSendCmd\_0(int cmd);
int LcdSendCmd\_1(int cmd,int data);
int LcdSendCmd\_2(int cmd,int data);

/\* Set LCD to TEXT mode \*/ int LcdSetToTextMode(void); #define LcdTextInitLcdSetToTextMode int LcdInit(void); /\* TEXT ON/GRAPHICS ON and clear TEXT/GRAPHICS screen \*/

/\* function for cursor \*/ int LcdSetCursorOn(void); /\* Display cursor \*/ int LcdSetCursorOff(void);/\* Hide cursor \*/ int LcdGotoXY\_0(void); /\* Set cursor to (\*LcdTextCurX,\*LcdTextCurY),LcdPutch() will call this function. \*/ int LcdGotoXY(int x,int y);/\* move cursor to (x,y) \*/ int LcdGotoXY\_1(void);/\* Set cursor to (\*LcdTextCurX,\*LcdTextCurY), and set data pointer to that position. \*/

/\* Clear TEXT screen, and move cursor to (0,0) \*/ int LcdClearTextScreen(void);

/\* From current cursor position, Clear to end of line. Cursor position is not changed. \*/ int LcdClearToEndOfLine(void);

/\* Output n BYTES text \*/
int LcdPutText(unsigned char \*buf,int no);
int LcdPutTextXY(int x,int y,unsigned char \*buf,int no);
int LcdGetTextXY(int x,int y,unsigned char \*buf,int no);

/\* Output 1 character \*/
int LcdPutch(unsigned data);
int LcdPutch0(unsigned data);
int LcdPutch1(unsigned data);
int LcdPutchXY(unsigned x,unsigned y,unsigned data);

/\* Output string \*/
int LcdPuts(unsigned char \*str);
int LcdPuts0(unsigned char \*str);
int LcdPutsXY(int x,int y,unsigned char \*str);
int LcdPutsXY0(int x,int y,unsigned char \*str);

/\* format output \*/
int LcdPrint(char \*fmt,...);
int LcdPrint0(char \*fmt,...);
int LcdPrintXY(int x,int y,char \*fmt,...);
int LcdPrintXY0(int x,int y,char \*fmt,...);

/\* Move the screen up n lines. \*/
int LcdTextMoveUp(unsigned lineno);

/\*

All the function name with "XY" means output to the position (x,y).

x :range 0-15 (0 is left most,15 is right most.)y :range 0-7 (0 is upper most,7 is lower most.)

ALl function name end with '0'(for example: "LcdPutch0" ) , will process '\r' & '\n'. for '\r' just move the cursor to left most. for '\n' just move the cursor to next line, if the cursor on the last line, it will croll the screen up one line.

LcdPutch1() will show the character, but does not move the cursor to the next position. \*/

```
/* [11/06/2003] add Software flow control(Xon/Xoff) for COM1/2
*/
void SetXonXoffControlMode_1(int mode);
void SetXonXoffControlMode_2(int mode);
/*
mode=0 --> disable Xon/Xoff control
mode=1 --> enable Xon/Xoff control
*/
```

```
/*
```

```
[2003/12/01]
```

Add function for debug, using STDIO COM PORT.

Even after all InstallCom\_1() also can use these 3 functions to send message to STDIO COM port. \*/

```
void pascal _dPutch(int data1);
void _dPuts(char *str);
int _dPrint(char *fmt,...);
```

#### /\*

```
[2003/12/10]
Add function for read system timeticks.
*/
long GetTimeTicks(void);
long GetTimeTicks_ISR(void); /* use this one in ISR */
/*
The return value is *TimeTicks.
```

```
*/
```

int InstallUserTimerFunction\_us(unsigned time,void (\*fun)(void));

/\*

time unit is 0.1 us.

for example:

If want timer generate interrupt for every 0.5ms(500 us=5000\*0.1us) (That is to say system will call your function once every 0.5 ms) just use

```
void fun(void)
{
    ...
}
...
InstallUserTimerFunction_us(5000,fun);
```

```
*/
```

```
int InstallUserTimerFunction_ms(unsigned time,void (*fun)(void));
```

/\*

\*/

time unit is ms.

for example:

```
If want timer generate interrupt for every 1 second(1 sec=1000 ms)
(That is to say system will call your function once every 1 sec.)
just use
```

```
void fun(void)
{
    ...
}
...
InstallUserTimerFunction_ms(1000,fun);
```

void StopUserTimerFun(void);

```
/* For PIO pins on I/O expansion BUS */
```

void SetDio4Dir(int dir); void SetDio4High(void); void SetDio4Low(void); int GetDio4(void);

void SetDio9Dir(int dir); void SetDio9High(void); void SetDio9Low(void); int GetDio9(void);

void SetDio14Dir(int dir); void SetDio14High(void); void SetDio14Low(void); int GetDio14(void);

void SetTi0Dir(int dir); void SetTi0High(void); void SetTi0Low(void); int GetTi0(void);

void SetTi1Dir(int dir); void SetTi1High(void); void SetTi1Low(void); int GetTi1(void);

void SetTo0Dir(int dir); void SetTo0High(void); void SetTo0Low(void); int GetTo0(void);

void SetTo1Dir(int dir); void SetTo1High(void); void SetTo1Low(void); int GetTo1(void);

/\* general purpose functions for all PIO pinsPlease be carefully for using these 3 functions.!!! NOT ALL 32 PIO pins can use used by user. !!!

```
*/
void SetPioDir(unsigned pin,int dir);
void SetPio(int pin,int mode);
int GetPio(int pin);
/*
 input:
  pin: 0~31.
  mode: 0 or 1
  dir:
     0: set the PIO pin to normal mode
     1: set the PIO pin to input with pull high(for some pin is pull low.)
     2: set the PIO pin to output mode
     3: set the PIO pin to input without pull high/low.
 output for GetPio():
     0: for input mode: the input is low.
       for output mode: current output is low.
```

non zero: for input mode: the input is high.

for output mode: current output is high.

\*/

/\* 2004/02/26 add function usr burst mode to read date/time from RTC chip(DS-1302) \*/

typedef struct {

int year; char month,day,weekday; char hour,minute,sec;

}TIME\_DATE;

void GetTimeDate(TIME\_DATE \*timedate);
int SetTimeDate(TIME\_DATE \*timedate);
/\*

when call SetTimeDate(), need set the right year, month, day and the function will auto set the weekday.

\*/

extern const unsigned char far \* const SystemSerialNumber; int GetSerialNumber(char \*Serial);

/\*

[2004/10/13] Add GetSerialNumber() is used to read system serial number from hardware. on success return 0, and the serial number store to Serial. on fail return -1: cannot find the hardware IC return -2: CRC error

\*/

/\*[2005/03/14] for IP/MASK/GATEWAY/MAC \*/
void GetIp(unsigned char \*ip);
#define GetMac GetEid
void GetEid(unsigned char \*id);
void GetMask(unsigned char \*mask);
void GetGateway(unsigned char \*gate);
void SetIp(unsigned char \*ip);
#define SetMac SetEid
void SetEid(unsigned char \*id);
void SetEid(unsigned char \*id);
void SetMask(unsigned char \*mask);
void SetMask(unsigned char \*mask);
void SetGateway(unsigned char \*gate);

```
#ifdef __cplusplus
}
#endif
```

#endif

## B.2. mmi100.h

#ifndef \_LCD #define \_LCD /\*If you compile the library by Turbo C, you must define \_TURBOC. \*/ #define \_TURBOC #ifdef \_TURBOC #define \_inp inportb #define \_outp outportb #endif #define \_inp inp #define \_outp outp \* Before reading the program, you have to know that: \* \* G = Graphic \* T = Text\* RW = Read / Write \* SW = Show \* CG = Code Generator \* STA = Status \* ADDR = Address \* PTR = Pointer \* SCRN = Screen \* Clr = Clear \* V = Vertical \* H = Horizontal
/\*typedef unsigned int uint;\*/ /\*typedef unsigned char uchar;\*/ typedef unsigned long ulong; typedef unsigned long DWORD; typedef short int16; typedef unsigned short uint16; typedef long int32; typedef unsigned long uint32;

#define lcd\_bright LCDBright
#define show\_lcd\_page LCDSetToPage

/\*Functions Return: If success -> return 0, else if fail -->return nonzero. \*/ #ifdef \_\_cplusplus extern "C" { #endif /\* \*\*\*\*\*\*\*\*\*\*\*\*\*\*\*\*\*\*\*\*\*\*\*\*\*/ /\* \* \* Initial.C \* \* \* \*/ /\* \*\*\*\* Initial.C \* \* \* \*/ int InitLCD(void); int ClrScrn(void); /\*Clear GraphicSW\_Page and TextSW\_Page.\*/ void CloseLCD(void);

int Pixel(int X,int Y, int Color); int VLine(int X, int Y1, int Y2, int Color); int HLine(int X1, int X2, int Y, int Color); int Line(int X1,int Y1,int X2,int Y2,int Color); int DrawText(int X, int Y, unsigned char \*Text); int Box(int X1, int Y1, int X2, int Y2, int Color);

int SetCursorLine(int Line); int SetCursorAt(int X, int Y); void GetCursorAt(int \*X, int \*Y); int UnderLine(int X, int Y, int Len,int Color); int TextOutAt(int X, int Y, char \*Str); int LcdPrintfAt(int X, int Y, char \*FormatStr, ...);

int lamp (int X, int Y,int Color); void LCDBright (int bright); int LCDSetToPage (int Page); int GetLCDPage(void); int IntOutAt(int X, int Y, int Len, int32 Value ); int RealOutAt(int X, int Y, int Len,int Decimal ,float Value ); int BmpShowAt(int X, int Y, char \*fname ,int Color); int TextOutAt\_len(int X, int Y, char \*Str,int len);

#ifdef \_\_cplusplus } #endif

#endif

## C.1. Dimensions of iVIEW-100

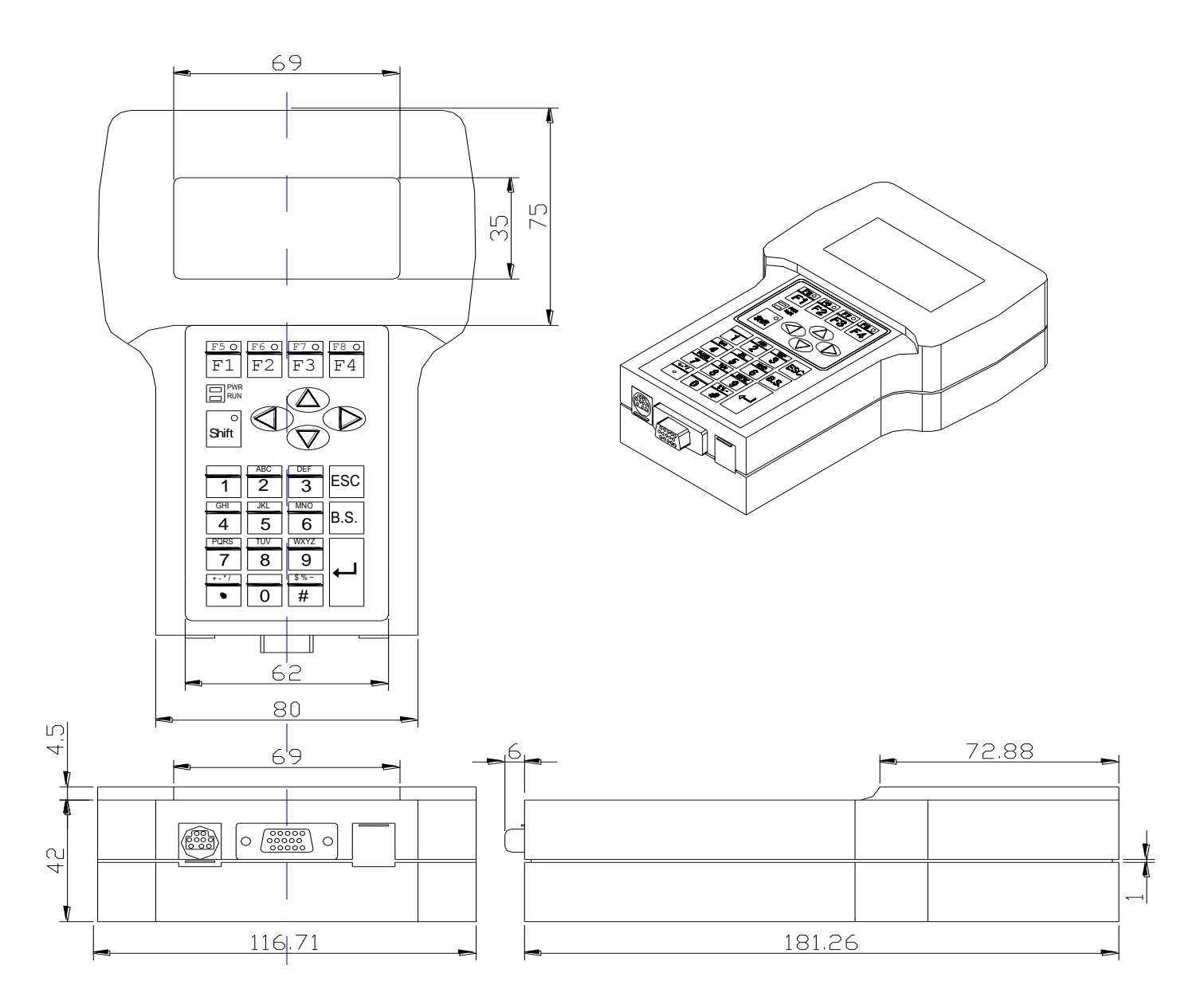

## **C.2.** Dimensions of LCD

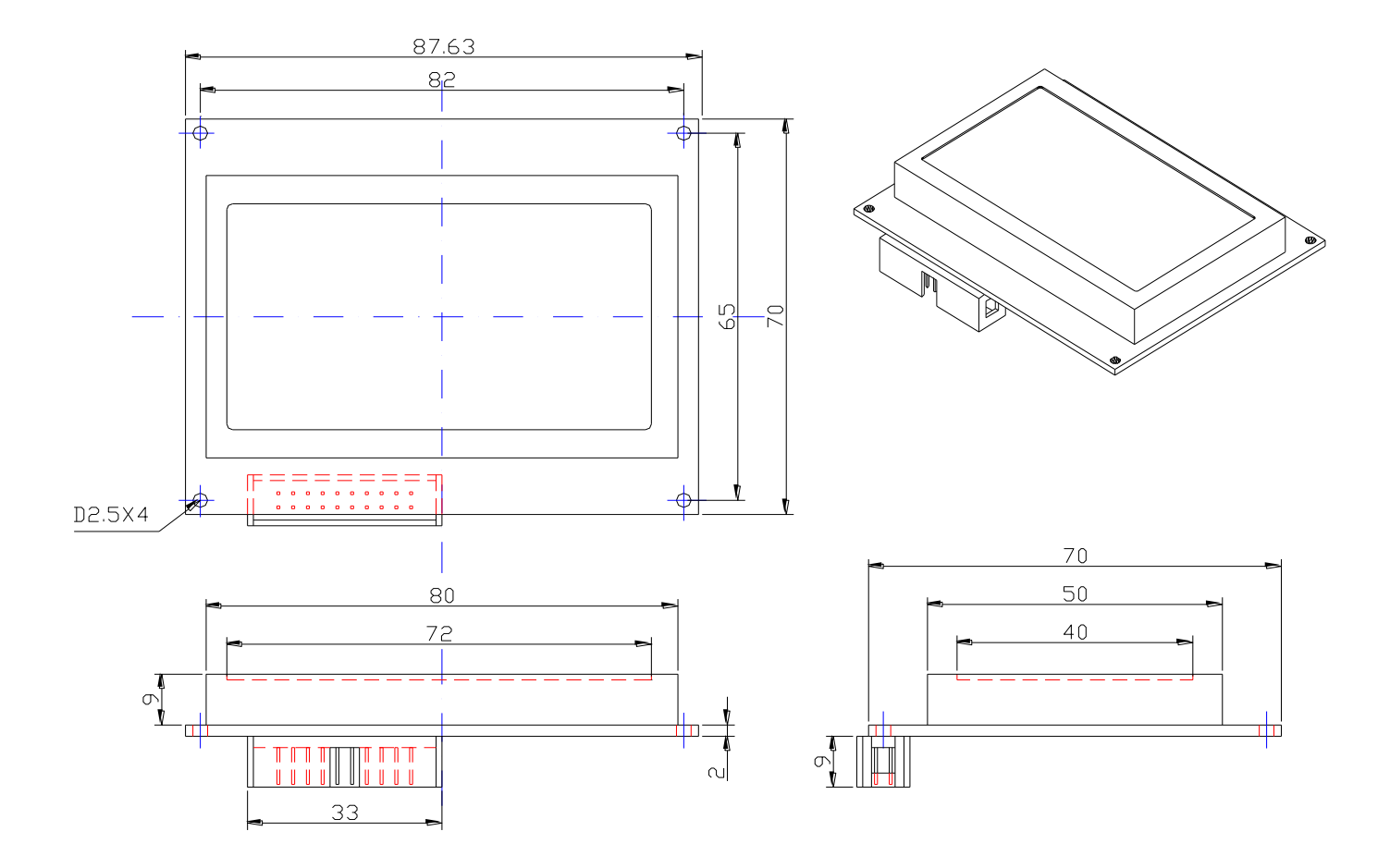

C.3. Dimensions of daughter board

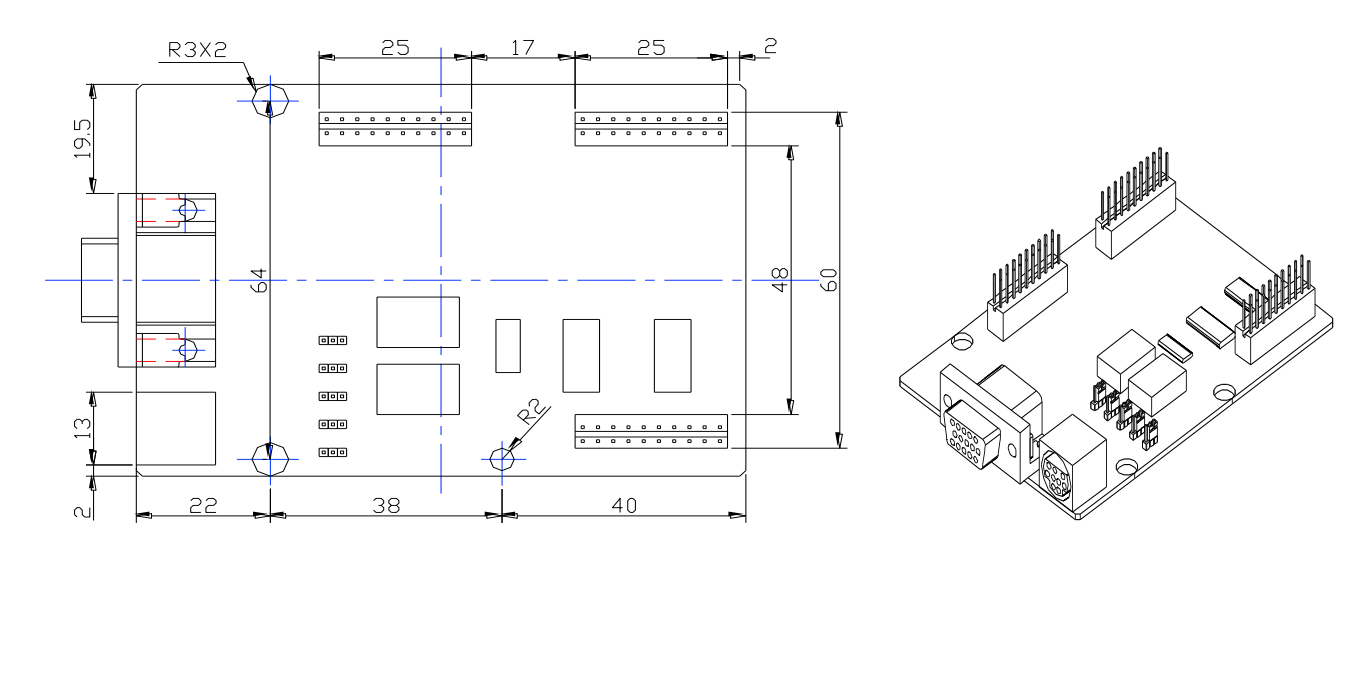

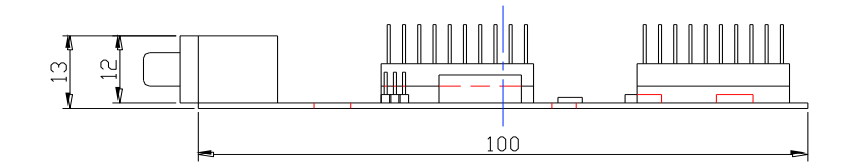

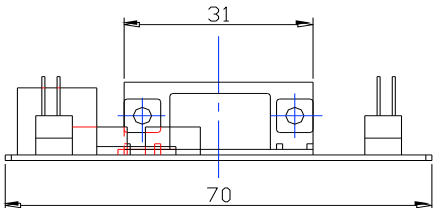

## C.4. Dimensions of CPU board

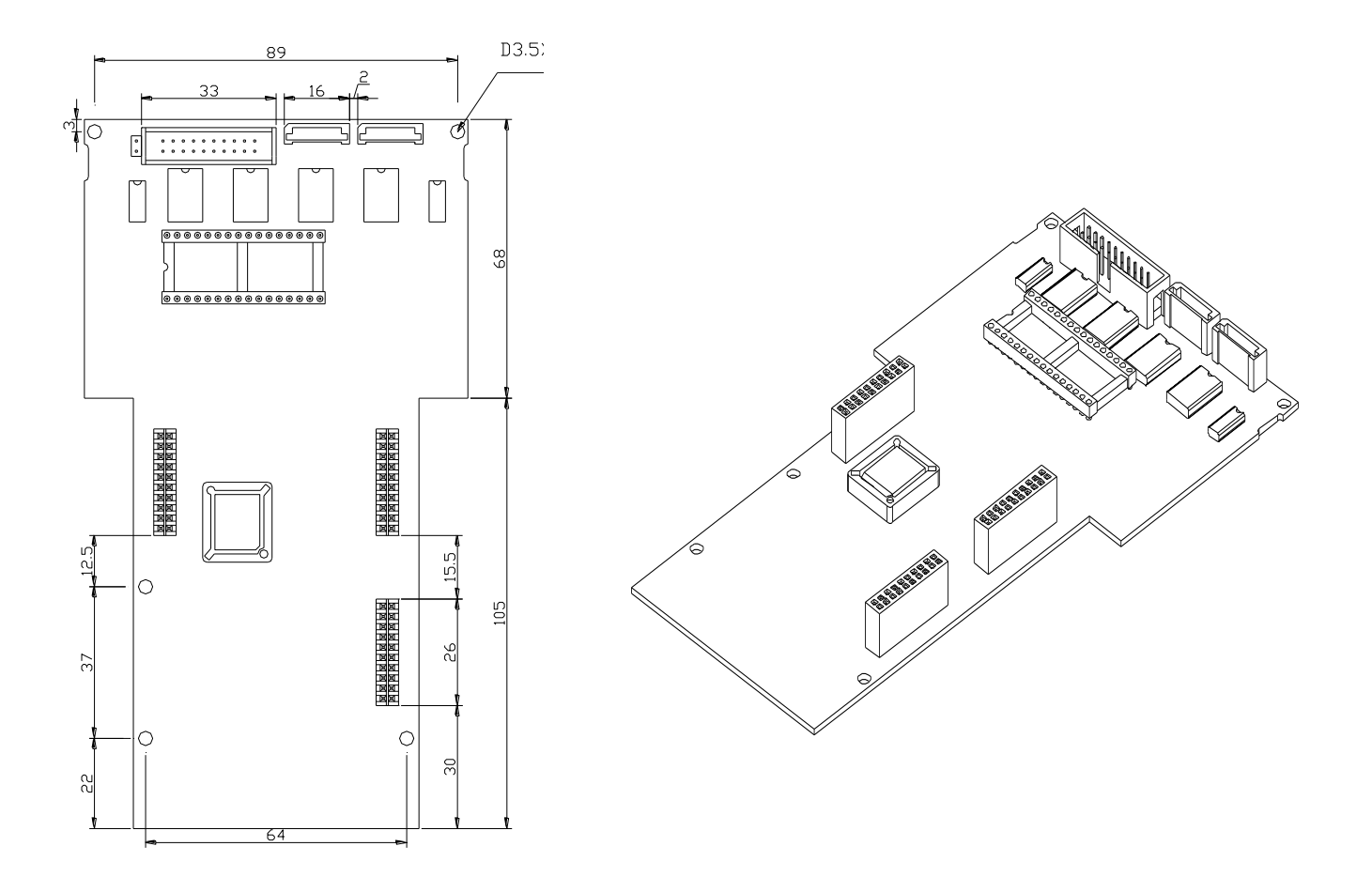